# Instrucciones de servicio MCS100FT

Sistema de análisis multicomponente FTIR para el control continuado de gases de combustión

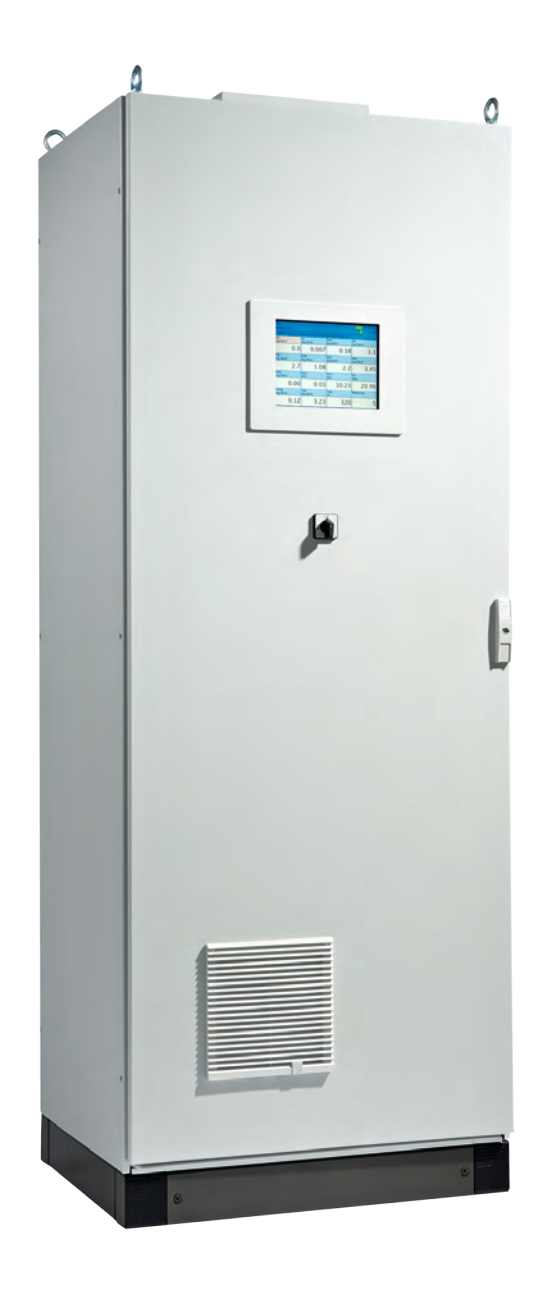

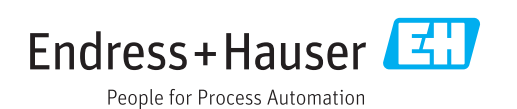

#### Producto descrito

Nombre del producto: MCS100FT (certificado conforme a EN 15267)

#### Fabricante

Endress+Hauser SICK GmbH+Co. KG Bergener Ring 27 01458 Ottendorf-Okrilla Alemania

#### **Avisos legales**

Este documento está protegido por derechos de autor. Los derechos que en ello se establecen son de la Endress+Hauser SICK GmbH+Co. KG. La reproducción del documento o de partes del mismo solo se admite dentro de los límites de las disposiciones legales de la Ley de propiedad intelectual.

Se prohíbe cualquier modificación, resumen o traducción del documento sin la autorización expresa y por escrito de la empresa Endress+Hauser SICK GmbH+Co. KG.

Las marcas mencionadas en el presente documento son propiedad de los respectivos propietarios.

© Endress+Hauser SICK GmbH+Co. KG. Todos los derechos reservados.

#### **Documento original**

El presente documento es un documento original de la Endress+Hauser SICK GmbH+Co. KG.

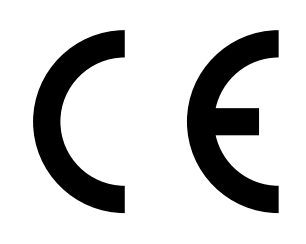

#### Glosario

a.u.: "arbitrary unit" (unidad arbitraria).

Bus CAN: Control Area Network. Es un bus de campo.

CompactFlash®-Disc: Tarjeta de memoria.

Ethernet: Tecnología de conexión en red de ordenadores. Base para protocolos de red como p. ej. TCP/IP.

ESD: Descarga electrostática (Electrostatic Discharge).

Bus de campo: Es un sistema de comunicación industrial, que conecta un sinnúmero de equipos de campo tales como analizadores, sensores de medición, accionadores y actuadores con una unidad de control.

Firewall: Concepto de seguridad compuesto de componentes software y hardware, con la finalidad de restringir el acceso a las redes de ordenadores.

Modbus®: Protocolo de comunicaciones de bus de campo.

PROFIBUS®: Protocolo de comunicaciones de bus de campo.

OLE: Object Linking and Embedding. Interfaz de datos normalizada (Microsoft Corporation).

OPC: Openness, Productivity, Collaboration. Interfaz de datos normalizada (OPC-Foundation<sup>TM</sup>).

Gas de referencia: gas de prueba, que tiene una concentración de aprox. 75 % del límite superior del rango de medición.

SOPAS (portal abierto de SICK para aplicaciones y sistemas): Software de configuración de parámetros y cálculo de datos de SICK.

SOPAS ET: SOPAS Engineering Tool. Programa de configuración. TCP/IP: Protocolo de red.

# Símbolos de advertencia

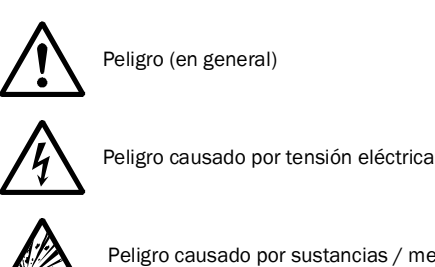

Peligro causado por sustancias / mezclas explosivas

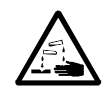

Peligro causado por sustancias corrosivas

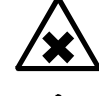

Peligro causado por sustancias nocivas para la salud

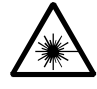

Peligro causado por radiación lasérica

# Niveles de advertencia

#### PELIGRO

Peligro inmediato para personas con la consecuencia segura de lesiones graves o la muerte.

#### **ADVERTENCIA**

Peligro para personas con una posible consecuencia de lesiones graves o la muerte.

#### ATENCIÓN

Peligro con una posible consecuencia de lesiones menos graves o ligeras y/o peligro de daños materiales.

# Símbolos informativos

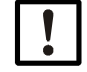

Información técnica importante para este equipo

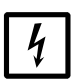

Información importante acerca de funciones eléctricas o electrónicas

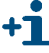

Información adicional

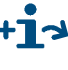

Referencia a una información en otro lugar de la documentación

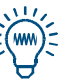

Recomendación

| 1     | Notas importantes                                      | . 7 |
|-------|--------------------------------------------------------|-----|
| 1.1   | Los peligros más importantes                           | . 8 |
| 1.2   | Uso previsto                                           | . 8 |
| 1.2.1 | Finalidad del dispositivo                              | . 8 |
| 1.3   | Responsabilidad del usuario                            | . 8 |
| 1.4   | Documentación/información adicional                    | . 9 |
| 2     | Descripción del producto                               | 11  |
| 2.1   | Identificación del producto                            | 12  |
| 2.2   | Características del MCS100FT                           | 12  |
| 2.2.1 | Modo de funcionamiento                                 | 13  |
| 2.2.2 | Unidades de funcionamiento internas                    | 13  |
| 2.3   | Interfaces                                             | 14  |
| 2.4   | Control remoto                                         | 14  |
| 2.4.1 | Modbus                                                 | 14  |
| 2.4.3 | OPC (opción)                                           | 14  |
| 2.4.4 | QAL3 (opción)                                          | 14  |
| 2.5   | Descripción de los componentes                         | 15  |
| 2.5.1 | Vista exterior                                         | 15  |
| 2.5.2 |                                                        | 16  |
| 2.5.5 | Sensor de $\Omega_2$                                   | 16  |
| 2.5.5 | COT con FID-100FT (opción)                             | 17  |
| 2.6   | Esquema del flujo de gas                               | 18  |
| 3     | Preparativos para la primera puesta en marcha          | 19  |
| 3.1   | Volumen de suministro                                  | 20  |
| 3.2   | Preparación del lugar de colocación                    | 20  |
| 3.3   | Transporte y colocación                                | 21  |
| 3.4   | Preparar las conexiones de gas                         | 21  |
| 3.4.1 | Conectar la salida de gas                              | 23  |
| 3.5   | Preparar la instalación eléctrica                      | 24  |
| 3.6   | Interfaz Ethernet                                      | 25  |
| 3.6.1 | Conexión a un ordenador                                | 26  |
| 3.6.2 |                                                        | 26  |
| 3.7   | Modbus                                                 | 26  |
| 3.8   | OPC (opcion)                                           | 26  |
| 4     | Puesta en marcha                                       | 27  |
| 4.1   | Personas autorizadas para realizar la puesta en marcha | 28  |
| 4.2   | Antes de conectar                                      | 28  |
| 4.3   | Conectar el MCS100FT                                   | 29  |

| 5              | Manejo                                         | 31  |
|----------------|------------------------------------------------|-----|
| 5.1            | Panel de mando                                 | .32 |
| 5.2            | Introducir texto                               | .32 |
| 5.3            | Hora y fecha                                   | .32 |
| 5.4            | Visualización de los valores de medición       | 33  |
| 5.4.1          | Barras de estado                               | .33 |
| 5.5            | Árboles de menús - orientación                 | 35  |
| 5.5.1          | Nivel de menú más alto                         | 35  |
| 5.5.2          | Árbol de menús de la System Control Unit (SCU) | .36 |
| 5.5.3          | Árbol de menús del MCS100FT                    | .37 |
| 5.5.4          | Árbol de menús del FID-100FT                   | 38  |
| 5.6            | Menús de la "System Control Unit" (SCU)        | 39  |
| 5.6.1          | Árbol de menús                                 | 39  |
| 5.6.2          | Selección de menús                             | 39  |
| 5.6.3          | Inicio de sesión (niveles de usuario)          | 39  |
| 5.6.4          | Cargar todos los parámetros del dispositivo    | 39  |
| 5.6.5          | Pantalla de inicio                             | 40  |
| 5.6.6          | Visualización de los valores de medición       | 40  |
| 5.6.7          | Diagnóstico.                                   | 43  |
| 5.6.8          | Configuración de parametros                    | 45  |
| 5.6.9          | Mantenimiento                                  | 45  |
| 5.7            | Menús del MCS100FT                             | 50  |
| 5.7.1          | Arbol de menus                                 | 50  |
| 5.7.2          | Selección de menús.                            | 50  |
| 5.7.3          | Inicio de sesion (niveles de usuario)          | 51  |
| 5.7.4<br>5.7.5 | Veleree de medición                            | 51  |
| 576            | Parámetros                                     | 52  |
| 577            | Δίμετο                                         | 55  |
| 578            | Diagnóstico                                    | 61  |
| 5.7.9          | Mantenimiento                                  | .70 |
| 5.8            | Menús del FID-100FT (opción)                   | 71  |
| 5.8.1          | Árbol de menús                                 | 71  |
| 5.8.2          | Selección                                      | 71  |
| 5.8.3          | Valores de medición                            | 71  |
| 5.8.4          | Idioma                                         | 72  |
| 5.8.5          | Parámetros                                     | 72  |
| 5.8.6          | Ajuste                                         | 75  |
| 5.8.7          | Diagnóstico                                    | 76  |
| 5.8.8          | Mantenimiento                                  | 81  |
| 5.9            | Inicio de secuencias de operación importantes  | 83  |
| 5.9.1          | Purgar el sistema con aire de instrumentación  | 83  |
| 5.9.2          | Comprobación y ajuste con gas de prueba        | 83  |
| 5.9.3          | Comprobación sin gas de prueba (opción)        | 83  |

| 6              | Puesta fuera de funcionamiento85                                         |
|----------------|--------------------------------------------------------------------------|
| 6.1            | Desconexión (por un período de aprox. 2 semanas)                         |
| 6.2            | Paro                                                                     |
| 6.3            | Transporte                                                               |
| 6.4            | Almacenamiento                                                           |
| 6.5            | Eliminación                                                              |
| 7              | Mantenimiento                                                            |
| 7.1            | Intervalos de mantenimiento                                              |
| 7.1.1          | Piezas de recambio recomendadas para un funcionamiento durante 2 años 90 |
| 7.2            | Descripción de los trabajos de mantenimiento                             |
| 7.2.1          | Inspección visual                                                        |
| 7.2.2<br>7.2.3 | Camplar el filtro del ventilador                                         |
| -              |                                                                          |
| 8              | Eliminación de fallos                                                    |
| 8.1            | Fusibles                                                                 |
| 8.2            | Fallos en la pantalla                                                    |
| 8.3            | Indicaciones en el panel de mando                                        |
| 8.3.1          | El campo de estado tiene luz <i>roja</i> - "Stand-By"                    |
| 8.3.2<br>8.3.3 | El "nivel de menu actual" tiene luz roja                                 |
| 8.4            | Fallos en los módulos de F/S 98                                          |
| 8.5            | Comprobar el estado de operación del interferómetro                      |
| 8.6            | FID no se enciende/no quema                                              |
| q              | Documentación técnica                                                    |
| 5              |                                                                          |
| 9.1            | Conformidades                                                            |
| 9.1.1          | Protección eléctrica                                                     |
| 9.2            | Dimensiones 101                                                          |
| <i></i>        |                                                                          |

# MCS100FT

# **1** Notas importantes

Los peligros más importantes Las indicaciones de funcionamiento más importantes Uso previsto Responsabilidad propia

# 1.1 Los peligros más importantes

Resumen de los avisos de seguridad importantes:

| • | Un | aire de instrumentación húmedo causará daños en el interferómetro |
|---|----|-------------------------------------------------------------------|
| ! | ►  | Aténgase siempre a la especificación del aire de instrumentación  |
|   |    | (→ pág. 104).                                                     |

ADVERTENCIA: Peligro de explosión en el MCS100FT con FID-100FT El FID-100FT es alimentado con hidrógeno. Si los conductos tienen fugas hay peligro de explosión.

- ► No obstruya ni bloquee los orificios del aire de escape (→ pág. 20, cap.3.2).
- No haga funcionar el MCS100FT con FID-100FT en recintos cerrados O
  - instale un monitoreo de hidróngeno (sensor de H<sub>2</sub>) (< 25% LIE)

# 1.2 Uso previsto

#### 1.2.1 Finalidad del dispositivo

El MCS100FT es un sistema de análisis multicomponente para el control continuado de gases de combustión que se producen en plantas incineradoras industriales (sistema de medición de emisiones).

El gas de muestra es tomado en el punto de muestreo y conducido a través del sistema de análisis (medición extractiva).

# 1.3 **Responsabilidad del usuario**

#### Usuario previsto

Para manejar el MCS100FT, están autorizadas únicamente personas competentes, que a base de su formación profesional y sus conocimientos acerca de este dispositivo así como conocimientos de las normas pertinentes son capaces de evaluar los trabajos asumidos y los peligros eminentes.

#### Uso correcto

 Utilice el dispositivo únicamente de la manera descrita en estas instrucciones de servicio.

Si utiliza el dispositivo para cualquier otra finalidad, el fabricante no asumirá ninguna responsabilidad.

- Realice los trabajos de mantenimiento prescritos.
- No retire, agregue ni modifique ningún componente en el dispositivo, si no está descrito y especificado en las informaciones oficiales del fabricante. De lo contrario,
  - el dispositivo podrá ser fuente de peligro.
  - el fabricante no aceptará ninguna reclamación de garantía.

#### **Condiciones locales especiales**

Adicionalmente a estas instrucciones de servicio, deberá observar todas las leyes locales, todos los reglamentos técnicos y todas las instrucciones internas de la empresa, que tienen vigor en el lugar de empleo del dispositivo.

#### **Guardar los documentos**

Estas instrucciones de servicio y la documentación del sistema:

- Deben estar a disposición para poder consultarlos.
- Deben entregarse al nuevo propietario.

# 1.4 **Documentación/información adicional**

Además de estas instrucciones de servicio tendrán vigor los siguientes documentos:

#### Las instrucciones adjuntas a la documentación del sistema

- Instrucciones de servicio de la unidad de control SCU
- Información técnica de la unidad de control SCU
- Instrucciones de servicio del sistema de E/S modular
- Instrucciones de servicio del regulador de calefacción (HC8X)
- Documentación de los ajustes individuales
- Plano de instalación

#### Instrucciones adicionales (opción)

- Instrucciones de servicio de la sonda de toma de gas
- Instrucciones de servicio del sistema de acondicionamiento del aire de instrumentación

# MCS100FT

# 2 Descripción del producto

Características del dispositivo Principio de funcionamiento Descripción del dispositivo

# 2.1 Identificación del producto

#### Placa de características

La placa de características se encuentra en la parte superior derecha del armario.

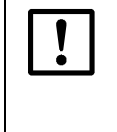

El MCS100FT individual podrá estar equipado de modo diferente a lo descrito en estas instrucciones de servicio.

Para el equipamiento individual de su MCS100FT, rogamos vea la documentación del sistema incluida en el volumen de suministro (→ pág. 9, cap. 1.4).

# 2.2 Características del MCS100FT

Fig. 1 Sistema de medición extractivo MCS100FT (componentes ejemplares)

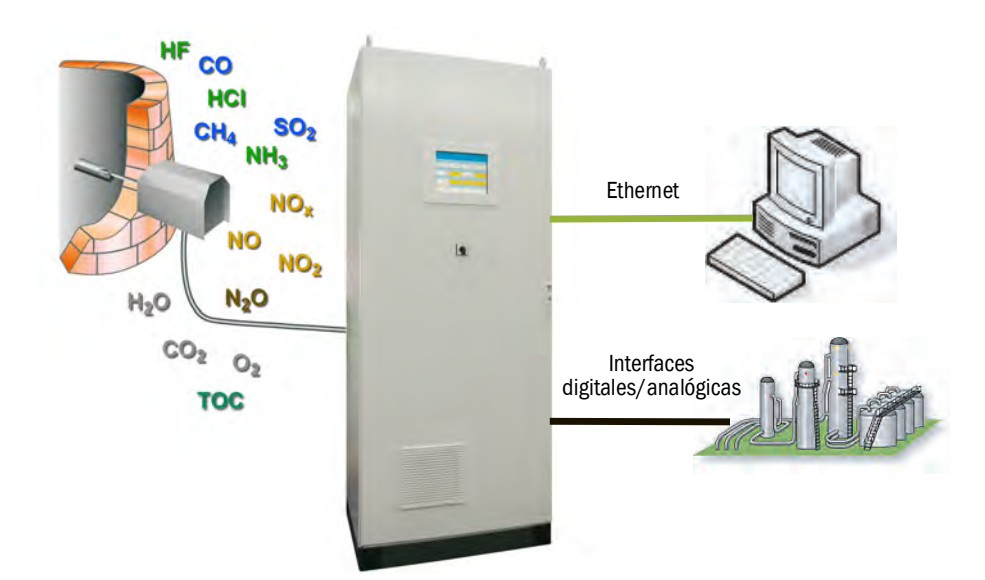

El MCS100FT es un sistema de análisis multicomponente para el control continuado de gases de combustión que se producen en plantas incineradoras industriales (sistema de medición de emisiones).

El MCS100FT funciona de modo extractivo, es decir, una sonda de toma de gas extrae el gas del canal de gas y lo conduce al sistema de análisis a través de un conducto de gas de muestra (calentado).

Los valores de medición captados se procesan internamente (compensación de interferencias, normalización (presión, temperatura), conversión a "gas de combustión seco", etc.).

#### 2.2.1 Modo de funcionamiento

El MCS100FT funciona de modo autónomo.

- El retrolavado de la sonda de toma y la alimentación de gas de prueba se realizan cíclicamente y adicionalmente pueden activarse a mano.
- El MCS100FT señalizará un estado de servicio inseguro mediante indicaciones de estado (→ pág. 33, cap.5.4.1). El MCS100FT permanecerá en el modo de medición.
- En caso de *fallo*, el MCS100FT pasará automáticamente al estado "standby" (→ pág. 97, cap.8.3.1). En este estado se purgarán automáticamente el conducto y la trayectoria del gas de muestra en el MCS100FT con aire de instrumentación. Las salidas analógicas permanecerán en el valor de medición válido más reciente.

Las señales de estado indican los estados de servicio que se inscriben en un diario.

#### 2.2.2 Unidades de funcionamiento internas

El MCS100FT contiene las siguientes unidades de funcionamiento autónomas:

- El analizador MCS100FT (con espectrómetro de infrarrojos por transformada de Fourier (espectrómetro de FTIR) y sensor de O<sub>2</sub>).
- El analizador FID-100FT (opción).
- La unidad de control "System Control Unit" (SCU), que administra tanto el analizador MCS100FT como también (opcionalmente) el analizador FID-100FT y que lleva el panel de mando.

Todas las unidades de funcionamiento son autónomas y cada una de ellas dispone de una estructura de menús propia en el panel de mando, con configuración de parámetros propia, nivel de contraseña propio, diario propio, etc.

#### Funciones del analizador MCS100FT

 El analizador MCS100FT detecta los valores de medición y la sensibilidad a las interferencias.

Calcula las concentraciones del gas de muestra a base normalizada (presión, temperatura).

 La configuración del analizador MCS100FT puede verse y parametrizarse (protegido con contraseña) en el panel de mando, a través de la opción de menú "MCS100FT" (→ pág. 37, cap.5.5.3).

#### Funciones del analizador FID-100FT (opción)

- El analizador FID-100FT registra los valores de medición (valores aproximados no corregidos).
- Los ajustes del analizador FID-100FT se pueden ver y configurar (protegidos por una contraseña) a través de la opción de menú "FID-100FT" (→ pág. 38, cap.5.5.4).

#### Funciones de la unidad de control del sistema (SCU)

- Como unidad de control de orden superior, la SCU pone a disposición el panel de mando para manejar el MCS100FT, el FID-100FT (opción) y la SCU misma.
- La SCU lee los valores de medición normalizados del analizador MCS100FT y los valores de medición del FID-100FT (opción) y realiza conversiones (p. ej.: conversión a gas de combustión seco), promediaciones, etc.
- La SCU contiene los programas (fórmulas), que controlan los procesos (p. ej. ciclo cero) del analizador MCS100FT y del FID-100FT.
- Los ajustes de la SCU y los valores de medición procesados por la SCU se pueden ver en el menú "System Control Unit" (→ pág. 36, cap.5.5.2) en dónde también pueden ser configurados (con protección por contraseña).

## 2.3 Interfaces

Estándar: interfaces analógicas y digitales. Opción: RS485/422 (Modbus RTU) ( $\rightarrow$  Instrucciones de servicio SCU).

## 2.4 Control remoto

#### 2.4.1 Ethernet

Estándar: Ethernet (Modbus TCP/IP).

#### Manejo a través de SOPAS ET (opción)

Con Ethernet, los menús de operación y las representaciones de los valores de medición también están disponibles cómodamente en un ordenador externo (con el programa de operación y configuración SOPAS ET  $\rightarrow$  Instrucciones de servicio "SCU").

#### 2.4.2 Modbus

Modbus® es un estándar de comunicación para controles digitales que se utiliza para establecer una conexión entre un dispositivo "cliente" y varios dispositivos "servidores". El protocolo Modbus define únicamente los comandos de comunicación, pero no su transmisión electrónica. Por ello, podrá ser utilizado con diferentes interfaces digitales (para MCS100FT: Ethernet).

El dispositivo de medición dispone de una interfaz digital para la transferencia de datos conforme a la norma VDI 4201 parte 1 (Requisitos generales) y parte 3 (Requisitos específicos para Modbus). La asignación de los registros Modbus pueden consultarse en la documentación incluida en el volumen de suministro (lista de señales Modbus). La configuración de parámetros debe ser realizada por el Servicio Técnico de Endress+Hauser.

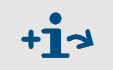

Más información acerca de Modbus:

- Configuración de parámetros: → Instrucciones de servicio SCU
- Para más información: → Manual "Technical Information SCU"

## 2.4.3 **OPC (opción)**

OPC es una interfaz de software estandarizada, con la que se pueden intercambiar datos entre aplicaciones de diferentes fabricantes.

Hace falta el servidor OPC de SICK.

Bus del sistema: Ethernet.

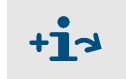

Más información acerca de OPC:

- Configuración de parámetros: → Instrucciones de servicio SCU
- Para más información:  $\rightarrow$  Manual "Technical Information SCU"

#### 2.4.4 **QAL3 (opción)**

Monitoreo de calidad QAL3 opcional según DIN EN 14181 con estándar interno de ajuste (rueda de filtros) o gas de prueba.

La comprobación puede ser activada manualmente o cíclicamente.

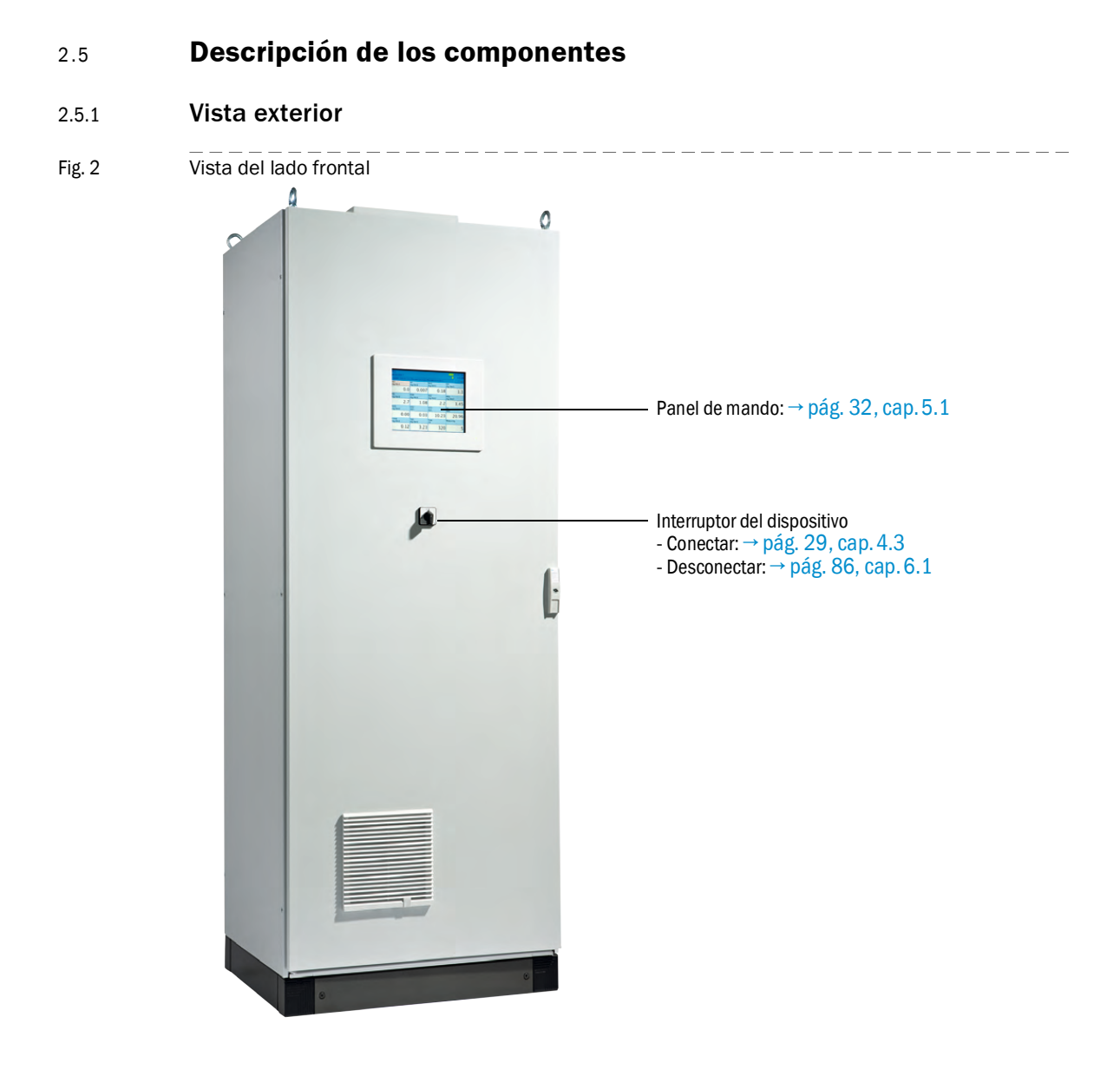

#### 2.5.2 Vista interior

Fig. 3 Vista interior

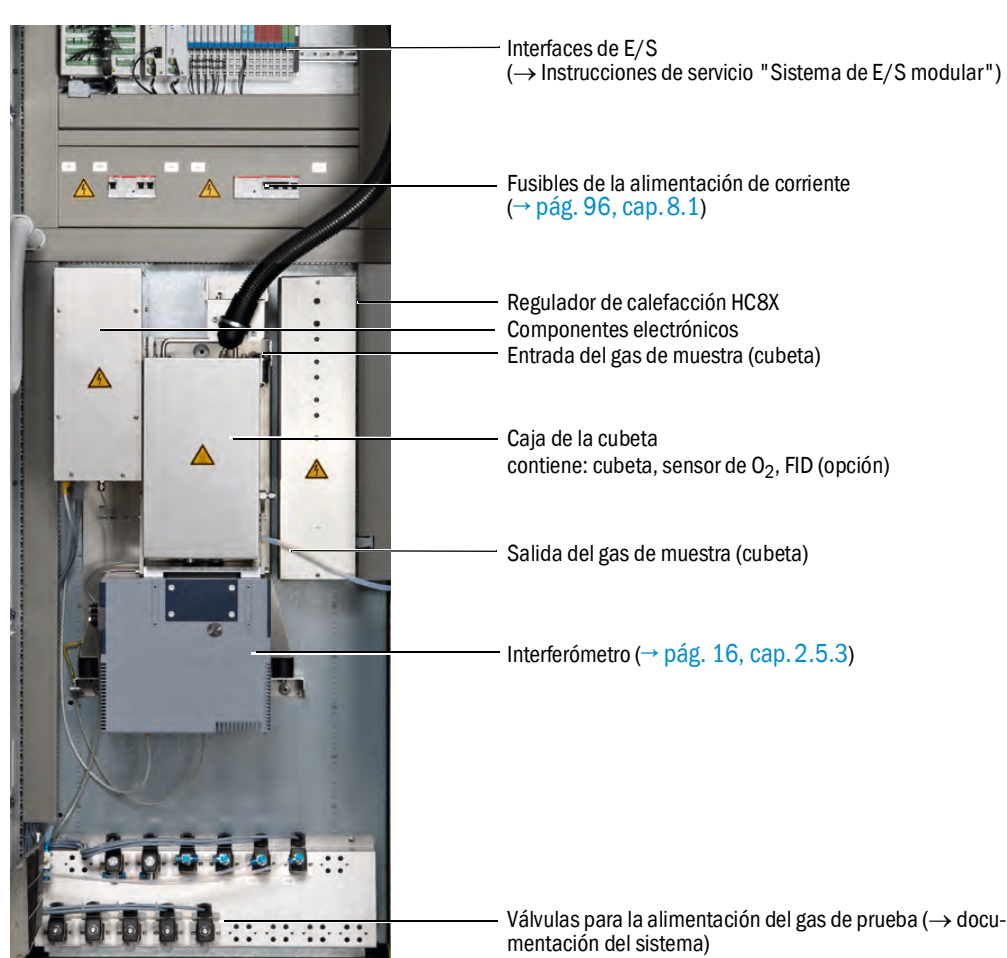

# 2.5.3 Interferómetro

El interferómetro en el MCS100FT contiene un láser. El interferómetro corresponde a la categoría de láseres 1.

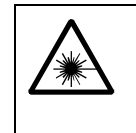

ADVERTENCIA: Haces de láser en el interior del interferómetro

La radiación lasérica (*categoría de láseres 3R*) *en el interior* del interferómetro puede causar lesiones permanentes de los ojos.

No abra parte de la caja del interferómetro ni mire directamente o con la ayuda de instrumentos ópticos al haz de láser o a las reflexiones del mismo.

# 2.5.4 Sensor de O<sub>2</sub>

La medición del oxígeno se realiza con un sensor de dióxido de circonio ( $ZrO_2$ ) (abreviación: sensor de  $O_2$ ).

El sensor de  $O_2$  se encuentra en la caja de la cubeta.

Las señales del sensor de  ${\rm O}_2$  están integradas en el procesamiento de señales del MCS100FT.

#### 2.5.5 COT con FID-100FT (opción)

Como opción, el MCS100FT va equipado con un FID (detector de ionización de llama) que sirve para medir el carbono orgánico total (COT).

El FID se encuentra en la caja de la cubeta.

Las señales del FID-100FT están integradas en el procesamiento de señales del MCS100FT.

Los valores de medición se visualizan en el panel de mando.

Fig. 4

# 2.6 Esquema del flujo de gas

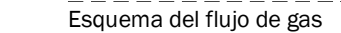

Unidad del regulador de presión, aire de instrumentación

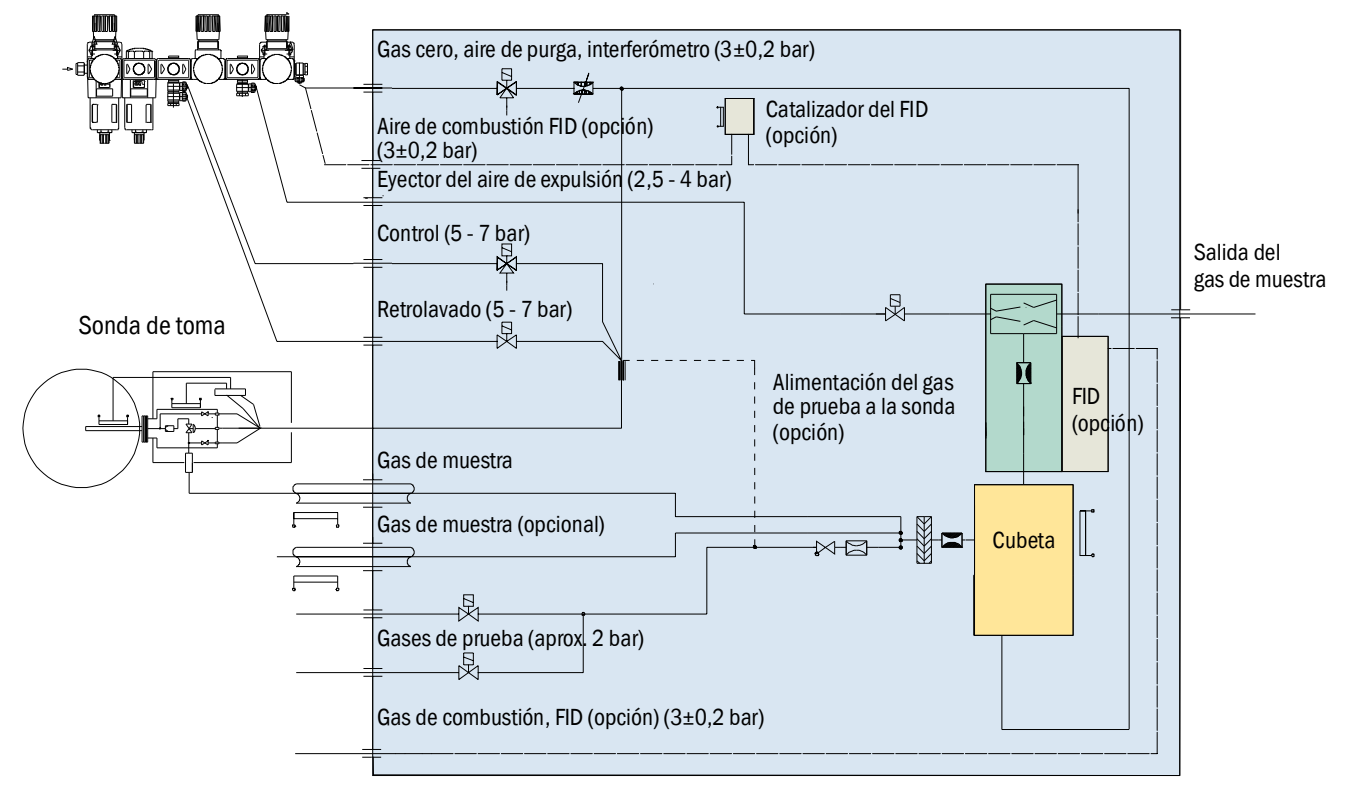

# MCS100FT

# **3** Preparativos para la primera puesta en marcha

Colocación Montaje

# 3.1 Volumen de suministro

Para el volumen de suministro rogamos consulte la nota de entrega.

# 3.2 Preparación del lugar de colocación

- Encargue con la puesta a disposición del suministro de gas a personas especializadas, que a base a su formación profesional y sus conocimientos de normas pertinentes son capaces de evaluar los trabajos asumidos y los peligros eminentes.
  - Observe además todas las leyes locales, todos los reglamentos técnicos y todas las instrucciones internas de la empresa, que tienen vigor en el lugar de empleo del dispositivo.

El personal de instalación es responsable de la preparación del lugar de colocación.

- Tener en cuenta las condiciones ambientales (→ pág. 103).
- Dimensiones del armario → pág. 101, cap.9.2
- El suelo debe tener suficiente capacidad de carga (550 kg/m<sup>2</sup> como mínimo).
- En la medida de lo posible, colocar el MCS100FT en un lugar con pocas vibraciones.
- Instalar el MCS100FT lo más cerca posible del punto de muestreo.
- Unos conductos cortos del gas de muestra tienen tiempos inactivos breves como consecuencia.

Longitud máxima del conducto de gas de muestra: 35 m.

- Proveer un lugar de colocación apropiado para las botellas de gas de prueba.
   Nota: Observar las prescripciones locales para la colocación de botellas de gas.
- Proveer un lugar de colocación apropiado para la unidad del regulador de presión y (opcionalmente) el sistema de acondicionamiento del aire de instrumentación.
- Escape de aire:

#### ADVERTENCIA: Peligro de explosión en el MCS100FT con FID-100FT

El FID-100FT es alimentado con hidrógeno. Si los conductos tienen fugas hay peligro de explosión.

- ► No obstruya ni bloquee la salida de aire.
- No haga funcionar el MCS100FT con FID-100FT en recintos cerrados 0

instale un monitoreo de hidróngeno (sensor de H<sub>2</sub>) (< 25% LIE).

- La salida de aire se encuentra en la tapa del MCS100FT.
- En la ejecución "IP54" (opcional), la salida de aire se encuentra en el lado derecho de la caja.
- No bloquear la salida de aire.
  - Dejar una distancia de 20 cm como mínimo.
- Proveer los dispositivos de sujeción (individuales) para el armario del sistema.
  - En caso de la colocación sobre una rejilla: se podrán caer piezas o podrán gotear líquidos (p. ej. agua condensada ) y causar heridas.
     Disponer una placa base correspondiente.

# 3.3 Transporte y colocación

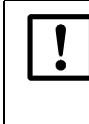

Para transportar e instalar el MCS100FT, están autorizadas únicamente personas competentes, que a base de su formación profesional y sus conocimientos así como conocimientos de las normas pertinentes son capaces de evaluar los trabajos asumidos y los peligros eminentes.

 Colocar el MCS100FT con algún equipo de elevación apropiado (por ejemplo una grúa) (peso del MCS100FT: aprox. 260 kg).

Utilizar las argollas que se encuentran en el techo.

► Retener el MCS100FT inmediatamente para que no se pueda caer.

# 3.4 **Preparar las conexiones de gas**

|   | <ul> <li>ADVERTENCIA: Peligros debido a una trayectoria de gas con fugas</li> <li>En caso de que el gas de muestra sea nocivo, habrá riesgos contra la salu<br/>al escaparse el gas.</li> <li>Si el gas de muestra es corrosivo o si con agua (p. ej. humedad del aire)<br/>puede formar líquidos corrosivos, existirá el peligro de daños para el<br/>MCS100FT y las instalaciones contiguas.</li> <li>Si la trayectoria de gas tiene fugas, será posible que los valores de medició</li> </ul> |  |  |  |  |  |  |  |
|---|----------------------------------------------------------------------------------------------------|--|--|--|--|--|--|--|
|   | <ul> <li>sean incorrectos.</li> <li>Para colocar los conductos de gas hacia el MCS100FT están autorizadas<br/>únicamente personas competentes, que a base de su formación profesio-<br/>nal y sus conocimientos así como conocimientos de las normas pertinentes<br/>son capaces de evaluar los trabajos asumidos y los peligros eminentes.</li> <li>Solo el Servicio posventa de Endress+Hauser está autorizado para conectar<br/>los conductos de gas al MCS100FT.</li> </ul>                  |  |  |  |  |  |  |  |
|   | <ul> <li>ATENCIÓN: Peligro de explosión al utilizar gas de muestra potencialmente explosivo</li> <li>No utilice el MCS100FT para medir gases potencialmente explosivos o que sean inflamables</li> </ul>                                                                                                    |  |  |  |  |  |  |  |
| ! | <ul> <li>Un aire de instrumentación húmedo causará daños en el interferómetro.</li> <li>Aténgase siempre a la especificación del aire de instrumentación (→ pág. 104).</li> </ul>                                                                                                    |  |  |  |  |  |  |  |
| ! | <ul> <li>En el MCS100FT con FID-100FT:</li> <li>Equipe a la botella a presión de gas de combustión con un presostato.<br/>Salida de señales p. ej. a una presión residual de 10 bar (opción).</li> <li>Provea una llave da paso para el suministro de H<sub>2</sub> en la entrada del armario del sistema.</li> <li>Controle la estanqueidad al gas del suministro de H<sub>2</sub> con un detector de fugas.</li> </ul>                                                                         |  |  |  |  |  |  |  |

Fig. 5

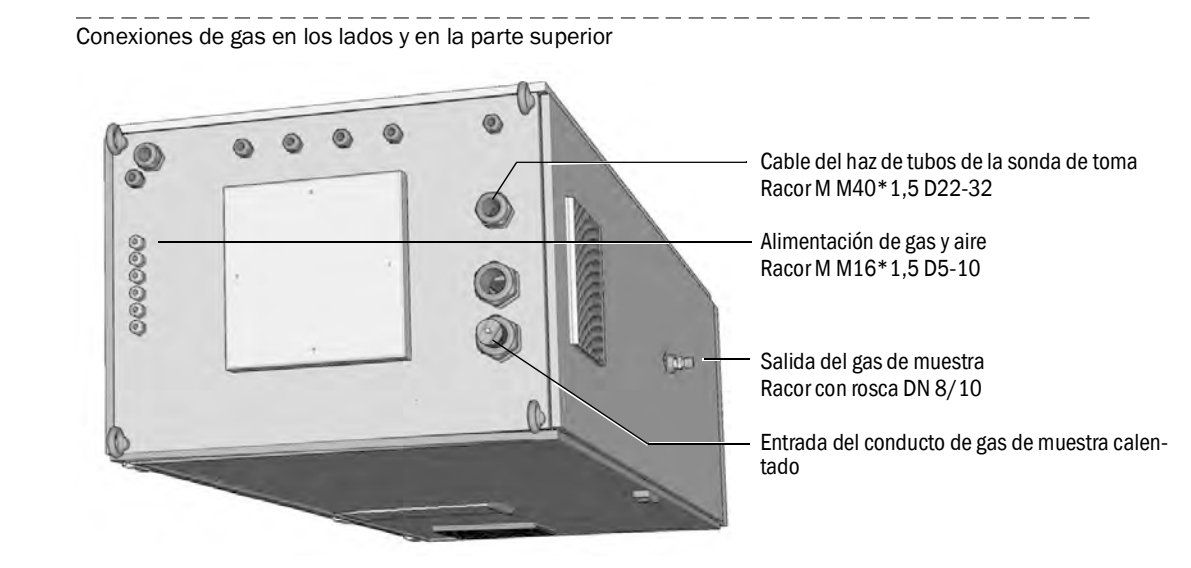

1 Colocar el conducto de gas de muestra desde la sonda de toma al MCS100FT.

 Observe las instrucciones que van adjuntas a los conductos de gas de muestra durante la colocación de los mismos.

- Dirección: conexión eléctrica del lado del armario de distribución.
- Dejar la longitud excesiva del conducto de gas de muestra en la sonda de toma.
- 2 Colocar el cable del haz de tubos de la sonda de toma al MCS100FT. Dirección: puede ser cualquiera.
- 3 Poner a disposición la alimentación del aire de instrumentación (especificación → pág. 102, cap.9.3 sig.)

En caso necesario, proveer un sistema de acondicionamiento de aire de instrumentación.

4 Colocar los conductos para los gases de prueba. Fijarse en que los tubos estén limpios.

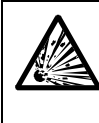

ADVERTENCIA: Peligro de explosión en el MCS100FT con FID-100FT El racor para enroscar (el lugar depende de la aplicación) para el suministro de hidrógeno contiene un limitador de caudal.

- La admisión del hidrógeno está marcada con el rótulo "H2".
- No modifique este racor con rosca.
- ▶ No conecte el suministro de hidrógeno en un otro racor para enroscar.
- 5 Para MCS100FT con FID-100FT:
  - Para el suministro de hidrógeno, solo utilice unos tubos analíticamente puros hechos de cobre o acero fino.
  - No ensucie el interior de los tubos durante el montaje.

## 3.4.1 Conectar la salida de gas

ATENCIÓN: Gases de escape nocivos para la salud y agresivos. Los gases de escape pueden contener partículas nocivas para la salud o agresivas. Conduzca las salidas de gas del sistema de medición hacia el exterior o ► hacia un sistema de escape apropiado. No conecte el conducto de gas de escape con el conducto de gas de escape de componentes sensibles (p. ej. enfriador). A causa de difusiones, los gases agresivos pueden deteriorar estos componentes. Observe las instrucciones dadas por la dirección de la planta. Coloque correctamente el conducto de gas de escape. I La salida de gas debe estar abierta contra la presión ambiente, o puede ► colocarse con un ligero vacío parcial en los conductos de descarga. No doble ni aplaste el conducto de gas de escape. En el conducto de gas de escape se puede formar condensación. Coloque la salida de condensación a través de una tubería flexible (PTFE) en ► un depósito de condensación abierto o en un conducto de descarga. ► El conducto debe descender constantemente. Mantenga la boca del conducto libre de bloqueos o líquidos. ► Proteja al conducto contra heladas. Conectar el tubo en la salida de gas.

# 3.5 **Preparar la instalación eléctrica**

#### ADVERTENCIA: Peligro para la salud a causa de tensión eléctrica

- Para preparar el MCS100FT están autorizados únicamente electricistas competentes, que a base de su formación profesional y sus conocimientos así como conocimientos de las normas pertinentes son capaces de evaluar los trabajos asumidos y los peligros eminentes.
- La red de cables para la alimentación de tensión de red del sistema debe estar instalada y protegida de modo que cumpla con las normativas pertinentes.

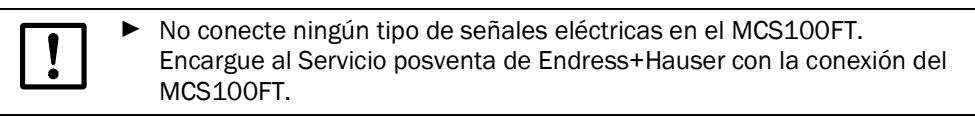

Fig. 6

Conexiones eléctricas en la tapa del MCS100FT

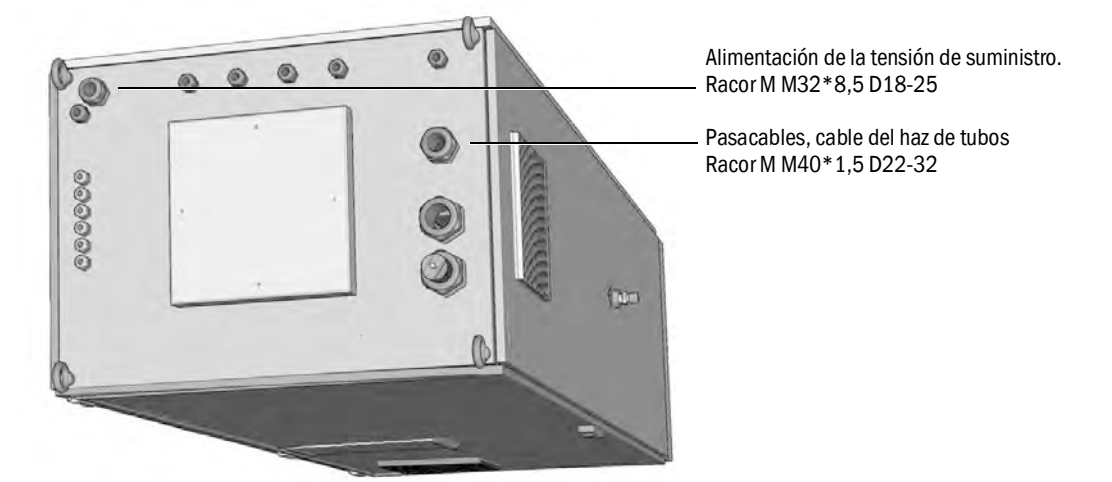

- 1 Colocar las líneas de señal.
- 2 Colocar el cable del haz de tubos de la sonda de toma.
- 3 Disponer la alimentación de tensión de red.
   Consumo de energía → »Datos técnicos«.
   Planifique una separación apropiada de la red eléctrica.

# 3.6 Interfaz Ethernet

Al operarse el MCS100FT en el Ethernet, rige el riesgo de un acceso no deseado al MCS100FT a través del Ethernet.

 Haga funcionar el MCS100FT únicamente protegido por un sistema de seguridad firewall.

Fig. 7

Conexión Ethernet en el lado trasero del panel de mando

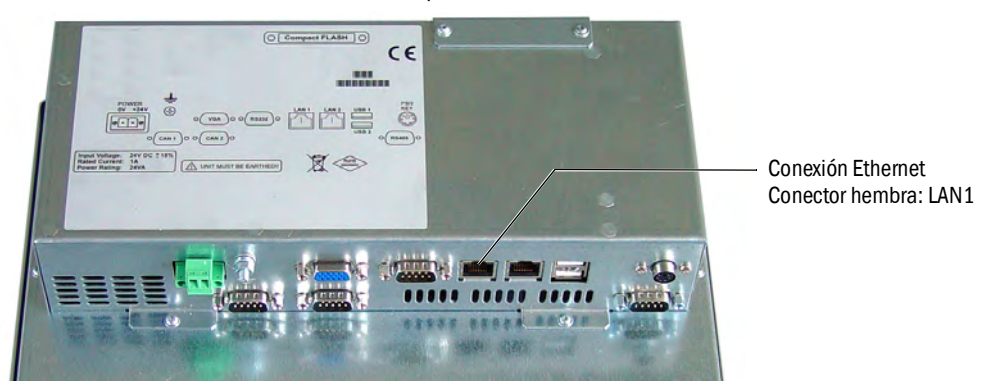

Encargue al Servicio posventa de Endress+Hauser con el tendido del cable Ethernet en el armario del sistema del MCS100FT.

- Conector: RJ 45
- Tipo: TCP/IP Peer-to-peer
- Parámetro de transmisión: 10 Mbit/s semidúplex
- Direcciones (la dirección IP debe ser única):
  - Dirección IP de la unidad SCU: vea la etiqueta en la conexión Ethernet.
  - Direcciones IP y las direcciones de las máscaras de subred de la SCU y del MCS100FT:

vea SOPAS ET (→ pág. 14, cap. 2.4.1).

Si desea cambiar las direcciones:

(*Nota*: la unidad a conectar (MCS100FT, FID-100FT o SCU) y el ordenador se deben encontrar en el mismo segmento de red)

- a) Iniciar SOPAS ET.
- b) "Network Scan Assistant".
- c) "Network Configuration".
- d) "Auto IP configuration" (debe estar seleccionado "Enable AutoIP").
- e) "Search".
- f) Haga clic en el dispositivo deseado.
- g) "Edit".

## 3.6.1 Conexión a un ordenador

Fig. 8 MCS100FT con ordenador a través de Ethernet

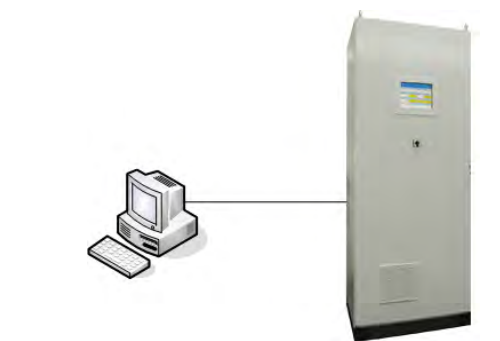

• Cable: cruzado

#### Procedimiento

► Conectar el cable Ethernet.

#### 3.6.2 Conexión en un interruptor o un hub

Fig. 9 MCS100FT en un hub

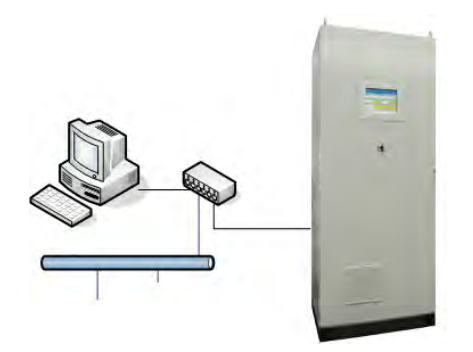

A través de un interruptor (multiconector) o bien un hub pueden conectarse a la vez un ordenador y una interfaz de usuario de la unidad SCU.

- Ranura en el interruptor: cualquiera.
- Cable: 1:1 (no cruzado). Cable cruzado posible, dependiendo del interruptor o del hub.

#### Procedimiento

• Conectar el cable Ethernet.

# 3.7 Modbus

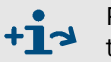

Para información sobre la configuración de los parámetros del Modbus:  $\rightarrow$  Instrucciones de servicio "SCU"

# 3.8 **OPC (opción)**

Encargue al Servicio posventa de Endress+Hauser con la instalación del software OPC.

# MCS100FT

# 4 Puesta en marcha

Conexión Evaluación del funcionamiento correcto

## 4.1 Personas autorizadas para realizar la puesta en marcha

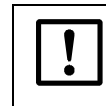

Para poner en marcha el MCS100FT están autorizadas únicamente personas competentes, que a base de su formación profesional y sus conocimientos son capaces de evaluar los trabajos asumidos y los peligros eminentes.

# 4.2 Antes de conectar ...

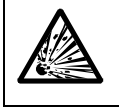

 ADVERTENCIA: Peligro de explosión en el MCS100FT con FID-100FT
 Antes de conectar la tensión de alimentación, compruebe que la concentración de H₂ en el armario del sistema sea < 25 % LIE.</li>

- ► Compruebe: ¿está el interior del MCS100FT seco y limpio?
- Compruebe: ¿está seco el cartucho de deshidratante del interferómetro (→ pág. 92, cap. 7.2.3)?
- ▶ Para MCS100FT con FID-100FT:
  - Controle con un detector de fugas: ¿están estancos al gas el suministro de hidrógeno externo y la conexión de hidrógeno en el armario del sistema?
  - ¿Está asegurada la ventilación del armario del sistema (orificios del aire de escape abiertos en la tapa del armario del sistema)?
  - Si existe un sensor de H<sub>2</sub>: controle el funcionamiento correcto del sensor de H<sub>2</sub>.
- Conecte todos los fusibles (→ pág. 96, cap.8.1).

#### Después de un período inactivo prolongado (varias semanas) compruebe además:

¿Hay alimentación de aire de instrumentación y de gas de combustión (en el FID-100FT) y están limpios?

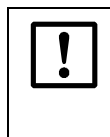

Un aire de instrumentación húmedo o contaminado causará daños en el interferómetro.

 Aténgase siempre a la especificación del aire de instrumentación (→ pág. 104).

- Gases de prueba: fecha de caducidad.
- Presiones de los gases.
- ¿Está la salida del gas de muestra libre de obstrucciones?
- ¿Está la sonda de toma lista para el funcionamiento?
- Para MCS100FT con FID-100FT: hermeticidad a los gases del suministro de H<sub>2</sub>.

# 4.3 Conectar el MCS100FT

conectados).

- Conecte el MCS100FT con el interruptor del dispositivo (→ pág. 15, cap.2.5.1) (posición "ON").
- 2 Después de algunos segundos aparece el logotipo.
- 3 Después de algunos segundos se enciende el LED verde "POWER".
- 4 Se muestra una barra de progreso marrón.
- 5 La pantalla se apaga durante algunos segundos.
- 6 Se muestra una barra de progreso azul, una barra de estado gris y un símbolo de reloj con segmentos circundantes.
   Este proceso tarda algunos minutos (dependiendo del número y del tipo de analizadores

Fig. 10 Panel de

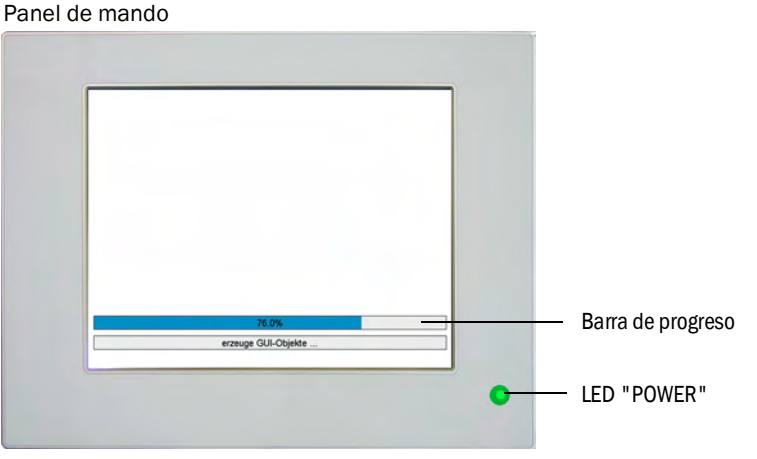

7 Aparece la pantalla de inicio con la visualización de los valores de medición (→ pág. 33, cap. 5.4).

(Preajuste de la pantalla de inicio: → pág. 40, cap. 5.6.6.)

#### Fig. 11 Visualización de los valores de medición (ejemplo)

| SCU 25.05.10<br>MCS100FT                          |       |      |        |             |        |        |     |  |  |
|---------------------------------------------------|-------|------|--------|-------------|--------|--------|-----|--|--|
| /System Control Unit/Measuring/Measuring Screen 1 |       |      |        |             |        |        |     |  |  |
| Comp                                              | onent | Com  | ponent | Com         | ponent | NN     |     |  |  |
| Unit                                              |       | Unit |        | Unit        |        | a.u.   |     |  |  |
|                                                   | 701   |      | 17.3   |             | 126    |        |     |  |  |
| NN                                                |       | NN   |        | NN          |        | NN     |     |  |  |
| a.u.                                              |       | a.u. |        | a.u.        |        | a.u.   |     |  |  |
|                                                   |       |      |        |             |        |        |     |  |  |
| NN                                                |       | NN   |        | NN          |        | NN     |     |  |  |
| a.u.                                              |       | a.u. |        | <u>a.u.</u> |        | a.u.   |     |  |  |
|                                                   |       |      |        |             |        |        |     |  |  |
| NN                                                |       | NN   |        | NN          |        | Moasur | ina |  |  |
| a.u.                                              |       | a.u. |        | a.u.        |        | weasur | ing |  |  |
|                                                   |       |      |        |             |        |        | 5   |  |  |

8 Si los dos campos de estado (→ pág. 33, cap.5.4.1) son verdes, el MCS100FT se encuentra en el modo de medición.

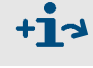

Manejo del MCS100FT → pág. 31, cap.5

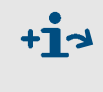

En caso de que el sistema *no* pase al modo de medición: Para el mensaje de error, véase el menú *MCS100FT/Diagnosis/Logbook* (→ pág. 62, cap.5.7.8.2).

# MCS100FT

# 5 Manejo

Manejo Mensajes de estado

# 5.1 **Panel de mando**

El MCS100FT se maneja a través de una pantalla táctil, en la que podrán introducirse datos mediante el tacto.

# +i

## Manejo a través de SOPAS ET (opcional)

Con Ethernet, los menús de operación y las representaciones de los valores de medición también están disponibles cómodamente en un ordenador externo (con el programa de operación y configuración SOPAS ET  $\rightarrow$  Instrucciones de servicio SCU).

# 5.2 Introducir texto

Si pulsa una línea que exige una entrada de texto: aparece una máscara de pantalla para introducir el texto:

| SCU<br>MCS10 | 0FT |     |     |   |       |       |       | Me | asuri |
|--------------|-----|-----|-----|---|-------|-------|-------|----|-------|
| <            | _   | _   | _   | _ | _     | _     | _     | -  |       |
| 1            | 2   | 3   | 4   | 5 | 6     | 7     | 8     | 9  | 0     |
| q            | w   | е   | r   | t | у     | u     | i     | 0  | р     |
| a            | 1   | 5 0 | a l | f | 9   1 | h   . | j   I | (  |       |
| CAPS         | z   | x   | с   | v | b     | n     | m     | ,  | _     |
| 12?          |     |     |     |   |       | DEL   | Canc  | el | ок    |

• Tecla "CAPS": para cambiar entre minúsculas y mayúsculas.

- LED "CAPS" encendido: están activas las mayúsculas.

• Tecla "12?": para cambiar al teclado numérico y a caracteres especiales

También hay la posibilidad de introducir los textos a través de SOPAS ET (pág. 32, cap.5.1).

# 5.3 Hora y fecha

+7

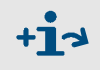

Ajuste de hora y fecha del panel de mando: Menú: System Control Unit/Parameter/Device: → Manuales "Instrucciones de servicio SCU" y "Technical Information SCU".

MCS100FT y FID-100FT adoptan automáticamente la hora y fecha de la SCU.

# 5.4 Visualización de los valores de medición

Ejemplo de una visualización de los valores de medición:

|                                                                                       |                                        |                           |                                       |                                      |                             | — Campos de estado (→ pág. 33,<br>cap. 5.4.1)                                                                                                    |
|---------------------------------------------------------------------------------------|----------------------------------------|---------------------------|---------------------------------------|--------------------------------------|-----------------------------|----------------------------------------------------------------------------------------------------|
| 2 barras de estado → pág. 33, $\$ cap. 5.4.1                                          | SCU<br>MCS10<br>/Syste<br>Comp<br>Unit | 00FT<br>m Contro<br>onent | l Unit/Measuring<br>Component<br>Unit | /Measuring Scre<br>Component<br>Unit | en 1 25.05.10<br>NN<br>a.u. | <ul> <li>Fecha (dd.mm.aa) y hora del<br/>panel de mando<br/>(→ cap. 5.4.1)</li> <li>Cambio a un nivel de menú superior.</li> <li>Entranços apareces en lugar de "fecha</li> </ul> |
| Cuadro de valores de medición                                                         |                                        | 701                       | 17.3                                  | 126                                  |                             | y hora" el campo "Measure":                                                                                                    |
| → pág. 41, cap. 5.6.6.1<br>Tiene fondo marrón claro:<br>El analizador correspondiente | NN<br>a.u.                             | _                         | NN<br>a.u.                            | NN<br>a.u.                           | NN<br>a.u.                  | Measure                                                                                                    |
| estado inferior                                                                       | NN<br>a.u.                             |                           | NN<br>a.u.                            | NN<br>a.u.                           | NN<br>_ a.u.                | Al pulsar " <i>Measure</i> " , se regresará a la visualización de los valores de medi-<br>ción.                                                                                   |
|                                                                                       | NN<br>a.u.                             |                           | NN<br>a.u.                            | NN<br>a.u.                           | Measuring 5                 | Estado de operación del MCS100FT<br>con código de estado (solo tiene signi-<br>ficado interno)                                                                                    |

- Para salir del menú: pulsar <u>10</u>.
- Configuración de la visualización de los valores de medición → pág. 40, cap. 5.6.6

#### 5.4.1 Barras de estado

La SCU tiene 2 barras de estado:

- Barra de estado superior: barra de estado de la SCU (unidad de control de orden superior).
- Barra de estado inferior: barra de estado del analizador actualmente seleccionado (MCS100FT o FID-100FT)

Las barras de estado tienen campos de estado (dependiendo de la configuración de parámetros) para indicar el respectivo estado del dispositivo.

| Barra de estado de la SCU $\_$ (Configuración de parámetros $\rightarrow$ / Manual "Technical Information SCU") / | SCU<br>MCS100FT<br>/System Control | Unit/Measuring/           | Measuring Scree          | 25.05.10<br>n 1 2 1 | –Campos de estado<br>Arriba: campo de estado de la SCU<br>Abajo: campo de estado del analizador |
|----------------------------------------------------------------------------------------------------|------------------------------------|---------------------------|--------------------------|---------------------|-------------------------------------------------------------------------------------------------|
| Barra de estado del analizador /<br>(MCS100FT o FID-100FT), cuyo<br>cuadro de valores de medición                 | Component<br>Unit<br>701           | Component<br>Unit<br>17.3 | Component<br>Unit<br>126 | NN<br>a.u.          |                                                                                                 |
| (→ pag. 41, cap. 5.6.6.1) esta<br>activado (que tiene fondo marrón<br>claro).                                     | NN<br>a.u.                         | NN<br>a.u.                | NN<br>a.u.               | NN<br>a.u.          |                                                                                                 |

#### Significado de los campos de estado

| Código  | Color    | Significado                    | Causa                                                             |
|---------|----------|--------------------------------|-------------------------------------------------------------------|
| Sin     | Verde    | Funcionamiento<br>correcto     |                                                                   |
| MReq, M |          | Petición de manteni-<br>miento | Una función del dispositivo dentro de poco estará restringida.    |
| С       | Amarillo | Control de funciona-<br>miento | Está activo un control de funcionamiento interno del dispositivo. |
| U       |          | Inseguro                       | Estado del dispositivo inseguro.                                  |
| F       | Rojo     | Fallo                          | Fallo.                                                            |

+1

+1

|                |                  |                 |                   | Campos de estado                                 |
|----------------|------------------|-----------------|-------------------|--------------------------------------------------|
| SCU            |                  | F MReq C        | <b>U</b> 25.05.10 | Arriba: campo de estado de la SCU                |
| MCS100FT       |                  | F M             |                   | Abajo: campo de estado del analizador            |
| /System Contro | I Unit/Measuring | Measuring Scree | en 1 🛛 😰 🔁        |                                                  |
| Component      | Component        | Component       | NN                |                                                  |
| Unit           | Unit             | Unit            | a.u.              |                                                  |
| 701            | 17 2             | 126-            |                   | Estado dol quadro do valoros do modición:        |
| 701            | 17.5             | 120             |                   |                                                  |
| NN             | NN               | NN              | NN                | - Blanco: valor de medición correcto             |
| a.u.           | a.u              | a.u.            | a.u.              | - Amarillo: petición de mantenimiento / inseguro |
|                |                  |                 |                   | - Roio: fallo                                    |
|                |                  |                 |                   |                                                  |
| NN             | NN               | NN              | NN                |                                                  |
| a.u.           | a.u.             | a.u.            | a.u.              |                                                  |
| • 1            | a existencia y   | la lógica de    | los campos o      | de estado dependen de la configuración           |

La existencia y la lógica de los campos de estado dependen de la configuración de parámetros de la SCU (→ Manual "Technical Information SCU") o del analizador.

#### Se puede hacer lo siguiente, si un campo de estado es amarillo o rojo:

Pulsar el cuadro de valores de medición de colores: entonces la barra de estado inferior indica el analizador correspondiente.

Si ningún analizador muestra un fallo: la SCU es la causa del fallo.

- Pulsar at tantas veces hasta que se muestre la selección de menús (→ pág. 35, cap.5.5) y seleccionar entonces el menú del analizador o de la SCU correspondiente.
- Seleccionar el menú Diagnosis [diagnóstico] (dependiendo del analizador).

Normalmente, la barra de estado de la SCU está configurada como "alarma colectiva".

Esto significa, que también el mensaje de fallo de un analizador que *no* se indica, aparece como mensaje de estado en la barra de estado de la SCU.

# 5.5 Árboles de menús - orientación

Pulsando (varias veces) en 🚈, se llegará al nivel de menús más alto.

#### 5.5.1 Nivel de menú más alto

+i

Durante el manejo del MCS100FT encontrará árboles de menús autónomos:

+ → Descripción de las respectivas funciones → pág. 13, cap.2.2.2

- System Control Unit SCU (unidad de control de orden superior)
- MCS100FT (sección de analizador del armario del sistema del MCS100FT)
- FID-100FT (analizador) (opción)

| Menús de la unidad de control SCU<br>→ pág. 36, cap. 5.5.2 y → pág. 39, cap. 5.6                 | SCU<br>MCS | 100FT Measuring                 |
|--------------------------------------------------------------------------------------------------|------------|---------------------------------|
| Menús del analizador MCS100FT<br>→ pág. 37, cap. 5.5.3 y → pág. 50, cap. 5.7                     | Ŷ          | System Control Unit             |
| Menús del FID-100FT (opción)                                                                     |            | MCS100FT                        |
| → pág. 38, cap. 5.5.4 y → pág. 71, cap. 5.8                                                      |            | FID-100FT                       |
| Selección del idioma.<br>Después de cambiar el idioma:<br>restablecer nuevamente la SCU (Reset). |            |                                 |
|                                                                                                  | ۲          | Language                        |
| MCS100FT (Reset)                                                                                 | 0          | Restart the System Control Unit |
|                                                                                                  |            |                                 |

En parte, los menús dependen del nivel de usuario (protegidos por contraseña  $\rightarrow$  pág. 51, cap. 5.7.3).

A continuación se muestran los menús *de los dos niveles de usuario*, sin embargo en parte solo se describe el manejo del nivel que no está protegido por contraseña.

# 5.5.2 Árbol de menús de la System Control Unit (SCU)

| Árbol do monúc |                                                                          | Evoliopoión                                                                                  |
|----------------|--------------------------------------------------------------------------|----------------------------------------------------------------------------------------------|
| Alboi de menus |                                                                          | Explication                                                                                  |
| SCU            |                                                                          | -                                                                                            |
| Lo             | ogin [inicio de sesión]                                                  | → pág. 51, cap. 5.7.3                                                                        |
| U              | pload all Parameters from Device [cargar todos los parámetros            | → pág. 51, cap. 5.7.4                                                                        |
|                | del dispositivo]                                                         |                                                                                              |
| S              | tart Screen [pantalla de inicio]                                         | → pág. 40, cap. 5.6.6                                                                        |
| M              | leasuring Screen [visualización de los valores de medición]              | → pág. 40, cap. 5.6.6                                                                        |
|                | Measuring Screen 1 8 [visualización de los valores de medi-<br>ción 1 8] | $\rightarrow$ pag. 40, cap. 5.6.6 $\leftarrow$ Visualiza-<br>ción de los valores de medición |
| D              | iagnosis (of SCU) [diagnóstico (de SCU)]                                 | → pág. 43, cap. 5.6.7                                                                        |
|                | Logbook [diario]                                                         | → pág. 43, cap. 5.6.7.1                                                                      |
|                | Device [información del dispositivo]                                     | → pág. 44, cap. 5.6.7.2                                                                      |
|                | Cyclic Trigger [activador cíclico]                                       | → pág. 44, cap. 5.6.7.3                                                                      |
| P              | arameter [configuración de parámetros]                                   | $\rightarrow$ Manual "Technical Information SCU"                                             |
|                | Measuring Screen [visualización de los valores de medición]              |                                                                                              |
|                | I/0 [E/S]                                                                |                                                                                              |
|                | Formulas [fórmulas]                                                      | _                                                                                            |
|                | Status [estado]                                                          |                                                                                              |
|                | Variables and Functions [variables y funciones]                          |                                                                                              |
|                | Sequence Controls [programas de secuencia]                               | -                                                                                            |
|                | Test Gas Table [tabla del gas de prueba]                                 | [1]                                                                                          |
|                | Logbook [diario]                                                         | -                                                                                            |
|                | Logbook Texts [textos de diario] (TXTi)                                  | -                                                                                            |
|                | Modbus                                                                   | -                                                                                            |
|                | Device [dispositivo]                                                     |                                                                                              |
| _              | Operating States Change [cambio de estados de operación]                 |                                                                                              |
| M              | laintenance [mantenimiento]                                              | → pág. 45, cap. 5.6.9                                                                        |
|                | Tests [ensayos]                                                          | → pag. 45, cap. 5.6.9.1                                                                      |
|                |                                                                          |                                                                                              |
|                | Manual Adjust [ajuste manual]                                            |                                                                                              |
|                | Hardware Reset [restablecimiento del hardware]                           | → pag. 49, cap. 5.6.9.3                                                                      |

<sup>1</sup> Este menú no se utiliza en la SCU. Rogamos utilice el menú correspondiente de MCS100FT o FID-100FT.
# 5.5.3 Árbol de menús del MCS100FT

| Árbol c | de menús                                                                           | Explicación                                                                   |
|---------|------------------------------------------------------------------------------------|-------------------------------------------------------------------------------|
| MCS1    | 00FT                                                                               | -                                                                             |
| Lo      | gin [inicio de sesión]                                                             | – → pág. 51, cap. 5.7.3                                                       |
| Up<br>t | load all Parameters from Device [cargar todos los paráme-<br>ros del dispositivo]  | → pág. 51, cap. 5.7.4                                                         |
| Me      | easured Values [valores de medición]                                               | <sup>-</sup> → pág. 52, cap. 5.7.5 ← Indicación de<br>los valores aproximados |
| Pa      | rameters [parámetros]                                                              | _ → pág. 52, cap. 5.7.6                                                       |
|         | Device Parameters [parámetros del dispositivo]                                     | <sup>–</sup> → pág. 53, cap. 5.7.6.1                                          |
|         | Temperature Control [regulación de temperatura]                                    | <sup>–</sup> → pág. 54, cap. 5.7.6.2                                          |
|         | Pressure Control [regulación de presión]                                           | → pág. 54, cap. 5.7.6.3                                                       |
|         | Logbook [diario]                                                                   | → pág. 54, cap. 5.7.6.4                                                       |
| Ad      | justment [ajuste]                                                                  | → pág. 55, cap. 5.7.7                                                         |
|         | Automatically [ajuste automático]                                                  | _ → pág. 55, cap. 5.7.7.1                                                     |
|         | Adjustment manual IR Components [ajuste manual de los componentes IR]              | → pág. 57, cap. 5.7.7.2                                                       |
|         | Parameters [parámetros]                                                            | _ → pág. 58, cap. 5.7.7.3                                                     |
| Dia     | agnosis [diagnóstico]                                                              | _ → pág. 61, cap. 5.7.8                                                       |
|         | Device Information [información del dispositivo]                                   | _ → pág. 61, cap. 5.7.8.1                                                     |
|         | Logbook [diario]                                                                   | _ → pág. 62, cap. 5.7.8.2                                                     |
|         | Driftcheck (QAL3) with span gas [ensayo de desviación (QAL3) con gas de prueba]    | → pág. 67, cap. 5.7.8.3                                                       |
|         | Driftcheck (QAL3) without span gas [ensayo de desviación (QAL3) sin gas de prueba] | → pág. 67, cap. 5.7.8.4                                                       |
|         | Energy values [valores energéticos]                                                | _ → pág. 67, cap. 5.7.8.5                                                     |
|         | Sensor Values [valores del sensor]                                                 | _ → pág. 68, cap. 5.7.8.6                                                     |
| Ма      | aintenance [mantenimiento]                                                         | → pág. 70, cap. 5.7.9                                                         |
|         | Operation Mode Switch [cambio del estado de operación]                             | → pág. 70, cap. 5.7.9.1                                                       |
|         | Status Reset [restablecimiento del estado]                                         | _ → pág. 70, cap. 5.7.9.2                                                     |

# 5.5.4 Árbol de menús del FID-100FT

| bol de menús |                                                                             | Explicación                                                      |
|--------------|-----------------------------------------------------------------------------|------------------------------------------------------------------|
| D-100        | FT                                                                          | —                                                                |
| Logir        | n [inicio de sesión]                                                        |                                                                  |
| Uplo<br>dis  | ad all Parameters from Device [cargar todos los parámetros del<br>positivo] | <br>→ pág. 51, cap. 5.7.4                                        |
| Mea          | sured value [valor de medición]                                             | → pág. 71, cap. 5.8.3 ← Indicación de<br>los valores aproximados |
| Lang         | uage [idioma]                                                               | → pág. 72, cap. 5.8.4                                            |
| Para         | meters [parámetros]                                                         | → pág. 72, cap. 5.8.5                                            |
|              | Measured value display [visualización de los valores de medi-<br>ción]      | –<br>→ pág. 72, cap. 5.8.5.1                                     |
|              | Measuring range [rango de medición]                                         | → pág. 73, cap.5.8.5.2                                           |
|              | Span gas setting [parámetros del gas de referencia]                         | → pág. 73, cap.5.8.5.3                                           |
|              | Sample gas name [nombre del gas de muestra]                                 | → pág. 73, cap. 5.8.5.4                                          |
|              | Device parameters [parámetros del dispositivo]                              | → pág. 74, cap. 5.8.5.5                                          |
|              | Gas timing [tiempos de gas]                                                 | → pág. 74, cap. 5.8.5.6                                          |
| Adju         | stment [ajuste]                                                             | → pág. 75, cap. 5.8.6                                            |
|              | Zero and responsivity [punto cero y de referencia]                          | → pág. 75, cap. 5.8.6                                            |
|              | Zero [punto cero]                                                           | → pág. 75, cap. 5.8.6                                            |
|              | Responsivity [punto de referencia]                                          | → pág. 75, cap. 5.8.6                                            |
| Diag         | nosis [diagnóstico]                                                         |                                                                  |
|              | Operating mode [modo de operación]                                          |                                                                  |
|              | Adjustment results [resultados de ajuste]                                   |                                                                  |
|              | Logbook [diario]                                                            |                                                                  |
| Main         | tenance [mantenimiento]                                                     | → pág. 81, cap. 5.8.8                                            |
|              | Ignition [ignición]                                                         |                                                                  |
|              | Operating mode [modo de operación]                                          | → pág. 81, cap. 5.8.8.2                                          |
|              | Test gas switch [conectar y desconectar los gases de prueba]                |                                                                  |

5.6 Menús de la "System Control Unit" (SCU)

# 5.6.1 Árbol de menús

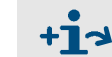

Arbol de menús completo → pág. 36, cap. 5.5.2

# 5.6.2 Selección de menús

| SCU Measure // System Control Unit/ |                                              |
|-------------------------------------|----------------------------------------------|
| 🔑 Login                             | → pág. 39, cap. 5.6.3                        |
| Upload all Parameters from Device   | → pág. 39, cap. 5.6.4                        |
| Start Screen                        | → pág. 40, cap. 5.6.6                        |
| Measuring                           | → pág. 40, cap. 5.6.6                        |
| Diagnosis                           | → pág. 43, cap. 5.6.7                        |
| Parameter                           | ightarrow Manual "Technical Information SCU" |
| Maintenance                         | → pág. 45, cap. 5.6.9                        |

## 5.6.3 Inicio de sesión (niveles de usuario)

Menú: System Control Unit/Login

Corresponde al menú para el MCS100FT: MCS100FT/Login  $\rightarrow$  pág. 51, cap.5.7.3

#### Contraseña

| Nivel de<br>usuario | Denominación                            | Acciones permitidas                    | Contraseña              |
|---------------------|-----------------------------------------|----------------------------------------|-------------------------|
| 1                   | Sin                                     | Ver valores de medición y parámetros.  | Ninguna contra-<br>seña |
| 3                   | Authorized user [usuario<br>autorizado] | Iniciar acciones y cambiar parámetros. | HIDE <sup>1</sup>       |

<sup>1</sup> La contraseña predeterminada es: HIDE (mayúsculas).

Nota: ¡Debe cambiarse la contraseña para el operador autorizado!

- Una vez realizado el inicio de sesión inicial con la contraseña predeterminada "HIDE", debe cambiarse la contraseña.
- Después de cambiar la contraseña, debe cerrarse la sesión e iniciarla nuevamente.

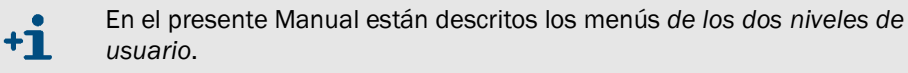

Los menús no admisibles para un nivel de usuario no se indicarán.

## 5.6.4 Cargar todos los parámetros del dispositivo

Menú: System Control Unit/Upload all Parameters from Device

Los parámetros disponen de un nivel de usuario para proteger el acceso a los parámetros críticos. Esto significa que sólo el servicio técnico está autorizado para importar una configuración de parámetros completa al dispositivo.El operador autorizado puede utilizar la función existente para restaurar una configuración de parámetros almacenada en el dispositivo.

Se cargarán los parámetros actuales de la memoria de la SCU a la unidad de mando de la SCU.

No procede ninguna interrogación más, al pulsar la opción de menú empieza la carga de los parámetros.

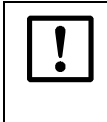

Si es posible que se hayan modificado algunos parámetros en la SCU a través del Ethernet (p. ej. a través de SOPAS ET):

Antes de modificar parámetros, realice "Upload all Parameters from Device" [cargar todos los parámetros del dispositivo].

# 5.6.5 **Pantalla de inicio**

#### Menú: System Control Unit/Start screen

La pantalla de inicio aparecerá automáticamente después del inicio de la SCU o después de haber pulsado el botón "Measuring".

De la lista indicada de visualizaciones de los valores de medición ( $\rightarrow$  cap. 5.6.6) se podrá seleccionar la pantalla de inicio deseada.

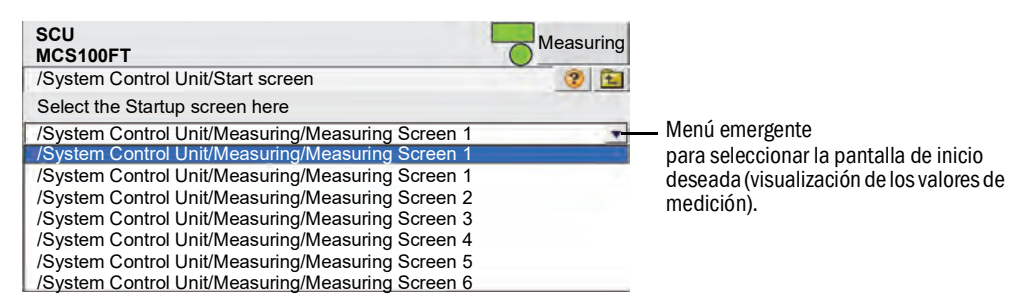

## 5.6.6 Visualización de los valores de medición

#### Menú: System Control Unit/Measuring

Puede seleccionar la visualización de los valores de medición configurada deseada de la lista indicada.

| SCU                   | Mea        | suring                               |
|-----------------------|------------|--------------------------------------|
| /System Control Unit/ | Veasuring/ |                                      |
| Measuring Scre        | en 1       | ——— Pulsar la visualización deseada. |
| Measuring Scre        | en 2       |                                      |

- Las visualizaciones de los valores de medición constan de:
  - Cuadro de valores de medición (→ pág. 41, cap.5.6.6.1)
  - Gráfico de barras (→ pág. 42, cap. 5.6.6.2)
  - Registrador de trazos continuos (→ pág. 42, cap.5.6.6.3)
- Configuración de las visualizaciones de los valores de medición (→ Manual "Technical Information SCU")

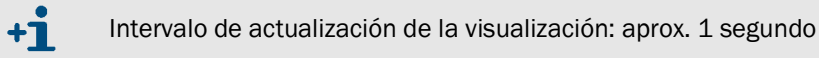

#### 5.6.6.1 Cuadro de valores de medición (descripción)

Un cuadro de valores de medición representa el valor de medición *numéricamente*. (Preajuste del cuadro de valores de medición: → Manual "Technical Information SCU") Ejemplo de una visualización de los valores de medición:

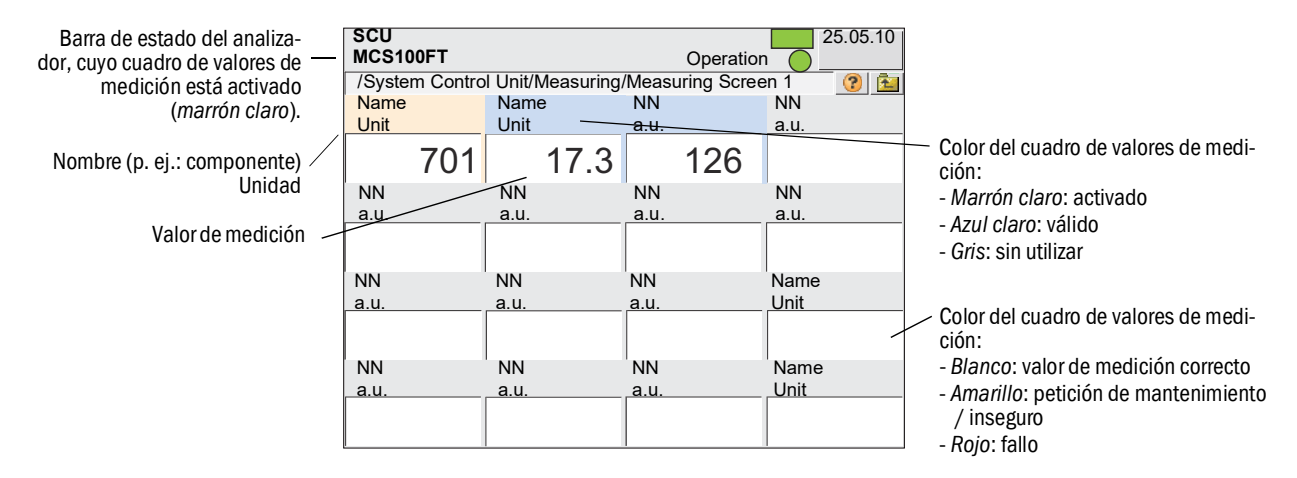

Al pulsar un cuadro de valores de medición, este se activa.

- El cuadro activado se marca en marrón claro.
  - Si está indicado NN (en vez de componente) o bien, a.u. (en vez de la unidad):
     No está asignado ningún valor de medición.
  - Si un cuadro de valores de medición está representado en gris:
     No se utiliza el cuadro de valores de medición (→ Manual "Technical Information SCU").
- En la barra de estado se indica el estado del analizador que está asignado al cuadro activado (marrón claro).

### Escalada (cuadro de valores de medición, diagrama de barras, registrador de trazos continuos)

Al pulsar un cuadro de valores de medición *activado* se abre una máscara para escalar el cuadro de valores de medición:

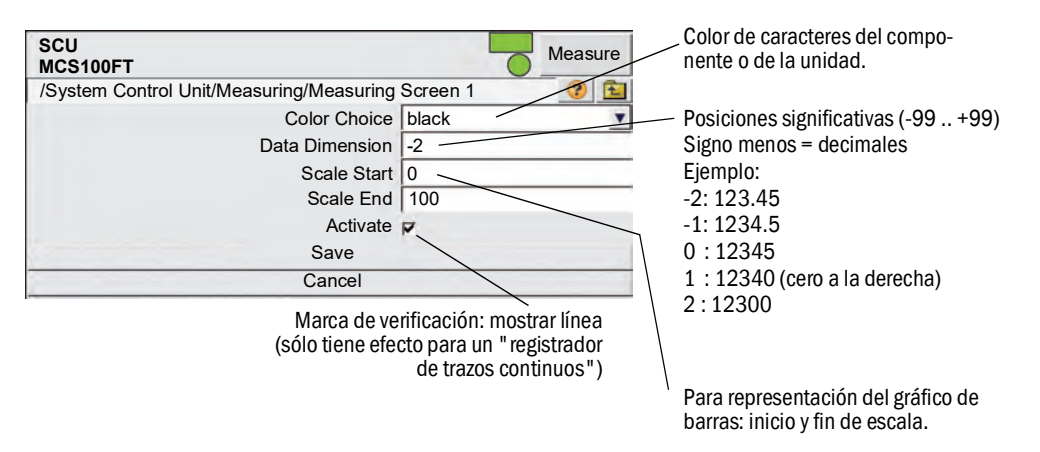

### 5.6.6.2 Representación del gráfico de barras (descripción)

Esta representación muestra el valor de medición como barra gráfica. (preajuste de la representación del gráfico de barras:  $\rightarrow$  Manual "Technical Information SCU")

Ejemplo de un gráfico de barras:

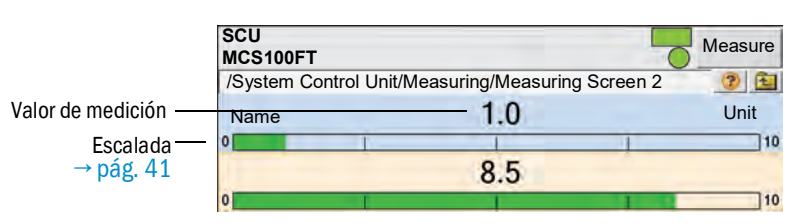

Significados y ajustes:  $\rightarrow$  cuadro de valores de medición ( $\rightarrow$  pág. 41, cap.5.6.6.1)

### 5.6.6.3 Registrador de trazos continuos (descripción)

El registrador de trazos continuos muestra 8 valores medidos como máximo en un diagrama y-t.

(preajuste del registrador de trazos continuos:  $\rightarrow$  Manual "Technical Information SCU") Ejemplo de un registrador de trazos continuos:

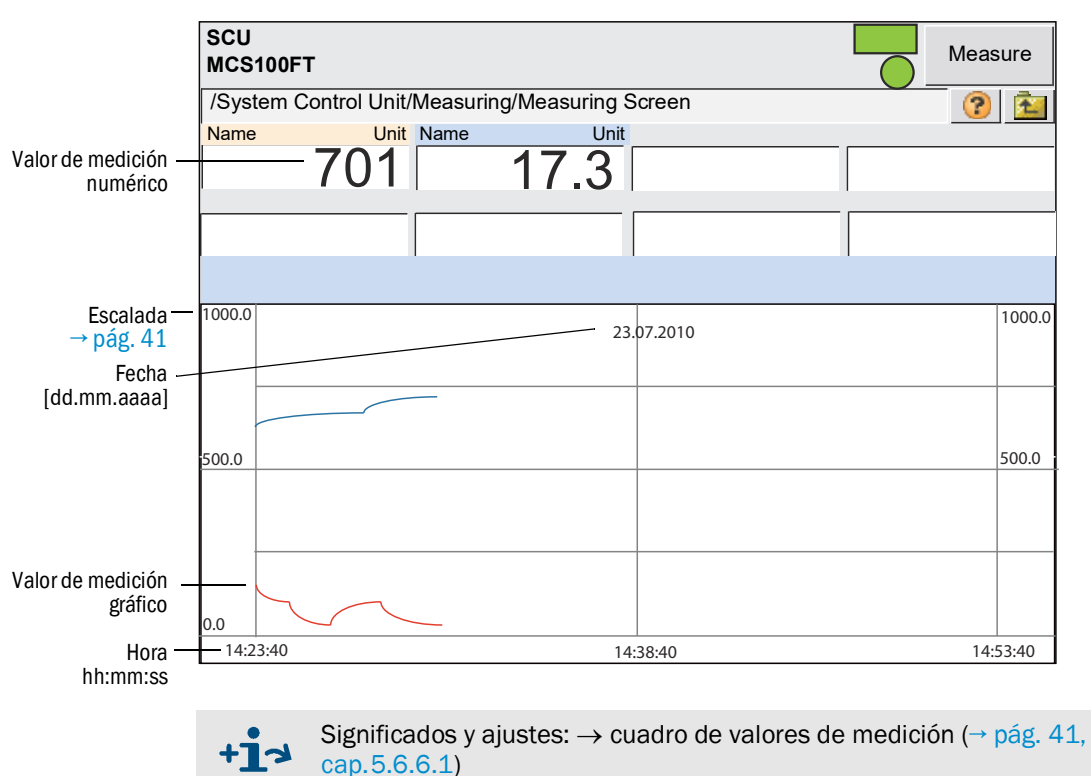

# 5.6.7 Diagnóstico

Menú: System Control Unit/Diagnosis

| SCU<br>MCS100FT<br>/System Control Unit/Diagnosis/ |                         |
|----------------------------------------------------|-------------------------|
| Logbook                                            | → cap. 5.6.7.1          |
| Device                                             | → pág. 44, cap. 5.6.7.2 |
| Cyclic Trigger                                     | → pág. 44, cap. 5.6.7.3 |

### 5.6.7.1 Diario

Menú: System Control Unit/Diagnosis/Logbook

En este menú se realizan los ajustes para el diario de la SCU.

El manejo del diario de la SCU corresponde al manejo del diario del MCS100FT ( $\rightarrow$  pág. 62, cap.5.7.8.2).

| Entrada en el diario                                                                                                    | Descripción                                                                                 | Posible causa / remedio <sup>1</sup>                                         |  |
|----------------------------------------------------------------------------------------------------|---------------------------------------------------------------------------------------------|------------------------------------------------------------------------------|--|
| Failure [fallo]<br>En el diario, clasificación "F", el campo de estado en el panel de mando (→ pág. 33, cap. 5.4) tiene luz<br>roja                        |                                                                                             |                                                                              |  |
| Global Failure                                                                                                    | Estado de un analizador                                                                     | Fallo en el analizador.                                                      |  |
| DeviceOff                                                                                                    | Error de conevión                                                                           |                                                                              |  |
| NotPresent                                                                                                    |                                                                                             |                                                                              |  |
| Mismatched                                                                                                    | El software del analizador no<br>coincide con el registro de<br>datos almacenado en la SCU. | Desconectar y volver a conectar la SCU.                                      |  |
| CouldntGetChecksum                                                                                                    |                                                                                             |                                                                              |  |
| CouldntRegisterDeviceIdent                                                                                                    |                                                                                             |                                                                              |  |
| CouldntReadProcIndex                                                                                                    |                                                                                             |                                                                              |  |
| CouldntReadDeviceIdent                                                                                                    |                                                                                             |                                                                              |  |
| CouldntReadOpState                                                                                                    |                                                                                             |                                                                              |  |
| NoOpStateDescriptor                                                                                                    |                                                                                             |                                                                              |  |
| CouldntReadOpStateDes-<br>criptor                                                                                                    | Error interno                                                                               | Rogamos póngase en contacto con el Ser-<br>vicio posventa de Endress+Hauser. |  |
| CouldntAddDiag                                                                                                    |                                                                                             |                                                                              |  |
| CouldntReadProcDescr                                                                                                    |                                                                                             |                                                                              |  |
| CouldntAddProcVal                                                                                                    |                                                                                             |                                                                              |  |
| CouldntAddInpVal                                                                                                    |                                                                                             |                                                                              |  |
| CouldntAddCtlVal                                                                                                    |                                                                                             |                                                                              |  |
| UnknownValType                                                                                                    |                                                                                             |                                                                              |  |
| CouldntGetNextCMV                                                                                                    |                                                                                             |                                                                              |  |
| Maintenance [mantenimiento]<br>En el diario, clasificación "M", el campo de estado en el panel de mando (→ pág. 33, cap. 5.4) tiene luz<br><i>amarilla</i> |                                                                                             |                                                                              |  |
| Global Failure                                                                                                    | Estado de un analizador                                                                     | Fallo en el analizador.                                                      |  |

| Entrada en el diario                                                                                                    | Descripción                                                                     | Posible causa / remedio <sup>1</sup>                            |  |
|----------------------------------------------------------------------------------------------------|---------------------------------------------------------------------------------|-----------------------------------------------------------------|--|
| Extended [ampliado]<br>En el diario está clasificado con "X/E", no hay otra indicación más                                                   |                                                                                 |                                                                 |  |
|                                                                                                    | Se ha excedido el rango de<br>entrada de la enésima<br>entrada analógica.       | Controlar la fuente de corriente externa.                       |  |
|                                                                                                    | No se ha alcanzado la<br>corriente deseada en la ené-<br>sima salida analógica. | Controlar la carga externa.                                     |  |
| PFO (PowerFault)                                                                                                    | Fallo en tensiones internas                                                     | Controlar las tensiones en los nodos CAN.                       |  |
| CONF (Config.Err)                                                                                                    | Los módulos encontrados no corresponden al preajuste                            | Equilibrar los módulos con el preajuste.                        |  |
| COM (I2C-Communication)                                                                                                    | Error de comunicación en el<br>nodo NO                                          | Controlar si los módulos de E/S están fir-<br>memente montados. |  |
| Global Failure                                                                                                    | Estado de un analizador                                                         | Fallo en el analizador.                                         |  |
| Uncertain [inseguro]<br>En el diario, clasificación "U", el campo de estado en el panel de mando (→ pág. 33, cap. 5.4) tiene luz<br>amarilla |                                                                                 |                                                                 |  |
| Global Failure                                                                                                    | Estado de un analizador                                                         | Fallo en el analizador.                                         |  |
| Initialising                                                                                                    | Está estableciéndose la<br>comunicación                                         |                                                                 |  |
| Check<br>En el diario, clasificación "C", el campo de estado en el panel de mando (→ pág. 33, cap. 5.4) tiene luz<br>amarilla                |                                                                                 |                                                                 |  |
| Global Failure                                                                                                    | Estado de un analizador                                                         | Error en el analizador.                                         |  |

<sup>1</sup> Si el fallo persiste: por favor, póngase en contacto con el servicio postventa de Endress+Hauser.

# 5.6.7.2 Información acerca del dispositivo

Menú: System Control Unit/Diagnosis/Device

Este menú contiene los números de versión de la SCU.

| SCU<br>MCS100FT                       |          | Measure |
|---------------------------------------|----------|---------|
| /System Control Unit/Diagnosis/Device |          | ? 🔁     |
| Serial Number                         | XXXXXXXX |         |
| Installation Package                  | уууууууу |         |

En caso de una consulta del servicio postventa acerca de la SCU, tenga disponibles estos números.

# 5.6.7.3 Activador cíclico (CTi)

**+1** 

Menú: System Control Unit/Diagnosis/Cyclic Trigger

Lista de los momentos de inicio siguientes.

Configuración de parámetros de los activadores cíclicos:  $\rightarrow$  Manual "Technical Information SCU".

| SCU<br>MCS100FT                             | Measure |
|---------------------------------------------|---------|
| /System Control Unit/Diagnosis/Cyclic Trigg | jer 📀 🔁 |
| CT 1                                        | NULL    |
| CT 2                                        | NULL    |
| etc.                                        | NULL    |
|                                             |         |

| Denominación | Comentario                   |
|--------------|------------------------------|
| СТі          | Nombre del activador cíclico |

# 5.6.8 Configuración de parámetros

Menú: System Control Unit/Parameter

En este menú se configuran los parámetros de la SCU:

- Visualización de los valores de medición
- Control de secuencia del MCS100FT
- Diario
- Interfaces
- etc.

+ Configuración de parámetros de la SCU  $\rightarrow$  Technical Information "SCU".

# 5.6.9 Mantenimiento

Menú: System Control Unit/Maintenance

| SCU     Measure       MCS100FT     Image: Control Unit/Maintenance/ |                         |
|---------------------------------------------------------------------|-------------------------|
| Tests                                                               | → pág. 45, cap. 5.6.9.1 |
| Manual Adjust                                                       | → pág. 49, cap. 5.6.9.2 |
| Hardware Reset                                                      | → pág. 49, cap. 5.6.9.3 |
| Maintenance Mode                                                    | → pág. 49, cap.         |

#### 5.6.9.1 Ensayos

Menú: System Control Unit/Maintenance/Tests

En este menú se pueden comprobar las interfaces analógicas y digitales.

| SCU<br>MCS100FT<br>/System Control Unit/Maintenance/ | Tests                                                     |                                           |
|------------------------------------------------------|-----------------------------------------------------------|-------------------------------------------|
| Digital Input                                        |                                                           | → pág. 46                                 |
| Digital Output                                       | → pág. 47                                                 |                                           |
| Analog Input                                         | → pág. 48                                                 |                                           |
| Analog Output                                        | → pág. 49                                                 |                                           |
| +1 Explicación de<br>SCU"<br>El botón "Save          | los menús de interfaces: -<br>" [guardar] no tiene import | → Manual "Technical Information<br>ancia. |

# • Entradas digitales

Menú: System Control Unit/Maintenance/Tests/Digital Input

| SCU<br>MCS10<br>/System C | <b>0FT</b><br>Control Unit/Ma | nten | ance/Te | ests/Digital Input |          | Measure |
|---------------------------|-------------------------------|------|---------|--------------------|----------|---------|
| Save                      | Mark                          |      | Test    | ]                  |          |         |
| Index                     | Module                        |      |         | Name               | In       | verted  |
| 1                         | N1M01DI01(DI04)               |      | di1:    | Switch Main/Meas   | <b>V</b> |         |
| 2                         | N1M01DI02(DI0                 | 94)  |         | di2                |          |         |
| 3                         | N1M01DI03(DI0                 | 94)  |         | di3                |          |         |
| etc.                      |                               |      |         |                    |          |         |

"Mark" [marque] los ensayos deseados y ejecútelos pulsando "Test" [ensayo]. Aparece el menú de ensayo siguiente:

| SCU<br>MCS100FT      | Measure                                      |
|----------------------|----------------------------------------------|
| /System Control Unit | t/Maintenance/Tests/Digital Input 👘 📀 🔝      |
|                      | Index 1                                      |
|                      | Module N1M01DI01(DI04)                       |
|                      | DI(n)I [State]                               |
|                      | DI(n) [Source]                               |
|                      | Cancel                                       |
| Denominación         | Comentario                                   |
| Index [índice]       | Número de la entrada seleccionada. Aparecerá |

| Denomination    | Comentatio                                                                                                    |
|-----------------|----------------------------------------------------------------------------------------------------|
| Index [índice]  | Número de la entrada seleccionada. Aparecerá automáticamente.                                                   |
| Module [módulo] | Direccionamiento topográfico ( $\rightarrow$ Manual "Technical Information SCU").<br>Aparecerá automáticamente. |
| DI(n)I [State]  | Valor computado de [Source] (se considera "invertido").                                                         |
| DI(n) [Source]  | LED apagado: el contacto físico está abierto.<br>LED encendido: el contacto físico está cerrado.                |

• Salidas digitales

Menú: System Control Unit/Maintenance/Tests/Digital Output.

| SCU<br>MCS10 | 0F <sup>-</sup> | т              |      |         | -              |      |    | Measure |
|--------------|-----------------|----------------|------|---------|----------------|------|----|---------|
| /System C    | Con             | trol Unit/Mair | nten | ance/Te | sts/Digital Ou | utpu | t  | 2 1     |
| Save         |                 | Mark           |      | Test    |                |      |    |         |
| Index        |                 | Module         |      |         | Source         |      | Ir | verted  |
| 1            | N1              | M02DO01(DC     | 04)  |         | by             | v11  |    |         |
| 2            | N1              | M02DO02(DO     | 04)  |         | by             | v12  |    |         |
| 3            | N1              | M02DO03(DO     | 04)  |         | sź             | 2e9  |    |         |
| etc.         |                 |                |      |         |                |      |    |         |

"Mark" [marque] los ensayos deseados y ejecútelos pulsando "Test" [ensayo].
 Aparece el menú de ensayo siguiente:

| SCU<br>MCS100FT                         | Measure                                                                                                    |
|-----------------------------------------|----------------------------------------------------------------------------------------------------|
| /System Control Unit/Main               | tenance/Tests/Digital Output 📀 😰                                                                                                    |
|                                         | Index 1                                                                                                    |
|                                         | Module N1M02DO01(DO04)                                                                                                    |
|                                         | Test Parameter 🔽                                                                                                    |
|                                         | DO(n)O [State]                                                                                                    |
|                                         | DO(n) [Source]                                                                                                    |
|                                         | Cancel                                                                                                    |
| Denominación                            | Comentario                                                                                                    |
| Index [índice]                          | Número de la salida seleccionada. Aparecerá automáticamente.                                                                                                    |
| Module [módulo]                         | Direccionamiento topográfico ( $\rightarrow$ Manual "Technical Information SCU"). Aparecerá automáticamente.                                                        |
| Test Parameter<br>[parámetro de ensayo] | Sin marca de verificación: el contacto físico debe estar abierto.<br>Marca de verificación: el contacto físico debe estar cerrado.                                  |
| DO(n)O [State]                          | LED apagado: relé abierto.<br>LED encendido: relé cerrado.                                                                                                    |
| DO(n) [Source]                          | LED apagado: Prefijación del programa: el contacto físico debe estar abierto.<br>LED encendido: Prefijación del programa: el contacto físico debe estar<br>cerrado. |

# • Entradas analógicas

Menú: System Control Unit/Maintenance/Tests/Analog Input

| SCU<br>MCS                                          | 100F | т           |      |      |               |      |             | Measure   |
|-----------------------------------------------------|------|-------------|------|------|---------------|------|-------------|-----------|
| /System Control Unit/Maintenance/Tests/Analog Input |      |             |      |      |               |      |             | 2         |
| Sa                                                  | ve   | Mark        | Test |      |               |      |             | -         |
| Index                                               |      | Module      | Name | Unit | Gas Condition | Zero | Range Start | Range End |
| 1                                                   | N1M1 | 4AI01(AI02) | ai1  | 4mA  |               | 4mA  | 0.0E00      | 1.0E02    |
| 2                                                   | N1M1 | 4AI02(AI02) | ai2  | 4mA  |               | 4mA  | 0.0E00      | 1.0E02    |
| 3                                                   | N1M1 | 4AI03(AI02) | ai3  | 4mA  |               | 4mA  | 0.0E00      | 1.0E02    |
| etc.                                                |      |             |      |      |               |      |             |           |

"Mark" [marque] los ensayos deseados y ejecútelos pulsando "Test" [ensayo]. Aparece el menú de ensayo siguiente:

| SCU<br>MCS100FT           | Measure                                                                                            |
|---------------------------|----------------------------------------------------------------------------------------------------|
| /System Control Unit/Mair | ntenance/Tests/Analog Input 📀 🔯                                                                    |
|                           | Index 1                                                                                            |
|                           | Module N1M14AI01(AI02)                                                                             |
|                           | Al(n)I [mA] 12                                                                                     |
|                           | Al(n) [phys. Unit] 701                                                                             |
|                           | Cancel                                                                                             |
| Denominación              | Comentario                                                                                         |
| Index [índice]            | Número de la entrada seleccionada. Aparecerá automáticamente.                                      |
| Module [módulo]           | Direccionamiento topográfico (→ Manual "Technical Information SCU").<br>Aparecerá automáticamente. |
| AI(n)I [mA]               | Corriente medida en la entrada analógica.                                                          |
| Al(n) [phys. Unit]        | Valor medido físico convertido.                                                                    |

### • Salidas analógicas

Menú: System Control Unit/Maintenance/Tests/Analog Output

| SCU<br>MCS | 100FT               |          |        |              |            |               |              |            | Measure       |
|------------|---------------------|----------|--------|--------------|------------|---------------|--------------|------------|---------------|
| /Syste     | em Control Unit/Mai | ntenance | e/Test | s/Analog Out | out        |               |              |            | 2 1           |
| Sa         | ve Mark             | Test     |        |              |            |               |              |            |               |
| Index      | Module              | Source   | Zero   | Range1 Start | Range1 End | Range1 active | Range2 Start | Range2 End | Range2 active |
| 1          | N1M10AO01(AO02)     | rv1      | 4mA    | 0.0E00       | 1.0E02     | V             | 0.0E00       | 1.0E02     |               |
| 2          | N1M10AO02(AO02)     | rv2      | 4mA    | 0.0E00       | 1.0E02     |               | 0.0E00       | 1.0E02     |               |
| 3          | N1M11AO02(AO02)     | rv3      | 4mA    | 0.0E00       | 1.0E02     |               | 0.0E00       | 1.0E02     |               |
| etc.       |                     |          |        |              |            |               |              |            |               |

"Mark" [marque] los ensayos deseados y ejecútelos pulsando "Test" [ensayo]. Aparece el menú de ensayo siguiente:

| SCU<br>MCS100FT       |                            | Measure                                                                 |
|-----------------------|----------------------------|-------------------------------------------------------------------------|
| /System Control Unit/ | Maintenance/Tests/A        | nalog Output 🛛 🕐 🔛                                                      |
|                       | Index                      | 1                                                                       |
|                       | Module                     | N1M10AO01(AO02)                                                         |
|                       | Test Parameter [mA]        | 12                                                                      |
|                       | AO(n)O [mA]                | 12                                                                      |
|                       | AO(n) [phys. Unit]         | 701                                                                     |
| C. State State State  | Cancel                     |                                                                         |
| Denominación          | Comentario                 |                                                                         |
| Index [índice]        | Número de l                | la salida seleccionada. Aparecerá automáticamente.                      |
| Module<br>[módulo]    | Direccionam<br>Aparecerá a | niento topográfico ( $\rightarrow$ Manual "Technical Information SCU"). |
| Test Parameter        | Entrada: val               | or nominal de la corriente a salir                                      |

| Test Parameter              | Entrada: valor nominal de la corriente a salir. |
|-----------------------------|-------------------------------------------------|
| [parámetros de ensayo] [mA] |                                                 |
| AO(n)O [mA]                 | Valor real de la salida de corriente.           |
| AO(n) [phys. Unit]          | Valor de salida convertido en unidad física.    |

#### 5.6.9.2 Ajuste manual

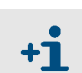

Este menú no se utiliza en la SCU.

Rogamos utilice el menú correspondiente de MCS100FT o FID-100FT.

## 5.6.9.3 Restablecimiento del hardware

*Menú:* System Control Unit/Maintenance/Hardware Reset Este menú ejecutará un reinicio de la SCU y, de este modo, del MCS100FT.

| SCU<br>MCS100FT                                 | - | Measure |
|-------------------------------------------------|---|---------|
| /System Control Unit/Maintenance/Hardware Reset |   | ? 🔁     |
| Hardware Reset                                  |   |         |

# 5.7 Menús del MCS100FT

# 5.7.1 Árbol de menús

+13

Árbol de menús completo → pág. 37, cap.5.5.3

# 5.7.2 Selección de menús

Menú: MCS100FT

En el nivel de menú "MCS100FT" se tiene acceso al analizador del MCS100FT.

| SCU         Measure           MCS100FT         0           /MCS100FT/         0 |                       |
|---------------------------------------------------------------------------------|-----------------------|
| 🖉 Login                                                                         | → pág. 51, cap. 5.7.3 |
| Upload all Parameters from Device                                               | → pág. 51, cap. 5.7.4 |
| Measured Values                                                                 | → pág. 52, cap. 5.7.5 |
| Parameters                                                                      | → pág. 52, cap. 5.7.6 |
| Adjustment                                                                      | → pág. 55, cap. 5.7.7 |
| Diagnosis                                                                       | → pág. 61, cap. 5.7.8 |
| Maintenance                                                                     | → pág. 70, cap.5.7.9  |

# 5.7.3 Inicio de sesión (niveles de usuario)

Menús: MCS100FT/Login y FID-100FT/Login

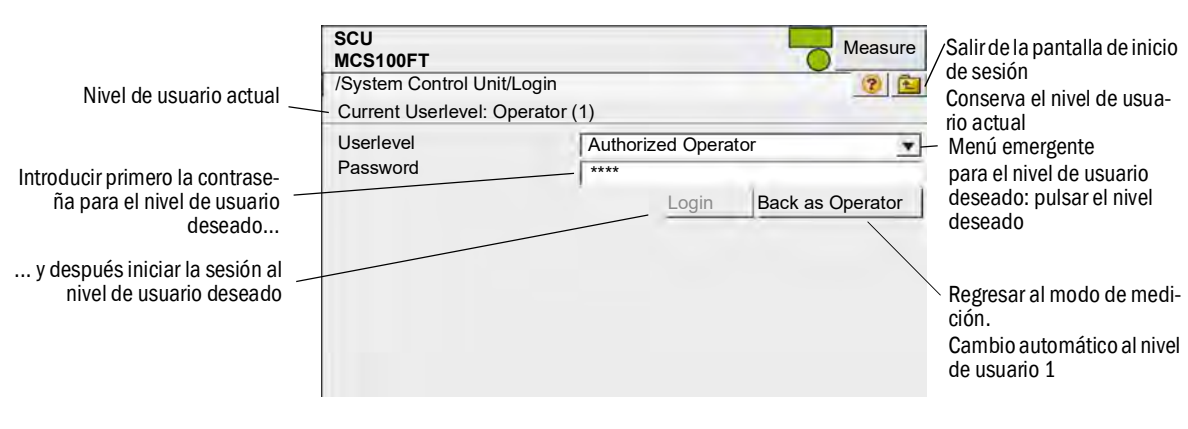

| Nivel de<br>usuario | Denominación                                 | Acciones permitidas                    | Contraseña              |
|---------------------|----------------------------------------------|----------------------------------------|-------------------------|
| 1                   | Sin                                          | Ver valores de medición y parámetros.  | Ninguna contra-<br>seña |
| 3                   | Authorized user<br>[usuario autori-<br>zado] | Iniciar acciones y cambiar parámetros. | HIDE <sup>1</sup>       |

<sup>1</sup> La contraseña predeterminada es: HIDE (mayúsculas).

Nota: ¡Debe cambiarse la contraseña para el operador autorizado!

- Una vez realizado el inicio de sesión inicial con la contraseña predeterminada "HIDE", debe cambiarse la contraseña.
- Después de cambiar la contraseña, debe cerrarse la sesión e iniciarla nuevamente.
- Si en el nivel de acceso 3 no procede ninguna entrada durante un intervalo de 30 minutos, se abre una ventana de diálogo en la que puede confirmar que desea permanecer en este nivel de acceso.
- En el nivel de usuario 1 no se representan los menús del nivel de usuario 3 o están bloqueados para efectuar entradas. Entonces, los campos bloqueados tendrán fondo gris.

**En el presente Manual están descritos los menús de los dos niveles de usua***rio.* 

Los menús no admisibles para un nivel de usuario no se indicarán.

## 5.7.4 Cargar todos los parámetros del dispositivo

#### Menú: MCS100FT

Se cargan los parámetros actuales del analizador desde el MCS100FT o el FID-100FT al panel de mando

No procede ninguna interrogación más, al pulsar esta opción de menú empieza la carga de los parámetros.

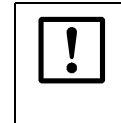

Si es posible que se hayan modificado algunos parámetros en el MCS100FT o el FID-100FT a través del Ethernet (p. ej. a través de SOPAS ET):

Antes de modificar parámetros, realice "Upload all Parameters from Device" [cargar todos los parámetros del dispositivo].

# 5.7.5 Valores de medición

Menú: MCS100FT/Measured Values

| SCU                       | Measure |
|---------------------------|---------|
| MCS100FT                  |         |
| /MCS100FT/Measured Values | ? E     |
| HCI<br>mg/m3              |         |
| 0,366                     |         |
| HF<br>mg/m3               |         |
| 19.565                    |         |
| NH3<br>mg/m3              |         |
| 2,736                     |         |
| CO<br>mg/m3               |         |
| 9,976                     |         |

Este menú muestra los valores de medición *no corregidos* (sin corrección de la humedad, sin promediación, las sensibilidades cruzadas están corregidas) del analizador MCS100FT.

Los valores de medición no corregidos se transmitirán a la SCU dónde serán procesados (promediación y conversión a "gas de combustión seco").

Los valores procesados se visualizarán en el menú System Control Unit/Measuring (→ pág. 40, cap.5.6.6).

• Intervalo de la actualización: aprox. 20 segundos.

# 5.7.6 Parámetros

Menú: MCS100FT/Parameters

| SCU<br>MCS100FT<br>/MCS100FT/Parameters |                         |
|-----------------------------------------|-------------------------|
| Device Parameters                       | → pág. 53, cap. 5.7.6.1 |
| Temperature Control                     | → pág. 54, cap. 5.7.6.2 |
| Pressure Control                        | → pág. 54, cap. 5.7.6.3 |
| Logbook                                 | → pág. 54, cap. 5.7.6.4 |

!

Si es posible que se hayan modificado algunos parámetros en el MCS100FT a través del Ethernet (p. ej. a través de SOPAS ET):

Antes de modificar los parámetros, ejecute "Upload all Parameters from Device"" [cargar todos los parámetros del dispositivo] (→ pág. 51, cap. 5.7.4).

# 5.7.6.1 Parámetros del dispositivo

Menú: MCS100FT/Parameter/Device Parameters

| SCU<br>MCS100FT Measure<br>/MCS100FT/Parameters/Device Parameters |                |
|-------------------------------------------------------------------|----------------|
| Device Parameters                                                 | <br>→ pág. 53  |
| Device Parameter Times                                            | -<br>→ pág. 53 |
| Device Parameter IR Cube                                          | → pág. 53      |

#### Parámetros del dispositivo

| SCU<br>MCS100FT                        |              | Measu | re |
|----------------------------------------|--------------|-------|----|
| /MCS100FT/Par/Device Parameters/Device | e Parameters | ?     | 1  |
| Measurement Cell Optical Path Length   | 8,48 m       |       |    |

| Denominación                         | Comentario                                                         |
|--------------------------------------|--------------------------------------------------------------------|
| Measurement Cell Optical Path Length | Indicación de la longitud óptica de la célula de gas de<br>muestra |

### Parámetros del dispositivo, tiempos

| SCU<br>MCS100FT                      | Measure     |
|--------------------------------------|-------------|
| /MCS100FT/Par/Device Par/Device Par. | Times 🛛 🕐 🔁 |
| Pre-Measuring Duration               | 170 s       |
| Back-Purging Duration                | 180 s       |
| Back-Purging, Period                 | 20 s        |
| Back-Purging, Pulse Length           | 10 s        |

Al pulsar un campo aparecerá una máscara de entrada.

| Denominación                                                           | Comentario                                                                                                    |
|------------------------------------------------------------------------|----------------------------------------------------------------------------------------------------|
| Pre-Measuring Duration<br>[duración de la medición previa]             | Al conmutar al modo de medición: la duración indicada<br>estará definida como estado de operación "Pre Measu-<br>ring" [medición previa]. El comportamiento del<br>MCS100FT (salidas analógicas, señales de estado, etc)<br>depende de la configuración de los parámetros. |
| Back-Purging Duration<br>[duración del retrolavado]                    | Duración del ciclo de retrolavado.                                                                                                    |
| Back-Purging Period<br>[período del retrolavado]                       | Intervalo en el que se deberá presentar la "duración de los impulsos".                                                                                                    |
| Back-Purging Pulse Length<br>[duración de los impulsos de retrolavado] | Duración de los impulsos del retrolavado.                                                                                                    |

### Parámetro del dispositivo IR Cube

| SCU<br>MCS100FT                     | 6       | Measure |
|-------------------------------------|---------|---------|
| /MCS100FT/Par/Device Par/Device Par | IR Cube | ? 🔁     |
| IRC Operator                        |         |         |
| IRC Sample Name                     | Measure |         |
| IRC Sample Form                     | Normal  |         |

Al pulsar un campo aparecerá una máscara de entrada.

| Denominación <sup>1</sup>                  | Comentario         |
|--------------------------------------------|--------------------|
| IRC Operator [operador IRC]                | De selección libre |
| IRC Sample Name [nombre de la muestra IRC] | De selección libre |
| IRC Sample Form [forma de la muestra IRC]  | De selección libre |

### 5.7.6.2 **Regulación de temperatura**

Menú: MCS100FT/Parameters/Temperature Control

En este menú se visualizarán los valores nominales de temperatura [°C].

| SCU<br>MCS100FT                                 | Measure |
|-------------------------------------------------|---------|
| /MCS100FT/Parameters/Temperature Control        | ? 🔁     |
| Measurement Cell Temperature Setpoint 200 deg_C |         |

# 5.7.6.3 **Regulación de presión**

Menú: MCS100FT/Parameters/Pressure Control

En este menú se visualizarán los valores nominales de presión [hPa].

| SCU<br>MCS100FT                                | Measure |
|------------------------------------------------|---------|
| /MCS100FT/Parameters/Pressure Control          | ? 🔁     |
| Measurement Cell Pressure Setpoint (P1) 850hPa |         |
| Ejector Inlet Pressure Setpoint (P2) 750hPa    |         |

# 5.7.6.4 Diario

#### Menú: MCS100FT/Parameters/Logbook

En este menú se realizarán los ajustes para el diario ( $\rightarrow$  pág. 62, cap.5.7.8.2) del analizador MCS100FT.

(La SCU tiene un ajuste propio para su propio diario → pág. 43, cap. 5.6.7.1)

| SCU<br>MCS100FT                                          | Measure                                              |
|----------------------------------------------------------|------------------------------------------------------|
| /MCS100FT/Parameters/Logbook                             | 2 🔁                                                  |
| Warning: Deletes all logbook entries<br>Compression Mode | <ul> <li>Compressed</li> <li>Uncompressed</li> </ul> |
| Storage Mode                                             | <ul><li>Warning</li><li>Ring Buffer Mode</li></ul>   |

| Denominación                                     | Comentario                                                                                                    |
|--------------------------------------------------|----------------------------------------------------------------------------------------------------|
| Compression Mode<br>[modo de compresión]         | Cuando ocurre un error:                                                                                                    |
| - Compressed<br>[comprimido]:                    | - Se incrementará un contador de errores.                                                                                                    |
| - Uncompressed<br>[sin comprimir]:               | - Se guardará el mensaje de error.                                                                                                    |
| Storage Mode<br>[modo de almacenamiento]         | Cuando el búfer del diario está lleno:                                                                                                    |
| - Warning [advertencia]                          | - Se emitirá un mensaje y ya no se grabará ninguna entrada más.                                                                               |
| - Ring buffer mode<br>[modo de búfer en anillo]: | <ul> <li>Se sobrescribirán las entradas más antiguas con las entradas actua-<br/>les.</li> <li>No se indicará mensaje al respecto.</li> </ul> |
|                                                  | 1                                                                                                    |

Con un cambio de la configuración se borrará el contenido del diario.

#### 5.7.7 **Ajuste**

#### IMPORTANTE: Ajuste incorrecto si el sensor de O<sub>2</sub> está seco

No debe haber sido aplicado gas seco al sensor de O<sub>2</sub> durante un período de tiempo prolongado antes de ajustarlo.

Por ejemplo, realice el ajuste del sensor de O<sub>2</sub> antes de ajustar otros componentes con gas seco.

Menú: MCS100FT/Adjustment

| SCU<br>MCS100FT                 | Measure               |    |
|---------------------------------|-----------------------|----|
| /MCS100FT/Adjustment            | 2                     |    |
| Automatically                   | → pág. 55, cap. 5.7.7 | .1 |
| Adjustment manual IR Components | → pág. 57, cap. 5.7.7 | .2 |
| Parameter                       | → pág. 58, cap. 5.7.7 | .3 |

#### 5.7.7.1 Ajuste automático

Menú: MCS100FT/Adjustment/Automatically

En este menú se inician los procesos de comprobación y ajuste, que entonces se ejecutarán automáticamente.

Al pulsar los componentes indicados se pueden seleccionar solo aquellos componentes, que deberán ser comprobados.

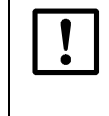

Antes de salir del menú, pulse: "activate all used components" [activar todos los componentes usados], de lo contrario puede ocurrir bajo ciertas circunstancias que no se comprueben todos los componentes usados durante ensayos que se ejecutan automáticamente.

Para mostrar otra vez todos los componentes pulse: "activate all used componentes" [activat todos los componentes usados].

#### Ajuste automático de O2

Menú: MCS100FT/Adjustment/Automatically/Automatic 02 adjustment

| SCU MCS100FT                                           | Measure |
|--------------------------------------------------------|---------|
| /MCS100FT/Adjustment/Automatically/ Aut. O2 adjustment | ? 🔁     |
| O2 Sensor Driftcheck                                   |         |
| O2 Sensor Adjustment                                   |         |

| Denominación                                                       | Comentario                                                                                    |
|--------------------------------------------------------------------|-----------------------------------------------------------------------------------------------|
| O2 Sensor Driftcheck<br>[prueba de desviación<br>del sensor de O2] | Ensayo de desviación del sensor de $O_2$ .<br>Preajuste $\rightarrow pág. 58, cap. 5.7.7.3$ . |
| 02 Sensor Adjustment<br>[ajuste del sensor de 02]                  | Ensayo de ajuste del sensor de $O_2$ .<br>Preajuste $\rightarrow$ pág. 58, cap. 5.7.7.3.      |

### Ajuste automático de los componentes de IR

Menü: MCS100FT/Adjustment/Automatically/Adjustment automatically IR components

| SCU<br>MCS100FT                                                                                                | Measure        |
|----------------------------------------------------------------------------------------------------|----------------|
| /MCS100FT//Adjustment automatically IR                                                                         | components 📀 😰 |
| Zero Adjust all                                                                                                |                |
| Driftcheck (QAL3) with s                                                                                       | span gas       |
| Adjustment with spar                                                                                           | n gas          |
| Driftcheck (QAL3) without                                                                                      | span gas       |
| Adjustment without sp                                                                                          | oan gas        |
| Cancel                                                                                                    |                |
| activate all used comp                                                                                         | onents         |
| 1                                                                                                    | HCI            |
| Active                                                                                                    | V              |
| 2                                                                                                    | HF             |
| Active                                                                                                    | V              |
| The second second second second second second second second second second second second second second second s | Measure        |
|                                                                                                    | 32 s           |
|                                                                                                    | 127 s          |
|                                                                                                    |                |

| Denominación                                                                                           | Comentario                                                                                                    |
|----------------------------------------------------------------------------------------------------|----------------------------------------------------------------------------------------------------|
| Zero Adjust all<br>[poner todos a cero]                                                                | Establecer el punto cero para todos los componentes activados.                                                                            |
| Driftcheck (QAL3) with span gas<br>[ensayo de desviación (QAL3)<br>con gas de prueba]                  | Ensayo de desviación con alimentación del gas de prueba.<br>Entonces, el MCS100FT se encuentra en el estado de operación<br>"Driftcheck". |
| Adjustment with span gas<br>[ajuste con gas de prueba]                                                 | Ajuste de los componentes de IR seleccionados con gas de prueba.                                                                          |
| Driftcheck (QAL3) without span<br>gas [ensayo de desviación<br>(QAL3) sin gas de prueba <sup>[1]</sup> | Ensayo de desviación sin alimentación del gas de prueba.<br>Entonces, el MCS100FT se encuentra en el estado de operación<br>"Driftcheck". |
| Adjustment without span gas<br>[ajuste sin gas de prueba] <sup>[1]</sup>                               | Ajuste de los componentes de IR seleccionados sin gas de prueba.                                                                          |
| Cancel [cancelar]                                                                                      | Cancelar la comprobación actual.                                                                                                    |
| activate all used components<br>[activar todos los componentes<br>usados]                              | Activación de todos los componentes usados.                                                                                               |
| Component [componente]                                                                                 | Nombre del componente.                                                                                                    |
| Active [activo]                                                                                        | Marca de verificación: el componente está activo.                                                                                         |
| "Estado de operación"                                                                                  | Indicación del estado de operación actual del MCS100FT.                                                                                   |
| "1234 s"                                                                                               | El estado está activo desde [s].                                                                                                    |
| "1234 s"                                                                                               | Tiempo restante [s].                                                                                                    |

<sup>1</sup> Opción

### 5.7.7.2 Ajuste manual de los componetes IR

Menú: MCS100FT/Adjustment/Adjustment manual IR Components

| SCU<br>MCS100FT                    |                | Measure |
|------------------------------------|----------------|---------|
| /MCS100FT/Adjustment/Adjustment ma | inual IR Comp. | ? 主     |
| Zero Adjus                         | t all          |         |
| Man. adjust ad                     | ctivate        |         |
| Cancel                             |                |         |
| Test 0                             | Gas 🔽          |         |
|                                    | Measuring      | 1572 32 |
|                                    | 325s           | Ser als |
|                                    | 23s            | 100.10  |

| Denominación                                     | Comentario                                                                             |
|--------------------------------------------------|----------------------------------------------------------------------------------------|
| Zero Adjust all<br>[poner todos a cero]          | Poner a cero todos los componentes de IR.<br>Las válvulas se conmutan automáticamente. |
| Man. adjust activate<br>[activar el ajuste man.] | Se abre un menú para iniciar el ajuste (véase por debajo de la pre-<br>sente tabla).   |
| Cancel<br>[cancelar]                             | Cancelar la comprobación actual.<br>Se cierra la válvula correspondiente.              |
| Test Gas                                         | Solo para uso interno                                                                  |
| "Estado de operación"                            | Indicación del estado de operación actual del MCS100FT.                                |
| "1234"                                           | El estado está activo desde [s].                                                       |
| "1234"                                           | Tiempo restante [s].                                                                   |

| SCU<br>MCS100FT                        |            | Measure        |
|----------------------------------------|------------|----------------|
| /MCS100FT//Adjustment automatically IR | components | ? 🔁            |
| Zero Adjust all                        |            |                |
| Man. adjust activa                     | te         |                |
| Cancel                                 |            |                |
| 1                                      | HCI        |                |
|                                        | 9.23       |                |
| Valve                                  | ▼          |                |
| Adjust. Referencep                     | oint       |                |
| 2                                      | HF         | Contraction of |
|                                        | 0.96       | STREE 3        |
| Valve                                  | <b>v</b>   |                |
| Adjust. Referencep                     | oint       |                |

| Denominación                                               | Comentario                                                                                                    |
|------------------------------------------------------------|----------------------------------------------------------------------------------------------------|
| Zero Adjust all<br>[poner todos a cero]                    | (viene del menú anterior - aquí no tiene significado)                                                                                                    |
| Man. adjust activate<br>[activar el ajuste man.]           | (viene del menú anterior - aquí no tiene significado)                                                                                                    |
| Cancel<br>[cancelar]                                       | Cancelar la comprobación actual.<br>Se cierra la válvula correspondiente.                                                                                     |
| Measured component<br>[componente de medición]             | Nombre del componente de medición                                                                                                    |
| "1234"                                                     | Valor de medición actual                                                                                                    |
| Valve [válvula]                                            | Marca de verificación: la válvula para este componente está abierta                                                                                           |
| Adjust. Referencepoint<br>[ajuste del punto de referencia] | <ul> <li>Establecer el factor del punto de referencia.</li> <li>Solo ejecute este comando si está seguro, que desea establecer de nuevo el factor.</li> </ul> |

Para finalizar el ajuste:

Pulse "Cancel" [cancelar] o váyase a "Measure" [medición].

# 5.7.7.3 Parámetros

Menú: MCS100FT/Adjustment/Parameter

### Sensor de 02

Menú: MCS100FT/Adjustment/Parameter/02 Sensor

En este menú se configurarán los parámetros para el ajuste del sensor de  $O_2$ .

| SCU<br>MCS100FT                       | Measure      |
|---------------------------------------|--------------|
| /MCS100FT/Adjustment/Parameter/O2 Ser | nsor 🕜 🔁     |
| Span Gas 1                            | 20.95 %      |
| Last Value                            | 20.7168 %    |
| Valve No. 1                           | 0            |
| Span Gas 2                            | 2.1 %        |
| Last Value                            | 2.1 %        |
| Valve No. 2                           | 6            |
| Pressure on Span gas 1                | 959.2023 hPa |
| Pressure on Span gas 2                | 965.4014 hPa |
| Time Constant T90                     | 20 s         |
| No. of Adjust. Points                 | 2            |
| 1 Point Adjust when Zeroadjust        |              |

Al pulsar un campo aparecerá una máscara de entrada para introducir el valor.

| Denominación                                                  | Comentario                                                                                                    |
|---------------------------------------------------------------|----------------------------------------------------------------------------------------------------|
| Span Gas 1<br>[gas de prueba 1]                               | Concentración del gas de prueba con alta concentración [% por vol.].                                                                        |
|                                                               |                                                                                                    |
| Last Value [valor más reciente]                               | Valor actual más reciente del gas de prueba 1.                                                                                              |
| Valve No. 1 [válvula nº 1]                                    | Preajustada.                                                                                                    |
| Span Gas 2<br>[gas de prueba 2]                               | Concentración del gas de prueba con baja concentración [% por<br>vol.]. Típicamente aprox. 10 % de la concentración del gas de prueba<br>1. |
| Last Value [valor más reciente]                               | Valor actual más reciente del gas de prueba 2.                                                                                              |
| Valve No. 2 [válvula nº 2]                                    | Preajustada.                                                                                                    |
| Pressure on Span gas 1<br>[presión en gas de prueba 1]        | Presión del aire ambiente en el momento de la alimentación del gas de prueba                                                                |
| Pressure on Span gas 2<br>[presión en gas de prueba 2]        | Presión del aire ambiente en el momento de la alimentación del gas de prueba                                                                |
| Time Constant T90<br>[constante de tiempo T90]                | Promediación (segundos).                                                                                                    |
| No. of Adjust. Points<br>[nº de puntos de ajuste]:            |                                                                                                    |
| 1                                                             | Para el ajuste solo se utiliza 1 gas de prueba (Span Gas 1).<br>Normalmente: ajuste de 1 punto con aire de instrumentación.                 |
| 2                                                             | Para el ajuste se utilizan los dos gases de prueba.<br>Primero, el Span Gas 2; a continuación, el Span Gas 1.                               |
| Adjustment when Zeroadjust<br>[ajuste durante ajuste de cero] | Marca de verificación: también ajusta automáticamente durante un ajuste de cero el $O_2$ con gas de prueba 1.                               |

### Componentes de IR

*Menú: MCS100FT/Adjustment/Parameter/IR components* En este menú se configurarán los ajustes de los componentes de IR. La lista muestra los componentes activos.

| SCU<br>MCS100FT                              | Measure |
|----------------------------------------------|---------|
| /MCS100FT/Adjustment/Parameter/IR components | ? 🔁     |
| IR Adjustment Parameters                     |         |
| Measured value 1 : HCL                       |         |
| Measured value 2 : HF                        |         |
| etc.                                         |         |

#### 5.7.7.4 Componentes de IR/parámetros de ajuste IR

Menú: MCS100FT/Adjustment/Parameter/IR components/IR Adjustment Parameters

| SCU<br>MCS100FT                        | Measure          |
|----------------------------------------|------------------|
| /MCS100FT/Adjustment/Par/IR componer   | nts/IR adj 👘 🕐 🔁 |
| Offset Null Prior To Adjustment        | V                |
| H2O Component Index                    | 11               |
| No. of Offset Null Samples             | 7                |
| No. of Adjustment Samples              | 2                |
| No. of Samples For Stability Condition | 3                |
| Adjustment Tolerance                   | 6 %              |
| Max. Zero Offset                       | 2                |
| Max. Water Absorbance                  | 0.15             |
| Max. Water Absorbance Change           | 0.01             |
| Max. Water Concentration               | 0.5              |
| Min. Zero Gas Fill Time                | 180 s            |
| Max. Zero Gas Fill Time                | 600 s            |
| Min. Span Gas Fill Time                | 180 s            |
| Max. Span Gas Fill Time                | 900 s            |

Al pulsar un campo aparecerá una máscara de entrada.

| Denominación                                                                                | Comentario                                                                                                    |
|---------------------------------------------------------------------------------------------|----------------------------------------------------------------------------------------------------|
| Offset Null Prior To Adjustment<br>[offset cero antes del ajuste]                           | Marca de verificación: sí, duración aprox. 20 minutos                                                                                                    |
| H2O Component Index<br>[índice del componente H2O]                                          | Índice ("número") del valor de medición para $H_2O$ . Preajustado.                                                                                                    |
| No. Of Offset Null Samples<br>[n° de muestras de offset cero]                               | Número de valores de medición al ajustar el punto cero.                                                                                                    |
| No. of Adjustment Samples<br>[n° de muestras de ajuste]                                     | Número de valores de medición al ajustar el punto de referencia.                                                                                                    |
| No. Of Samples For Stability<br>Condition [nº de muestras para<br>condición de estabilidad] | Número de valores de medición para la comprobación de estabilidad                                                                                                    |
| Adjustment Tolerance<br>[tolerancia de ajuste]                                              | Si la diferencia entre dos ajustes seguidos es mayor que el valor introdu-<br>cido (en %):<br>no se establecerá el factor de ajuste y se muestra un mensaje de fallo.                                                                          |
| Max. Zero Offset<br>[offset cero máx.]                                                      | Offset máximo admisible al restablecer a cero.<br>Si la diferencia durante el restablecimiento a cero es mayor que el offset<br>indicado, no se guardará el restablecimiento a cero.<br>La unidad es la unidad del componente correspondiente. |
| Max. Water Absorbance<br>[absorbancia máx. de agua]                                         | Si se sobrepasa la absorbancia introducida durante el ajuste del punto cero: se cancelará el ajuste del punto cero y se emitirá un mensaje de fallo.                                                                                           |

| Denominación                                                                 | Comentario                                                                                                    |
|------------------------------------------------------------------------------|----------------------------------------------------------------------------------------------------|
| Max. Water Absorbance<br>Chance [cambio de la absor-<br>bancia máx. de agua] | Criterio para la estabilidad del gas durante la alimentación de gas:<br>Diferencia de la absorbancia de H <sub>2</sub> O.<br>Si durante el llenado se pasa por debajo de esta "diferencia" entre dos<br>mediciones, el gas "ha sido llenado". |
| Max. Water Concentration<br>[concentración máx. de agua]                     | Al sobrepasar la concentración introducida durante el ajuste del punto<br>cero: se cancelará el ajuste del punto cero y se emitirá un mensaje de<br>fallo<br>La unidad es la unidad en la cual se mide la concentración de agua.              |
| Min. Zero Gas Fill Time [tiempo<br>de llenado mín. de gas cero]              | Tiempo de llenado mínimo para el gas cero, al haber transcurrido éste, empezará la comprobación de estabilidad.                                                                                                    |
| Max. Zero Gas Fill Time<br>[tiempo de llenado máx. de gas<br>cero]           | Si el llenado no ha tenido éxito antes de haber transcurrido el tiempo introducido, se emitirá una advertencia.                                                                                                    |
| Min. Span Gas Fill Time<br>[tiempo de llenado mín. del gas<br>de prueba]     | Tiempo de llenado mínimo para el gas de prueba.                                                                                                    |
| Max. Span Gas Fill Time<br>[tiempo de llenado máx. del<br>gas de prueba]     | Si el llenado no ha tenido éxito antes de haber transcurrido el tiempo introducido, se emitirá una advertencia.                                                                                                    |

### Componentes de IR/valor de medición x

Menú: MCS100FT/Adjustment/Parameter/IR components/Measured value x

En este menú se configurarán los parámetros de los gases de referencia de los componentes de IR.

| SCU<br>MCS100FT                      | Measure                |
|--------------------------------------|------------------------|
| /MCS100FT/Adjustment/Parameter/Measu | red value x: HCl 👘 🕐 🔁 |
| Unit "ppm"                           | Г                      |
|                                      | mg/m3                  |
| Mole weight                          | 36.46 g/mol            |
| Valve No.                            | 4                      |
| Stability [conc.]                    | 90                     |
| Span Gas                             | 100                    |
| Measure gas purge                    | 180 s                  |
| Span Factor internal                 | 1.002                  |
| Span Factor                          | 1,03                   |

| Denominación                                       | Comentario                                                                                                    |
|----------------------------------------------------|----------------------------------------------------------------------------------------------------|
| Unit "ppm"<br>[unidad "ppm"]                       | Unidad de la concentración. Preajustado: mg/m <sup>3</sup><br>Marca de verificación en "Unit 'ppm'": unidad en ppm activa                                                                                                    |
|                                                    | Unidad de la concentración.                                                                                                    |
| Mole weight<br>[peso molecular]                    | Peso molecular del gas de prueba. Preajustado.                                                                                                    |
| Valve No. [nº de válvula]                          | Número de la válvula para el gas de prueba. Preajustado.                                                                                                    |
| Stability (conc.)<br>[estabilidad (conc.)]         | Criterio para la estabilidad del gas durante la alimentación de gas:<br>diferencia de la concentración (en unidad del componente).<br>Si durante el llenado se pasa por debajo de esta "diferencia" entre dos<br>mediciones, el gas "ha sido llenado".<br>Valor de referencia: ±2 % del valor final de escala. |
| Span Gas [gas de prueba]                           | Concentración del gas de prueba.                                                                                                    |
| Measure gas purge<br>[purga del gas de muestra]    | Tiempo de purga mínimo para el gas de muestra antes de comenzar el ajuste [segundos].                                                                                                    |
| Span Factor internal<br>[factor de ajuste interno] | Factor para el ajuste con estándar interno de ajuste (rueda de fil-<br>tros).                                                                                                    |
| Span Factor<br>[factor de ajuste]                  | Factor para el ajuste con gas de prueba.                                                                                                    |

# 5.7.8 Diagnóstico

Menú: MCS100FT/Diagnosis

| SCU Measure<br>MCS100FT<br>/MCS100FT/Diagnosis |                         |
|------------------------------------------------|-------------------------|
| Device Information                             | → pág. 61, cap. 5.7.8.1 |
| Logbook                                        | → pág. 62, cap. 5.7.8.2 |
| Driftcheck (QAL3) with span gas                | → pág. 67, cap. 5.7.8.3 |
| Driftcheck (QAL3) without span gas             | → pág. 67, cap. 5.7.8.4 |
| Energy values                                  | → pág. 67, cap. 5.7.8.5 |
| Sensor Values                                  | → pág. 68, cap. 5.7.8.6 |

# 5.7.8.1 Información acerca del dispositivo

*Menú: MCS100FT/Diagnosis/Device Information* Ajustes básicos del MCS100FT.

| SCU<br>MCS100FT                        | Measure  |
|----------------------------------------|----------|
| /MCS100FT/Diagnosis/Device Information | ? 🔁      |
| Serial No.                             | 0000000  |
| Location Name                          |          |
| IP configuration allowed               |          |
| MCS100FT Firmware Version              | 00000000 |
| Get CPU Time                           |          |
| CPU Time                               |          |
| IR Cube Type                           | Matrix-M |
| IR Cube Serial No.                     | 00000000 |

| Denominación                                                          | Comentario                                                                                                   |
|-----------------------------------------------------------------------|----------------------------------------------------------------------------------------------------|
| Serial No. [nº de serie]                                              | Número de serie. Preajustado.                                                                                |
| Location Name<br>[nombre de ubicación]                                | El nombre introducido aquí aparecerá en los menús para identificar el MCS100FT (ejemplo: "MCS100FT stack1"). |
| IP configuration allowed<br>[configuración IP admitida]               | Marca de verificación: a través del SOPAS ET podrá cambiarse la dirección IP.                                |
| MCS100FT Firmware Ver-<br>sion [versión del firmware<br>del MCS100FT] | Versión del firmware del MCS100FT.                                                                           |
| Get CPU Time<br>[obtener la hora de CPU]                              | Lectura de la hora interna del MCS100FT.                                                                     |
| CPU Time [hora de CPU]                                                | Visualización de la hora leída.                                                                              |
| IR Cube Type<br>[tipo del IR Cube]                                    | Tipo del interferómetro. Preajustado.                                                                        |
| IR Cube Serial No.<br>[n° de serie del IR Cube]                       | Número de serie del interferómetro. Preajustado.                                                             |

### 5.7.8.2 Diario del MCS100FT y del FID-100FT

 $\begin{array}{l} \textit{Menús: MCS100FT/Diagnosis/Logbook y FID-100FT/Diagnosis/Logbook} \\ \textit{En el diario del MCS100FT o bien del FID-100FT (diario separados) se guardarán los mensajes de estado internos (representación: almacenamiento de datos sin comprimir) (diario de la SCU <math>\rightarrow$  pág. 43, cap.5.6.7.1)

Los resultados de la calibración manual se inscriben en el diario y se transmiten a la SCU (del mismo modo como los resultados de la calibración automática).

Los resultados del ajuste de O2 se inscriben en el diario y se transmiten a la SCU.

Cada vez que se modifica el parámetro Span Gas en el menú Adjustment/Parameter/IR components/Measured value "x" se crea una entrada en el diario..

| SCU<br>MCS1                                                                                                    | SCU<br>MCS100FT             |              |                                                                                                    |                                                                                                    |                                     |     | Measure    |            |          |          |
|----------------------------------------------------------------------------------------------------|-----------------------------|--------------|----------------------------------------------------------------------------------------------------|----------------------------------------------------------------------------------------------------|-------------------------------------|-----|------------|------------|----------|----------|
| /MCS <sup>2</sup>                                                                                                    | /MCS100FT/Diagnosis/Logbook |              |                                                                                                    |                                                                                                    |                                     |     |            | 2 🔁        |          |          |
| ₿ 87% № Entries 65 Show all messages                                                                                                    |                             |              |                                                                                                    |                                                                                                    |                                     |     |            |            |          |          |
|                                                                                                    | Reset                       |              | Upda                                                                                                    | te                                                                                                    | Backward                            | For | ward       |            |          |          |
| No.                                                                                                    | Device                      | 1            | Text                                                                                                    |                                                                                                    | Class                               |     | Date Begin | Time Begin | Date End | Time End |
| 1 📍                                                                                                    | System                      | Cell Pres    | ssure                                                                                                    | Х                                                                                                    |                                     | 3   | /y/mm/dd   | hh:mm:ss   |          |          |
| 2 *                                                                                                    | System                      | Cell Flow    | N                                                                                                    | Х                                                                                                    |                                     | ١   | /y/mm/dd   | hh:mm:ss   | yy/mm/dd | hh:mm:ss |
| 3                                                                                                    | System                      | Cell Terr    | ıp.                                                                                                    | Х                                                                                                    |                                     | 2   | /y/mm/dd   | hh:mm:ss   | yy/mm/dd | hh:mm:ss |
| 4 🎴                                                                                                    | System                      | System start |                                                                                                    | Х                                                                                                    |                                     | 3   | /y/mm/dd   | hh:mm:ss   | yy/mm/dd | hh:mm:ss |
| Denor                                                                                                    | ninación                    |              | Comenta                                                                                                    | ario                                                                                                    |                                     |     |            |            |          |          |
| 8                                                                                                    |                             |              | Nivel de<br>Cuando<br>Modo de<br>Modo de                                                                                                    | Nivel de llenado del diario en %.<br>Cuando las letras tienen color <i>rojo</i> : el diario está lleno.<br>Modo de advertencia: no se aceptará ninguna entrada más.<br>Modo de búfer en anillo: se sobrescribirán las entradas más antiguas.                                                                                                    |                                     |     |            |            |          |          |
|                                                                                                    | )<br>(                      |              | Compresión de datos:<br>Símbolo sin tachar: comprimido.<br>Símbolo tachado: sin comprimir.                                                                                                    |                                                                                                    |                                     |     |            |            |          |          |
|                                                                                                    |                             |              | Siginicado y predjuste pag. 34, cap. 3.7.0.4                                                                                                    |                                                                                                    |                                     |     |            |            |          |          |
| <b>e</b>                                                                                                    |                             |              | Modo de advertencia.                                                                                                    |                                                                                                    |                                     |     |            |            |          |          |
| Entrio                                                                                                    | l<br>o (ontrody             |              | Significauo y predjuste: → pag. 54, cap. 5. / .6.4.                                                                                                    |                                                                                                    |                                     |     |            |            |          |          |
| Entres                                                                                                    | Slennau                     | 45j          | Sálo so visualizarán los monsaios dosados                                                                                                    |                                                                                                    |                                     |     |            |            |          |          |
| Filtro para mensajes<br>- Show<br>- Show<br>- Show<br>vas]<br>- Show<br>miento<br>- Show<br>- Show<br>- Sh |                             |              | Sólo se y<br>- Show a<br>- Show a<br>vas]<br>- Show a<br>miento]<br>- Show a<br>- Show a | now active failures [mostrar los fallos activos]<br>now all failures [mostrar todos los fallos]<br>now active maintenance requests [mostrar peticiones de mantenimiento acti-<br>]<br>now all maintenance requests [mostrar todas las peticiones de manteni-<br>ento]<br>now active uncertain [mostrar inseguros activos]<br>now all uncertain [mostrar todos los inseguros]<br>now active extended messages [mostrar mensajes ampliados activos]<br>now all extended messages [mostrar todos los mensajes ampliados]<br>now active messages [mostrar los mensajes activos]<br>now active messages [mostrar todos los mensajes activos]<br>now active messages [mostrar todos los mensajes activos]<br>now all messages [mostrar todos los mensajes]<br>sificación → En esta tabla más adelante. |                                     |     |            |            |          |          |
| Reset                                                                                                    |                             |              | Borrar to                                                                                                    | das la                                                                                                    | is entradas.                        |     |            |            |          |          |
| Export<br>(sólo en SOPAS ET)<br>Todas las entradas seleccionadas a través del "Filtro para mensajes<br>esta tabla más arriba) se guardarán en el ordenador como archivo. I<br>Formato: CSV (lista separada por comas). Datos pueden ser leídos p<br>EXCEL.                                                                                                    |                             |              |                                                                                                    |                                                                                                    | jes" (→ en<br>) .log.<br>s p.ej. en |     |            |            |          |          |
| Refresh                                                                                                    |                             |              | Actualizar la visualización de las entradas en el diario.                                                                                                    |                                                                                                    |                                     |     |            |            |          |          |

| Denominación                         | Comentario                                                                                                    |
|--------------------------------------|----------------------------------------------------------------------------------------------------|
| Backward [atrás]                     | Desplazamiento hacia arriba.                                                                                                    |
| Forward [adelante]                   | Desplazamiento hacia abajo.                                                                                                    |
|                                      | Clasificación ascendente/descendente.<br>Para activar y cambiar la clasificación: pulsar el encabezado de la columna.                            |
| Nr ▼ .<br>2 ●<br>3 ●<br>4 ●          | Nº correlativo del mensaje.<br>LED <i>rojo</i> : el mensaje todavía estará pendiente.<br>LED <i>verd</i> e: el mensaje ya no estará pendiente.   |
| Device name [nombre del dispositivo] | Nombre de la unidad que ha disparado.                                                                                                    |
| Entries <sup>1</sup><br>[entradas]   | Número de las veces que se han presentado los errores.<br>Significado y preajuste: → pág. 54, cap. 5.7.6.4.                                      |
| Text [texto]                         | Mensaje del diario (véase más abajo).                                                                                                    |
| Class<br>[clasificación]             | F = fallo<br>M = petición de mantenimiento<br>C = mantenimiento / comprobación<br>U = inseguro<br>X/E = mensaje ampliado                         |
| Date Begin<br>[fecha de inicio]      | Formato: aa-mm-dd<br>Para " <i>sin comprimir</i> ": aparición del mensaje.<br>Para " <i>comprimido</i> ": aparición más reciente del mensaje.    |
| Time Begin<br>[tiempo de inicio]     | Formato: hh:mm:ss<br>Para " <i>sin comprimir</i> ": aparición del mensaje<br>Para " <i>comprimido</i> ": aparición más reciente del mensaje.     |
| Date End<br>[fecha de finalización]  | Formato: aa-mm-dd<br>Para " <i>sin comprimir</i> ": cancelación del mensaje<br>Para " <i>comprimido</i> ": cancelación más reciente del mensaje. |
| Time End<br>[hora de finalización]   | Formato: hh:mm:ss<br>Para " <i>sin comprimir</i> ": cancelación del mensaje<br>Para " <i>comprimido</i> ": cancelación más reciente del mensaje. |

1 Sólo en caso de almacenamiento comprimido de datos

# Entradas en el diario del MCS100FT

# +1 A Entradas en el diario del FID-100FT $\rightarrow$ pág. 78, cap. 5.8.7.3

| Entrada en el diario                                                             | Descripción                               | Posible causa / remedio <sup>1</sup>                                         |
|----------------------------------------------------------------------------------|-------------------------------------------|------------------------------------------------------------------------------|
| Failure [fallo]<br>En el diario, clasificación "F",<br><i>roja</i>               | el campo de estado en el pane             | l de mando (→ pág. 33, cap. 5.4) tiene luz                                   |
| Unknown command<br>[comando desconocido]                                         | Fallo interno.                            | Desconectar y volver a conectar el MCS100FT.                                 |
| OS error [error del SO]                                                          |                                           |                                                                              |
| Bad Config.<br>[configuración mala]                                              |                                           |                                                                              |
| File I/O [Archivo de E/S]                                                        |                                           |                                                                              |
| Numerical [numérico]                                                             |                                           |                                                                              |
| Unknown failure<br>[fallo desconocido]                                           |                                           |                                                                              |
| Numerical [numérico]                                                             |                                           |                                                                              |
| Spectr. resolution out of<br>range [resolución del espec-<br>tro fuera de rango] | La resolución espectral es<br>incorrecta. | Rogamos póngase en contacto con el Ser-<br>vicio posventa de Endress+Hauser. |
| EEPROM                                                                           | Error de la EEPROM                        | Desconectar y volver a conectar el MCS 100FT.                                |

| Entrada en el diario                               | Descripción                                                                     | Posible causa / remedio <sup>1</sup>                                                                                                    |
|----------------------------------------------------|---------------------------------------------------------------------------------|----------------------------------------------------------------------------------------------------|
| IRCube comm.<br>[com. IRCube]                      | Fallos en la comunicación<br>con el interferómetro                              | ¿Está conectado el fusible en el armario<br>del sistema (→ pág. 96, cap. 8.1)?<br>¿Está conectado el interferómetro?<br>(¿Está firmemente enchufado el enchufe<br>de red? El interruptor de red en el lado<br>inferior del interferómetro está conec-<br>tado). Cada uno de los 3 LEDs en el lado<br>inferior del interferómetro deberá estar<br>encendido.<br>Comprobar que el cable de conexión<br>Ethernet entre los componentes electróni-<br>cos y el interferómetro esté firmemente<br>unido. Los LEDs de Ethernet en la unidad<br>electrónica deberán estar encendidos /<br>parpadear. |
| IOProxy comm.<br>[com. IOProxy]                    | Fallos en la comunicación<br>interna                                            | Desconectar y volver a conectar el MCS100FT.                                                                                                    |
| HC3 comm. [com. HC3]                               |                                                                                 |                                                                                                    |
| PC2 comm. [com. PC2]                               |                                                                                 |                                                                                                    |
| Eval modul com.<br>[com. módulo de eval.]          |                                                                                 |                                                                                                    |
| File measval<br>[archivo val.med.]                 | Error interno del archivo                                                       |                                                                                                    |
| File config [config. archivo]                      |                                                                                 |                                                                                                    |
| File conditions<br>[cond. archivo]                 |                                                                                 |                                                                                                    |
| File espec [espec archivo]                         |                                                                                 |                                                                                                    |
| Absorbance calculation<br>[cálculo de absorbancia] | Error durante el cálculo de los espectros                                       | *                                                                                                    |
| Background calculation<br>[cálculo de fondo]       |                                                                                 |                                                                                                    |
| 02 calculation [cáculo de 02]                      | Fallo durante la alimentación                                                   | Comprobar la alimentación del gas de                                                                                                    |
| 02 Span Lineconst.<br>[const. línea ref. 02]       | de O <sub>2</sub>                                                               | prueba O <sub>2</sub> .                                                                                                    |
| 02 Span Steepness<br>[verticalidad ref. 02]        |                                                                                 |                                                                                                    |
| 02 Span Stability<br>[estabilidad ref. 02]         |                                                                                 |                                                                                                    |
| 02 Span CANCEL<br>[cancelar ref. 02]               | Se ha cancelado la compro-<br>bación de O <sub>2</sub>                          | *                                                                                                    |
| Zero Waterpeakdiff.<br>[dif. máx. agua cero]       | Error durante la alimentación de gas cero                                       | Comprobar la alimentación de gas cero.                                                                                                    |
| Zero Waterpeakvalue<br>[valor máx. agua zero]      | Se ha detectado gas de<br>muestra húmedo durante la<br>alimentación de gas cero | Comprobar la alimentación de gas cero<br>(especificación $\rightarrow$ pág. 104).<br>Si aparece este mensaje de error, también<br>podrá haber penetrado humedad en el<br>interferómetro. Controlar el cartucho de<br>deshidratante ( $\rightarrow$ pág. 92, cap. 7.2.3).                                                                                                    |
| Zero Background<br>[cero fondo]                    | Error durante la alimentación de gas cero                                       | Comprobar la alimentación de gas cero.                                                                                                    |
| Zero CANCEL<br>[cancelar cero]                     | Se ha cancelado la compro-<br>bación del punto cero                             | Controlar la causa (otras entradas en el diario).                                                                                                    |

| Entrada en el diario                                                                | Descripción                                                                             | Posible causa / remedio <sup>1</sup>                                                                                                    |  |
|-------------------------------------------------------------------------------------|-----------------------------------------------------------------------------------------|----------------------------------------------------------------------------------------------------|--|
| Span Zerocycle [ciclo cer ref.]                                                     | Error durante la comproba-                                                              | Comprobar la alimentación de gas cero.                                                                                                    |  |
| Span Tolerance<br>[tolerancia ref.]                                                 | ción del punto de referencia                                                            | Comprobar la alimentación del gas de prueba.                                                                                                    |  |
| Span Stability<br>[estabilidad ref.]                                                |                                                                                         |                                                                                                    |  |
| Span Watervalue<br>[valor de agua ref.]                                             |                                                                                         |                                                                                                    |  |
| Span CANCEL<br>[cancelar ref.]                                                      | Se ha cancelado la compro-<br>bación del punto de referen-<br>cia                       |                                                                                                    |  |
| IRCube Temp.<br>[temp. IRCube]                                                      | Error de temperatura del<br>interferómetro                                              | Controlar la causa en la medida de lo posi-<br>ble (p. ej. estera filtrante).                                                                                             |  |
| Fan Temp.<br>[temp. ventilador]                                                     | Error de temperatura de la unidad electrónica.                                          |                                                                                                    |  |
| Cell Temp.<br>[temp. célula]                                                        | Error de temperatura de la cubeta                                                       |                                                                                                    |  |
| Cat. Temp. [temp. cat.]                                                             | Opción                                                                                  |                                                                                                    |  |
| Cell Flow<br>[flujo célula]                                                         | Flujo de gas de muestra erró-<br>neo                                                    | ¿Sonda/conducto de gas de muestra/<br>cubeta obturado? ¿Hay alimentación del<br>aire de instrumentación? ¿Conducto de<br>gas de muestra obturado? ¿Eyector obtu-<br>rado? |  |
| Cell Press<br>[presión célula]                                                      | Presión incorrecta en la<br>cubeta                                                      | ¿Sonda/conducto de gas de muestra/<br>cubeta obturado? ¿Hay alimentación del<br>aire de instrumentación? ¿Conducto de<br>gas de muestra obturado? ¿Eyector obtu-<br>rado? |  |
| IR-Cube Energy<br>[energía IR-Cube]                                                 | Energía demasiado baja del<br>haz de medición en el interfe-<br>rómetro                 | Rogamos póngase en contacto con el Ser-<br>vicio posventa de Endress+Hauser.                                                                                              |  |
| Maintenance request [petición<br>En el diario, clasificación "M"<br><i>amarilla</i> | de mantenimiento]<br>, el campo de estado en el pane                                    | el de mando (→ pág. 33, cap. 5.4) tiene luz                                                                                                    |  |
| Logbook memory full<br>[memoria del diario llena]                                   | El diario está lleno                                                                    | Borrar entradas del diario (→ pág. 62, cap. 5.7.8.2).                                                                                                    |  |
| Data logging: writing data<br>[escritura de datos]                                  | Error al escribir datos                                                                 | Desconectar y volver a conectar el<br>MCS100FT.                                                                                                    |  |
| Data logging: open file<br>[archivo abierto]                                        |                                                                                         |                                                                                                    |  |
| Logbook error [error de diario]                                                     | Error al escribir en el diario                                                          |                                                                                                    |  |
| Flashcard missing<br>[falta flash card]                                             | Falta la flash card                                                                     | Rogamos póngase en contacto con el Ser-<br>vicio posventa de Endress+Hauser.                                                                                              |  |
| Extended [ampliado]<br>En el diario está clasificado co                             | n "X/E", no hay otra indicaciór                                                         | nmás                                                                                                    |  |
| Spectral resolution warning<br>[advertencia de resolución de<br>espectro]           | Resolución espectral del<br>interferómetro es incorrecta                                | Rogamos póngase en contacto con el Ser-<br>vicio posventa de Endress+Hauser.                                                                                              |  |
| Medium temperature warning<br>[advertencia de temp. del<br>medio]                   | La temperatura del gas de<br>muestra se encuentra fuera<br>de los límites de tolerancia | Comprobar la causa en la medida de lo<br>posible.                                                                                                    |  |
| Medium pressure warning<br>[advertencia de presión del<br>medio]                    | Presión del gas de muestra es incorrecta                                                |                                                                                                    |  |

| Entrada en el diario                                                                   | Descripción                                                                             | Posible causa / remedio <sup>1</sup>                                                                                                    |
|----------------------------------------------------------------------------------------|-----------------------------------------------------------------------------------------|----------------------------------------------------------------------------------------------------|
| Medium flow warning<br>[advertencia de flujo del<br>medio]                             | Flujo de gas de muestra erró-<br>neo                                                    | ¿Sonda/conducto de gas de muestra<br>obturado? ¿Hay alimentación del aire de<br>instrumentación?                                                                                                    |
| Measurement value range<br>warning<br>[advertencia de rango de<br>valores de medición] | Exceso del rango de medición                                                            | <ul> <li>¿Tiene el gas de muestra una concentra-<br/>ción demasiado alta?</li> <li>Comprobar el estado correcto de la ali-<br/>mentación del gas de muestra (limpieza,<br/>presión, temperatura).</li> <li>Alimentar gas cero y controlar el display</li> <li>Alimentar gas de referencia y controlar el<br/>display</li> </ul> |
| Measurement range x<br>[rango de medición x]                                           | Rango de medición x                                                                     | El MCS100FT ha conmutado al rango de<br>medición x                                                                                                    |
| Dig.Out x [salida dig. x]                                                              | Activación de las válvulas                                                              |                                                                                                    |
| Uncertain [inseguro]<br>En el diario está clasificado co                               | n "U", no hay otra indicación r                                                         | nás                                                                                                    |
| Spectral evaluation<br>[evaluación de espectro]                                        | Error durante el cálculo de los espectros                                               | Rogamos póngase en contacto con el Ser-<br>vicio posventa de Endress+Hauser.                                                                                                    |
| Numerical [numérico]                                                                   |                                                                                         |                                                                                                    |
| Medium temperature out of<br>range [temp. del medio fuera<br>de rango]                 | La temperatura del gas de<br>muestra se encuentra fuera<br>de los límites de tolerancia | Comprobar la causa en la medida de lo posible.                                                                                                    |
| Medium pressure out of<br>range [presión del medio<br>fuera de rango]                  | Presión de gas de muestra<br>fuera de la tolerancia                                     | *                                                                                                    |
| Medium flow out of range<br>[flujo del medio fuera de<br>rango]                        | Caudal de gas de muestra<br>está fuera de la tolerancia                                 | ¿Sonda/conducto de gas de muestra<br>obturado? ¿Hay alimentación del aire de<br>instrumentación?                                                                                                    |
| Measurement value out of<br>range [valor de medición<br>fuera de rango]                | Exceso del rango de medición                                                            | <ul> <li>¿Tiene el gas de muestra una concentración demasiado alta?</li> <li>Comprobar el estado correcto de la alimentación del gas de muestra (limpieza, presión, temperatura).</li> <li>Alimentar gas cero y controlar el display</li> <li>Alimentar gas de referencia y controlar el display</li> </ul>                     |

<sup>1</sup> Si el fallo persiste: por favor, póngase en contacto con el servicio postventa de Endress+Hauser.

### 5.7.8.3 Ensayo de desviación (QAL3) con gas de prueba

Menú: MCS100FT/Diagnosis/Driftcheck (QAL3) with span gas

En este menú se muestran los resultados del ensayo de desviación "con gas de prueba".

Para actualizar la tabla, realice "Upload all Parameters from Device" [cargar todos los parámetros del dispositivo] ( $\rightarrow$  pág. 51, cap.5.7.4).

| SCU<br>MCS100FT | Measure                                             |           |         |        |             |  |
|-----------------|-----------------------------------------------------|-----------|---------|--------|-------------|--|
| /MCS100FT/D     | /MCS100FT/Diagnosis/Driftcheck (QAL3) with span gas |           |         |        |             |  |
| Mark            | Сору                                                |           |         |        |             |  |
| MV              | Name                                                | Dimension | Nominal | actual | actual Zero |  |
| MV1             | HCI                                                 | mg/m3     | 1.0E02  | 1.0E02 | 0.0E00      |  |
| MV2             | HF                                                  | mg/m3     | 1.0E02  | 1.0E02 | 0.0E00      |  |
| MV3             | NH3                                                 | mg/m3     | 1.0E02  | 1.0E02 | 0.0E00      |  |
| etc.            |                                                     |           |         |        |             |  |

| Denominación          | Comentario                                                                         |
|-----------------------|------------------------------------------------------------------------------------|
| MV                    | Número del valor de medición del componente. Preajustado.                          |
| Name [nombre]         | Nombre del componente. Preajustado.                                                |
| Dimension<br>[unidad] | Unidad de la concentración. Preajustada.                                           |
| Nominal               | Concentración nominal del valor de referencia.                                     |
| actual                | Concentración actual del valor de referencia medido por último (con gas de prueba) |
| actual Zero           | Concentración actual del valor cero medido por último (con gas de prueba)          |

#### 5.7.8.4 Ensayo de desviación (QAL3) sin gas de prueba

Menú: MCS100FT/Diagnosis/Driftcheck (QAL3) without span gas En este menú se muestran los resultados del ensayo de desviación "sin gas de prueba". El menú corresponde al menú "Ensayo de desviación (QAL3) con gas de prueba (véase arriba).

### 5.7.8.5 Valores energéticos

*Menú:* MCS100FT/Diagnosis/Energy values En este menú se muestran 3 energías de los rangos de longitudes de onda.

# 5.7.8.6 Valores del sensor

*Menú: MCS100FT/Diagnosis/Sensor Values* En estos menús están indicados los respectivos valores del sensor. Este menú está destinado únicamente al servicio técnico.

| SCU<br>MCS<br>/MC | A100FT Measure<br>S100FT/Diagnosis/Sensor Values |                              |
|-------------------|--------------------------------------------------|------------------------------|
|                   | Flow, Temperatures, Pressures                    |                              |
|                   | O2 Sensor                                        |                              |
|                   | 10                                               |                              |
|                   | Power Supply                                     |                              |
|                   | Spectral Evaluation                              |                              |
|                   | Spectrum Acquisition                             |                              |
|                   | Spectra                                          | → pág. 69 (sólo en SOPAS ET) |

### Espectros (sólo en SOPAS ET)

*Menú: MCS100FT/Diagnosis/Sensor Values/Spectra* En este menú se pueden ver diferentes espectros.

- Espectro de referencia
   Espectro de energía monocanal para la alimentación de gas cero.
   Este espectro se guarda durante cada ajuste cero.
- Espectro de medición
   Espectro de energía monocanal para la alimentación de gas de muestra.
   Este espectro se actualiza constantemente durante el modo de medición.
- Espectro de absorbancia del gas cero
   Este espectro es el espectro de absorbancia del gas cero.
   Como gas de muestra se alimentará gas cero.
- Espectro de absorbancia sin corrección de línea de base

 $EspectroAbsorbancia = log \frac{EspectroReferencia}{EspectroMedicion}$ 

• Espectro de absorbancia

 $EspectroAbsorbancia = \left( log \frac{EspectroReferencia}{EspectroMedicion} \right) \pm LineaBase$ 

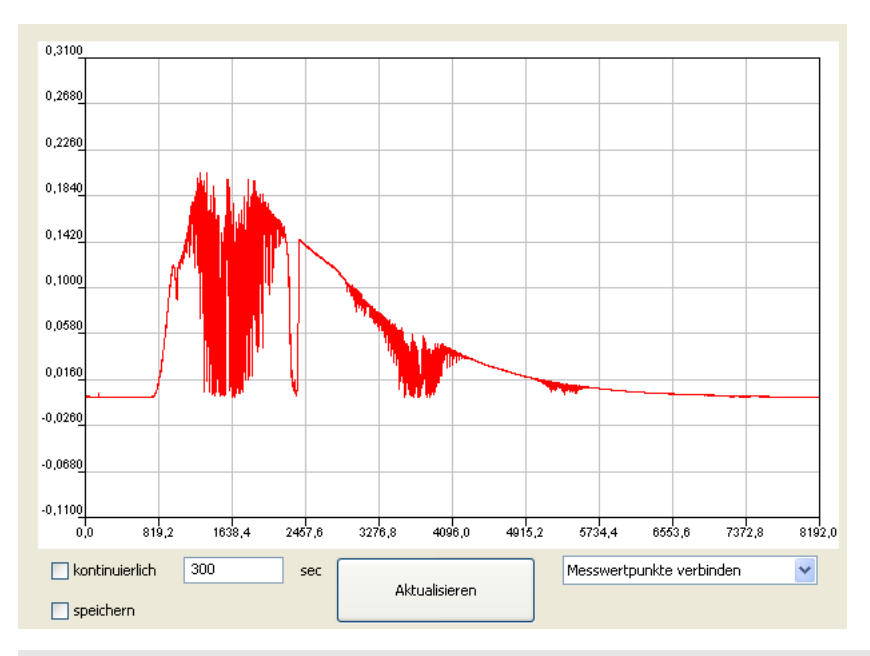

+1 Hacer clic en dos puntos del espectro para aumentar la representación de secciones del espectro.

| Denominación                                               | Significado                                                                                                    |
|------------------------------------------------------------|----------------------------------------------------------------------------------------------------|
| Ordenada                                                   | Energía [extinción]                                                                                                    |
| Abscisa                                                    | Números de onda [cm <sup>-1</sup> ]                                                                                         |
| Continuous                                                 | El espectro indicado se actualiza constantemente.                                                                           |
| Time                                                       | Intervalo de tiempo para la indicación continuada.                                                                          |
| Save                                                       | Guardar el espectro.                                                                                                    |
| Refresh                                                    | Actualizar el espectro.                                                                                                    |
| Connect measured points<br>Show individual measured points | Conectar puntos de valores de medición (representación de<br>líneas)<br>Mostrar puntos de valores de medición individuales. |

## 5.7.9 **Mantenimiento**

Menú: MCS100FT/Maintenance

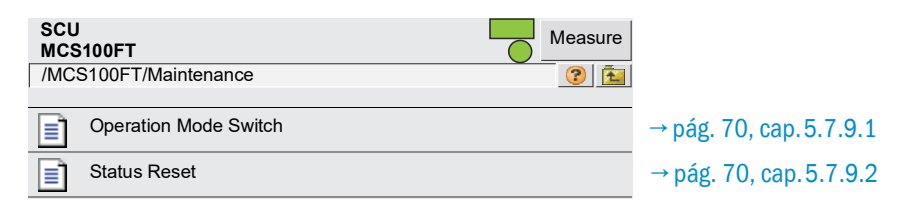

# 5.7.9.1 Cambio del estado de operación

Menú: MCS100FT/Maintenance/Operation Mode Switch

En este menú, se cambiará el MCS100FT al estado de operación deseado.

| SCU<br>MCS100FT                      | Measure    |  |  |  |
|--------------------------------------|------------|--|--|--|
| /MCS100FT/Maintenance/Operation Mode | Switch 📀 🔁 |  |  |  |
| Measuring                            |            |  |  |  |
| Maintenance                          |            |  |  |  |
| Purge                                |            |  |  |  |
| Back-purge                           |            |  |  |  |
| Device State Measure                 |            |  |  |  |
| State Active Since                   | 14739 s    |  |  |  |
| of                                   | 0 s        |  |  |  |

| Denominación                                | Comentario                                                                                                    |
|---------------------------------------------|----------------------------------------------------------------------------------------------------|
| Measuring<br>[modo de medición]             | Conectar el MCS100FT al modo de medición.                                                                                                    |
| Maintenance<br>[modo de manteni-<br>miento] | Conectar el modo de mantenimiento.<br>- Se establece una señal de estado (→ documentación del sistema incluida<br>en el volumen de suministro).<br>- Estará encendida la indicación de estado <i>amarilla</i> en la puerta del armario.<br>- Se realizará una entrada en el diario. |
| Back-purge<br>[modo de retrolavado]         | El retrolavado se realizará una vez. Los parámetros para duración y ciclo según la configuración en $\rightarrow$ pág. 53, cap. 5.7.6.1. Después se regresará automáticamente a "Measuring" [modo de medición].                                                                     |
| Purge<br>[modo de purgado]                  | Se purgará con aire de instrumentación la sonda de toma, el conducto de gas de muestra y la trayectoria de gas del MCS100FT.<br>Se establece una señal de estado ( $\rightarrow$ documentación del sistema incluida en el volumen de suministro).                                   |
| Device State<br>[estado del dispositivo]    | Indicación del estado de operación.                                                                                                    |
| State Active Since<br>[estado activo desde] | State Active Since [estado activo desde]                                                                                                    |
| of [de]                                     | En caso de programas de ejecución automática: tiempo restante.                                                                                                    |

#### 5.7.9.2 Restablecimiento del estado

*Menú: MCS100FT/Maintenance/Status Reset* Se restablecen todos los mensajes pendientes.

| SCU<br>MCS100FT                         | Measure                                    |
|-----------------------------------------|--------------------------------------------|
| /MCS100F1/Maintenance/Sta               |                                            |
|                                         | Status Reset                               |
|                                         | Response                                   |
| Denominación                            | Comentario                                 |
| Status Reset<br>[restablecer el estado] | Restablecer todos los mensajes pendientes. |
| Response [respuesta]                    | Resultado del restablecimiento.            |

5.8 Menús del FID-100FT (opción)

# 5.8.1 Árbol de menús

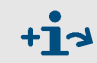

Árbol de menús completo → pág. 38, cap.5.5.4

# 5.8.2 Selección

| SCU         Measure           FID-100FT         0 |                       |
|---------------------------------------------------|-----------------------|
| 🔑 Login                                           | → pág. 51, cap. 5.7.3 |
| Upload all Parameters from Device                 | → pág. 51, cap. 5.7.4 |
| Measured value [1]                                | → pág. 71, cap. 5.8.3 |
| Language                                          | → pág. 72, cap. 5.8.4 |
| Parameter                                         | → pág. 72, cap. 5.8.5 |
| Adjustment                                        | → pág. 75, cap. 5.8.6 |
| Diagnosis                                         | → pág. 76, cap. 5.8.7 |
| Maintenance                                       | → pág. 81, cap. 5.8.8 |

# 5.8.3 Valores de medición

Menú: FID-100FT/Measured value

Configuración de parámetros  $\rightarrow$  pág. 72, cap. 5.8.5.1

| SCU<br>FID-100FT                                        | Measure                                                                              |
|---------------------------------------------------------|--------------------------------------------------------------------------------------|
| /FID-100FT/Measured Value[1                             | 2 🗈                                                                                  |
|                                                         | Measure 🥥                                                                            |
| CnHm<br>mg org C                                        |                                                                                      |
| 1,0                                                     |                                                                                      |
| Maintenan                                               | ce request 🥥                                                                         |
|                                                         | Failure 🥥                                                                            |
| LED                                                     | si el LED está encendido:                                                            |
| Measuring [medición]                                    | El MCS100FT se encontrará en el estado de operación "Medición"                       |
| Maintenance request<br>[petición de manteni-<br>miento] | El MCS100FT se encontrará en el estado de operación "Petición de manteni-<br>miento" |
| Failure [Fallo]                                         | El MCS100FT se encontrará en el estado de operación "Fallo"                          |

# 5.8.4 **Idioma**

Menú: FID-100FT/Parameter/Language

Selección del idioma de los mensajes de error y de las entradas en el diario del FID.

| SCU<br>FID-100FT    |          | -       | Measure |
|---------------------|----------|---------|---------|
| /FID-100FT/Language |          |         | 2 🖻     |
|                     | Language | English | *       |

# 5.8.5 **Parámetros**

Menú: FID-100FT/Parameter

| SCU<br>FID-100FT<br>/FID-100FT/Parameter |                         |
|------------------------------------------|-------------------------|
|                                          |                         |
| Measured value display                   | → pág. 72, cap. 5.8.5.1 |
| Measuring range                          | → pág. 73, cap. 5.8.5.2 |
| Span gas setting                         | → pág. 73, cap. 5.8.5.3 |
| Sample gas name                          | → pág. 73, cap. 5.8.5.4 |
| Device parameters                        | → pág. 74, cap. 5.8.5.5 |
| Gas timing                               | → pág. 74, cap. 5.8.5.6 |

# 5.8.5.1 Visualización de los valores de medición

Menú: FID-100FT/Parameter/Measured value display

En este menús se configurarán los parámetros de la visualización de los valores de medición (decimales tras la coma decimal).

| SCU<br>FID-100FT                            | Measu | ire |
|---------------------------------------------|-------|-----|
| /FID-100FT/Parameter/Measured value display | (?)   | È   |
| Decimal places 2                            |       | •   |
#### 5.8.5.2 Rango de medición

En este menú se configurarán los parámetros del rango de medición.

| SCU<br>FID-100FT                       | Measure                                                         |
|----------------------------------------|-----------------------------------------------------------------|
| /FID-100FT/Parameter/Measurement range |                                                                 |
| Measurement range 15                   | 5                                                               |
| Unit                                   | g org C                                                         |
| Denominación                           | Comentario                                                      |
| Measurement range [rango de medición]  | Valor final de escala (el valor final de escala siempre es "0") |
| Unit [unidad]                          | ppm o mg org. C/m <sup>3</sup>                                  |

#### 5.8.5.3 Parámetros del gas de referencia

Menú: FID-100FT/Parameter/Span gas setting

En este menú se introducen el nombre y la concentración del gas de referencia. Concentración del gas de referencia: aprox. 80 % del rango de medición ajustado.

| SCU<br>FID-100FT                      |        | Measure |
|---------------------------------------|--------|---------|
| /FID-100FT/Parameter/Span gas setting |        | 1       |
| Span gas value                        | 80ppm  |         |
| Span gas name                         | Propan |         |

#### 5.8.5.4 Nombre del gas de muestra

Menú: FID-100FT/Parameter/Sample gas name En este menú se entrará el nombre gas de muestra (de elección libre).

| SCU<br>FID-100FT                     |      | 6 | Measure |
|--------------------------------------|------|---|---------|
| /FID-100FT/Parameter/Sample gas name |      |   | 1       |
| Sample gas name                      | CnHm |   |         |

#### 5.8.5.5 Parámetros del dispositivo

Menú: FID-100FT/Parameter/Device parameters

En este menú se visualizarán y entrarán los parámetros del dispositivo.

| SCU     Measure       FID-100FT     Image: Construction of the second second s |                                            |                                                                      |  |
|----------------------------------------------------------------------------------------------------|--------------------------------------------|----------------------------------------------------------------------|--|
| Device parameters                                                                                                    |                                            |                                                                      |  |
| System time                                                                                                    |                                            |                                                                      |  |
| Submenú                                                                                                    | Denominación                               | Comentario                                                           |  |
| Device parameters                                                                                                    | Serial No. [nº de serie]                   | Visualización del número de serie                                    |  |
| [parámetros del disposi-<br>tivo]                                                                                                    | Fitting location<br>[ubicación de montaje] | Entrada del nombre del punto de muestreo (ubi-<br>cación de montaje) |  |
| System time<br>[tiempo del sistema]                                                                                                    | System time<br>[tiempo del sistema]        | Visualización de la fecha y la hora                                  |  |

#### 5.8.5.6 Tiempos de gas

Menú: FID-100FT/Parameter/Gas timing

En este menú se configuran los tiempos de purga para el ajuste automático.

| SCU<br>FID-100FT                | Measure |
|---------------------------------|---------|
| /FID-100FT/Parameter/Gas timing | 2 1     |
| Sample gas delay                | 120s    |
| Zero gas delay                  | 300s    |
| Zero gas average time           | 30s     |
| Span gas delay                  | 240s    |
| Span gas average time           | 30s     |
| Purge time                      | 120s    |

| Denominación                                                                | Comentario                                                                                                    |
|-----------------------------------------------------------------------------|----------------------------------------------------------------------------------------------------|
| Sample gas delay<br>[tiempo de espera de gas de muestra]                    | Tiempo de purga [s] con gas de muestra después de haber<br>finalizado el ajuste hasta que se vuelva a autorizar el valor de<br>medición.                         |
| Zero gas delay<br>[tiempo de espera de gas cero]                            | Tiempo de purga [s] con gas cero después de la conexión de gas cero durante el ajuste. Entonces comenzará el tiempo de promediación.                             |
| Zero gas average time<br>[tiempo de promediación de gas cero]               | Tiempo de promediación [s] para gas cero durante el ajuste del punto cero.                                                                                       |
| Span gas delay<br>[tiempo de espera de gas de referencia]                   | Tiempo de purga [s] con gas de referencia después de la cone-<br>xión de gas de referencia durante el ajuste. Entonces comen-<br>zará el tiempo de promediación. |
| Span gas average time<br>[tiempo de promediación de gas de refe-<br>rencia] | Tiempo de promediación [s] para el gas de referencia durante<br>el ajuste de gas de referencia.                                                                  |
| Purge time<br>[duración de purga]                                           | Tiempo de purga [s] con gas cero después de finalizar el ajuste y antes de autorizar el valor de medición.                                                       |

# 5.8.6 **Ajuste**

Menú: FID-100FT/Adjustment

- Seleccionar el ajuste deseado:Punto cero y de referencia
- Sólo punto cero
- Sólo punto de referencia
- ► Inicio del ajuste automático.

| SCU<br>FID-100FT      | Measure                    |
|-----------------------|----------------------------|
| /FID-100FT/Adjustment |                            |
| Zero and Responsivity |                            |
| Zero                  | Adjustment blocked         |
| Besponsivity          | Zero and Responsivity Stop |
|                       | Process Measuring          |
|                       | Execute                    |

| Denominación                                                                            | Comentario                                                                                                    |
|-----------------------------------------------------------------------------------------|----------------------------------------------------------------------------------------------------|
| Adjustment blocked<br>[ajuste bloqueado]                                                | El LED está encendido: el ajuste estará bloqueado debido a secuencias internas del MCS100FT. Esperar hasta que se apague el LED. |
| Zero and Responsivity                                                                   | Iniciar: seleccionar "Start"                                                                                                    |
| [punto cero y de referencia]<br>Zero [punto cero]<br>Responsivity [punto de referencia] | Finalizar: seleccionar "Stop"                                                                                                    |
| Process [proceso]                                                                       | Estado actual del dispositivo                                                                                                    |
| Execute [ejecutar]                                                                      | Ejecutar la selección                                                                                                    |

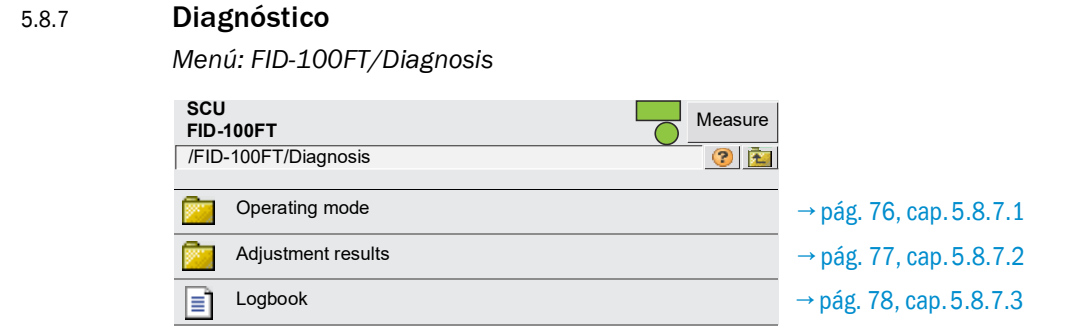

#### 5.8.7.1 Modo de operación

*Menú: FID-100FT/Diagnosis/Operating mode* Este menú contiene los estados del dispositivo.

| SCU<br>FID-100FT                    | leasure                |         |
|-------------------------------------|------------------------|---------|
| /FID-100FT/Diagnosis/Operating mode | 2 E                    |         |
|                                     | Measuring 🥥            |         |
| Operating mode                      | Process Mea            | asuring |
| Device Information                  | Maintenance request 🥥  |         |
|                                     | Failure 🥥              |         |
| Operation hours counter             |                        |         |
|                                     | Sorial number          |         |
| Operation nours counter   xxxn      |                        |         |
|                                     | Location Loca          | ation 1 |
|                                     | Firmware: Name xxxx    |         |
|                                     | Firmware: ID xxxx      |         |
|                                     | Firmware: Version xxxx |         |
|                                     | Firmware: Date xxxx    |         |

Significado de los LEDs  $\rightarrow$  pág. 71, cap.5.8.3

#### 5.8.7.2 Resultados de ajuste

*Menú: FID-100FT/Diagnosis/Adjustment results* Visualización de los resultados de los ajustes.

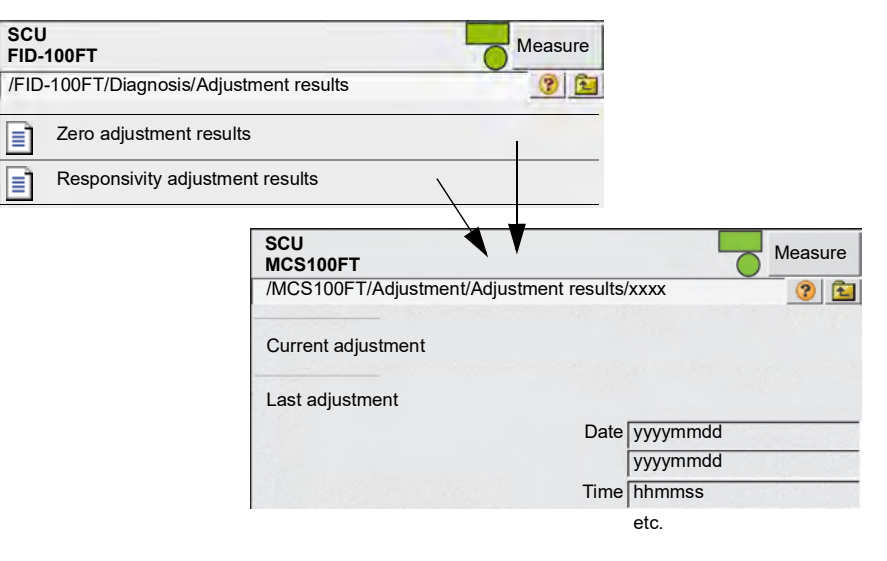

| Denominación                                                  | Comentario                                                                                                    |
|---------------------------------------------------------------|----------------------------------------------------------------------------------------------------|
| Current adjustment<br>[ajuste actual]                         | Desviación desde el "ajuste más reciente" (siempre la línea más alta)                                                 |
| Last adjustment<br>[ajuste más reciente]                      | Desviación desde la calibración por parte de la fábrica (siem-<br>pre la línea más baja)                              |
| Date [fecha]                                                  | Fecha del respectivo ajuste [aaaammdd]                                                                                |
| Time [hora]                                                   | Hora del respectivo ajuste [hhmmss]                                                                                   |
| Zero drift abs.<br>[desviación abs. del punto cero]           | Desviación absoluta desde el ajuste anterior. El valor límite está preajustado. En caso de exceso procede un mensaje. |
| Span drift abs. [desviación abs. del<br>punto de referencia]  | Desviación absoluta desde el ajuste anterior. El valor límite está preajustado. En caso de exceso procede un mensaje. |
| Zero drift rel.<br>[desviación rel. del punto cero]           | Desviación relativa desde el ajuste anterior. El valor límite está preajustado. En caso de exceso procede un mensaje. |
| Span gas drift rel. [desviación rel. del punto de referencia] | Desviación relativa desde el ajuste anterior. El valor límite está preajustado. En caso de exceso procede un mensaje. |
| Span gas value<br>[valor de gas de referencia]                | Indicación de la concentración del gas de referencia ajustado.<br>(sólo aparecerá con desviación de sensibilidad)     |
| Span gas name<br>[nombre del gas de referencia]               | Indicación del nombre del gas de referencia.<br>(sólo aparecerá con desviación de sensibilidad)                       |
| Measurement range [rango de medición]                         | Indicación del valor final de escala.                                                                                 |
| Measuring unit [unidad de medición]                           | Unidad del gas de muestra.                                                                                            |

#### 5.8.7.3 Diario del FID-100FT

Menú: FID-100FT/Diagnosis/Logbook

| +1→ Explicación del diario → pág. 62, cap.5.7.8.2                                                                                          |                                                                                                    |                                                                                                    |  |
|----------------------------------------------------------------------------------------------------|----------------------------------------------------------------------------------------------------|----------------------------------------------------------------------------------------------------|--|
| Entrada en el diario                                                                                                    | Descripción                                                                                                | Posible causa / remedio1                                                                                                    |  |
| Failure [fallo]<br>En el diario, clasificación "F", el campo de estado en el panel de mando (→ pág. 33, cap. 5.4) tiene luz<br><i>roja</i> |                                                                                                    |                                                                                                    |  |
| Programming error<br>[error de programación]                                                                                               | Error en una secuencia del dispositivo.                                                                    |                                                                                                    |  |
| Software error<br>[error del software]                                                                                                    | Error en el software interno del dispositivo.                                                              |                                                                                                    |  |
| Division by zero<br>[división por cero]                                                                                                    | División por cero.                                                                                         |                                                                                                    |  |
| Calculation overflow<br>[desbordamiento de cálculo]                                                                                        | Error de cálculo.                                                                                          | Desconectar y volver a conectar el                                                                                                    |  |
| EEPROM is defective<br>[EEPROM está defectuosa]                                                                                            | EEPROM está defectuosa.                                                                                    | MCS100FT.                                                                                                    |  |
| Watchdog<br>[vigilancia]                                                                                                    | Se ha sobrepasado la moni-<br>torización temporal de pro-<br>grama.                                        | *                                                                                                    |  |
| I2C-interface-module-error<br>[error de módulo de interfaz<br>I2C]                                                                         | Fallos en la comunicación<br>interna del dispositivo.                                                      | ~                                                                                                    |  |
| PC2_FLAM-interface-<br>module-error [error de<br>módulo de interfaz PC2<br>FLAM]                                                           | Fallos en la comunicación<br>con el módulo de regulador<br>de aire de combustión y de<br>gas de combustión | ~                                                                                                    |  |
| FIDCB-interface-module-<br>error [error de módulo de<br>interfaz FIDCB]                                                                    | Error en los componentes<br>electrónicos del FID                                                           | *                                                                                                    |  |
| High-voltage-supply-warning<br>[advertencia del suministro<br>de alta tensión]                                                             | Alta tensión del dispositivo defectuosa                                                                    | ~                                                                                                    |  |
| Wrong parameter<br>[parámetro incorrecto]                                                                                                  | Controlar la configuración de<br>parámetros.                                                               | Las modificaciones solo son posibles en<br>el nivel de usuario protegido con contra-                                                                                                    |  |
| Setup-data-not-available<br>[datos de configuración no<br>están a disposición]                                                             | Se ha perdido la configura-<br>ción de parámetros.                                                         | sena.                                                                                                    |  |
| EEPROM-checksum-error<br>[error de suma de verificación<br>de EEPROM]                                                                      | Suma de verificación inco-<br>rrecta de la EEPROM de la<br>configuración de parámetros.                    | Volver a configurar los parámetros del<br>MCS100FT. Esto sólo será posible en el<br>nivel de usuario protegido con contra-<br>seña.                                                                                   |  |
| Pressure-fuel-gas<br>[presión del gas de combus-<br>tión]                                                                                  | Presión del gas de combus-<br>tión fuera de la tolerancia.                                                 | Controlar el suministro de gas de combus-<br>tión.<br>Desconectar y volver a conectar el<br>MCS100FT.<br>Si esto no sirve de ayuda → Rogamos<br>póngase en contacto con el Servicio pos-<br>venta de Endress+Hauser.  |  |
| Pressure-combustion-air<br>[presión del aire de combus-<br>tión]                                                                           | Presión del aire de combus-<br>tión fuera de la tolerancia.                                                | Controlar el suministro de aire de combus-<br>tión.<br>Desconectar y volver a conectar el<br>MCS100FT.<br>Si esto no sirve de ayuda → Rogamos<br>póngase en contacto con el Servicio pos-<br>venta de Endress+Hauser. |  |

| Entrada en el diario Descripción                                                                                                    |                                                                                                    | Posible causa / remedio <sup>1</sup>                                                                                                    |  |
|----------------------------------------------------------------------------------------------------|----------------------------------------------------------------------------------------------------|----------------------------------------------------------------------------------------------------|--|
| Fuel-gas-supply [suministro<br>de gas de combustión]                                                                                                | Presión del gas de combus-<br>tión demasiado baja.                                                                                      | Controlar el suministro de gas de combus-<br>tión.                                                                                                    |  |
| Flameout<br>[llama apagada]                                                                                                    | Ya no está encendida la llama<br>o no puede encenderse.                                                                                 | Controlar el suministro de gas de combustión.<br>Volver a encender la llama $\rightarrow$ pág. 81,<br>cap. 5.8.8.1                                                                                                    |  |
| Flame control sensor defec-<br>tive [sensor de control de<br>llama defectuoso]                                                                      | Sensor de temperatura de<br>llama defectuoso.                                                                                           | Rogamos póngase en contacto con el Ser-<br>vicio posventa de Endress+Hauser.                                                                                                    |  |
| Zero-gas-calibration-not-<br>possible [no es posible la<br>calibración de gas cero]                                                                 | No es posible al ajuste del punto cero.                                                                                                 | Controlar la alimentación de gas cero.<br>Restablecer el error mediante el encen-<br>dido (→ pág. 81, cap. 5.8.8.1) y volver a                                                                                                    |  |
| Error-zero-calibration-drift<br>[error de desviación del punto<br>cero]                                                                             | La desviación del punto cero está fuera de la tolerancia.                                                                               | iniciar el ajuste.                                                                                                    |  |
| Span-gas-calibration-not-<br>possible<br>[no es posible la calibración<br>de gas de referencia]                                                     | No es posible el ajuste del<br>punto de referencia.                                                                                     | Controlar la alimentación del gas de prueba. Restablecer el error mediante el encendido ( $\rightarrow$ pág. 81, cap. 5.8.8.1) y volver a iniciar el ajuste.                                                                                         |  |
| Error-span-calibration-drift<br>[error de desviación de cali-<br>bración de referencia]                                                             | La desviación del punto de referencia está fuera de la tolerancia.                                                                      | _                                                                                                    |  |
| Maintenance [mantenimiento]<br>En el diario, clasificación "M", el campo de estado en el panel de mando (→ pág. 33, cap. 5.4) tiene luz<br>amarilla |                                                                                                    |                                                                                                    |  |
| Service-mode-is-on<br>[el modo de mantenimiento<br>está conectado]                                                                                  | El modo de mantenimiento<br>ha sido conectado manual-<br>mente.                                                                         | → Cambio del estado de operación<br>→ pág. 81, cap. 5.8.8.2                                                                                                    |  |
| Realtime-clock-not-set<br>[el reloj de tiempo real no<br>está ajustado]                                                                             | No se ha ajustado ni la fecha<br>ni la hora.                                                                                            | Ajustar la fecha y la hora→ pág. 74,<br>cap. 5.8.5.5                                                                                                    |  |
| PC2-FLAM-module-overload<br>[sobrecarga del módulo PC2-<br>FLAM]                                                                                    | Un transductor A/D está en<br>estado de desbordamiento<br>en el módulo de regulador de<br>aire de combustión y de gas<br>de combustión. | Controlar las trayectorias de gas y las pre<br>siones de gas. Desconectar y volver a<br>conectar el MCS100FT.                                                                                                    |  |
| FIDCB-module-overload<br>[sobrecarga del módulo<br>FIDCB]                                                                                           | Un transductor A/D está en<br>estado de desbordamiento<br>en los componentes electró-<br>nicos del FID.                                 |                                                                                                    |  |
| High-voltage-supply-warning<br>[advertencia del suministro<br>de alta tensión]                                                                      | Alta tensión del dispositivo defectuosa.                                                                                                | Se puede seguir operando el dispositivo,<br>sin embargo deberá ser comprobado $\rightarrow$<br>Rogamos póngase en contacto con el Ser-<br>vicio posventa de Endress+Hauser.                                                                          |  |
| Pressure-fuel-gas<br>[presión del gas de combus-<br>tión]                                                                                           | La presión del gas de com-<br>bustión está en el límite de<br>tolerancia.                                                               | Controlar el suministro de gas de combus-<br>tión.<br>Si esto no sirve de ayuda: se puede seguir<br>operando el dispositivo, sin embargo<br>deberá ser comprobado → Rogamos pón-<br>gase en contacto con el Servicio posventa<br>de Endress+Hauser.  |  |
| Pressure-combustion-air<br>[presión del aire de combus-<br>tión]                                                                                    | La presión del aire de com-<br>bustión está en el límite de<br>tolerancia.                                                              | Controlar el suministro de aire de combus-<br>tión.<br>Si esto no sirve de ayuda: se puede seguir<br>operando el dispositivo, sin embargo<br>deberá ser comprobado → Rogamos pón-<br>gase en contacto con el Servicio posventa<br>de Endress+Hauser. |  |

| Entrada en el diario                                                                                  | Descripción                                                                                                    | Posible causa / remedio <sup>1</sup>                                                                                                    |
|----------------------------------------------------------------------------------------------------|----------------------------------------------------------------------------------------------------|----------------------------------------------------------------------------------------------------|
| Warning-zero-calibration-<br>drift [advertencia de desvia-<br>ción del punto cero]                    | La desviación del punto cero<br>está en el límite de toleran-<br>cia.                                                                                                    | Comprobar la alimentación de gas cero.<br>Si esto no sirve de ayuda: se puede seguir<br>operando el dispositivo, sin embargo<br>deberá ser comprobado → Rogamos pón-<br>gase en contacto con el Servicio posventa<br>de Endress+Hauser.          |
| Warning-span-calibration-<br>drift [advertencia de desvia-<br>ción de punto de referencia]            | La desviación del punto de<br>referencia está en el límite de<br>tolerancia.                                                                                                    | Comprobar la alimentación del gas de<br>prueba.<br>Si esto no sirve de ayuda: se puede seguir<br>operando el dispositivo, sin embargo<br>deberá ser comprobado → Rogamos pón-<br>gase en contacto con el Servicio posventa<br>de Endress+Hauser. |
| Warning-No-Span-Gas/Sen-<br>sitivity [advertencia: no hay<br>sensibilidad de gas de refe-<br>rencia]  | El ajuste del punto de referen-<br>cia no dispone de sensibili-<br>dad. La alimentación del gas<br>de prueba no dispone de pre-<br>sión o la concentración de<br>gas de prueba definida no<br>coincide con la alimentación<br>del gas de prueba efectiva. | Comprobar la alimentación y los valores<br>del gas de prueba. Restablecer el error<br>mediante el encendido (→ pág. 81,<br>cap. 5.8.8.1) y volver a iniciar el ajuste.                                                                           |
| Warning-open-logging-file-<br>error [error de archivo de<br>registro abierto]                         | Error en la gestión del diario.                                                                                                    | Se puede seguir operando el dispositivo,<br>sin embargo deberá ser comprobado →                                                                                                    |
| Warning-logging-file-write-<br>err. [advertencia, error de<br>escritura del archivo de regis-<br>tro] |                                                                                                    | Rogamos póngase en contacto con el Servicio posventa de Endress+Hauser.                                                                                                    |
| Warning-logbook-error<br>[advertencia de error de dia-<br>rio]                                        |                                                                                                    |                                                                                                    |

<sup>1</sup> Si el fallo persiste: por favor, póngase en contacto con el servicio postventa de Endress+Hauser.

#### 5.8.8 Mantenimiento

Menú: FID-100FT/Maintenance

| SCU<br>FID-100FT        | Measuring               |
|-------------------------|-------------------------|
| /FID-100FT/Maintenance/ |                         |
| Ignition                | → pág. 81, cap. 5.8.8.1 |
| Maintenance mode        | → pág. 81, cap. 5.8.8.2 |
| Test gas switch         | → pág. 82, cap. 5.8.8.3 |

#### 5.8.8.1 Ignición

Menú: FID-100FT/Maintenance/Ignition

El FID se encenderá automáticamente durante la puesta en marcha.

En este menú se podrá ejecutar una ignición manual.

El LED se enciende, cuando la llama está encendida.

| SCU<br>FID-100FT                |           | Measure |
|---------------------------------|-----------|---------|
| /FID-100FT/Maintenance/Ignition |           | 2 1     |
| Flame burning                   | 0         |         |
| Ignition                        | Start     | *       |
| Process                         | Measuring |         |
| Execute                         |           |         |

Si el FID no se enciende  $\rightarrow$  pág. 98, cap.8.6

#### 5.8.8.2 Modo de mantenimiento

Menú: FID-100FT/Maintenance/Maintenance mode

En este menú se podrá cambiar del estado de operación "*Measuring*" [medición] a "*Maintenance*" [mantenimiento] (y viceversa].

En *Maintenance*" [mantenimiento] solo está indicado el modo de mantenimiento, el FID-100FT seguirá operando.

Se muestran automáticamente los datos de configuración.

| SCU                                      | Measure                       |
|------------------------------------------|-------------------------------|
| FID-100FT                                | Maintenance mode 🥥            |
| /FID-100FT/Maintenance/Maintenance mode/ | Service mode leaving 🥥        |
| Maintenance mode                         | lock-in 🥥                     |
|                                          | Maintenance mode Switching on |
|                                          | Save                          |

| Denominación                                                         | Comentario                                                                                                    |
|----------------------------------------------------------------------|----------------------------------------------------------------------------------------------------|
| Measuring [medición]                                                 | Seleccionar el estado de operación "Measuring" [medición]                                                                     |
| Process<br>[proceso]                                                 | Visualización "Internal process" [proceso interno] (sirve de información]                                                     |
| Maintenance mode<br>[modo de mantenimiento]                          | El LED está encendido: estado de operación "Maintenance"<br>[mantenimiento] activo                                            |
| Service mode leaving<br>[abandonar modo de mantenimiento]            | Tiempo de espera hasta que el FID-100FT cambia automáti-<br>camente al modo de medición.                                      |
| lock-in<br>[bloqueo de desconexión]                                  | No se podrá abandonar el modo de mantenimiento.<br>Rogamos póngase en contacto con el Servicio posventa de<br>Endress+Hauser. |
| Maintenance mode Switching "ON"<br>[modo de mantenimiento conectado] | Selección del modo de mantenimiento                                                                                           |

#### 5.8.8.3 Conectar y desconectar los gases de prueba

Menús: FID-100FT/Maintenance/Zero gas switch y FID-100FT/Maintenance/Test gas switch

En este menú se conectará y desconectará manualmente el gas cero o bien el gas de prueba.

|                                         | MV and unit            | ).954385     |
|-----------------------------------------|------------------------|--------------|
|                                         | Unit                   | ng org C     |
|                                         | Measuring range        | 15           |
|                                         | MV C                   | ).5936666ppm |
| SCU                                     | Me Span gas value 1    | 10.37ppm     |
|                                         |                        |              |
| /FID-100FI/Maintenance/Test gas switch/ | _ Adjustment blocke    | d 🥥          |
| A Manuard uniter                        | Zero gas test infinit  | e 🗖          |
|                                         | Span gas test infinit  | e 🗖          |
| Test gas switch                         | Zero gas test time lim | it 240s      |
| -                                       | Span gas test time lim | it 240s      |
|                                         | Proces                 | s Measuring  |
|                                         | Turn zero gas          | on           |
|                                         | Zero ga                | is 🔘         |
|                                         | Turn span gas          | s on         |
|                                         | Span ga                | is 🥥         |
|                                         | Turn test gas          | off          |
|                                         | Test gas o             | ff 👝         |

| Denominación                                                                                                    | Comentario                                                                                                    |
|----------------------------------------------------------------------------------------------------|----------------------------------------------------------------------------------------------------|
| MV and unit [valor de medición y unidad]                                                                               | Valor de medición en la unidad del valor de medición (véase<br>una línea más abajo)                                                                                                  |
| Unit [unidad]                                                                                                    | Unidad del valor de medición                                                                                                    |
| Measuring range [rango de medición]                                                                                    | Valor límite del rango de medición                                                                                                    |
| MV [valor de medición]                                                                                                 | Valor de medición convertido en la unidad del gas de referen-<br>cia (véase una línea más abajo)                                                                                     |
| Span gas value<br>[valor de gas de referencia]                                                                         | Valor de gas de referencia con unidad                                                                                                    |
|                                                                                                    |                                                                                                    |
| Adjustment blocked<br>[ajuste bloqueado]                                                                               | El LED está encendido: no se puede realizar e lajuste (a causa de p. ej. procesos internos del FID-100FT)                                                                            |
| Zero gas test / Span gas test infinite<br>[ensayo de gas cero / ensayo de gas de<br>referencia sin límite]             | El gas permanecerá conectado o bien desconectado sin límite de tiempo.                                                                                                    |
| Zero gas test / Span gas test time limit<br>[ensayo de gas cero / ensayo de gas de<br>referencia con límite de tiempo] | Duración máx. de la conexión                                                                                                    |
| Process<br>[proceso]                                                                                                   | Visualización "Internal process" [proceso interno] (sirve de información]                                                                                                    |
| Tum zero gas on<br>[conectar gas cero]                                                                                 | Con este botón se puede conectar el gas cero.<br>Entonces, el LED " <i>Zero gas</i> " [gas cero] estará encendido.                                                                   |
| Tum span gas on<br>[conectar gas de referencia]                                                                        | Con este botón se puede conectar el gas de referencia.<br>Entonces, el LED "Span gas" [gas de referencia] estará<br>encendido.                                                       |
| Tum test gas off<br>[desconectar gas de prueba]                                                                        | Con este botón, se volverá a desconectar el gas cero o bien el<br>gas de referencia.<br>Entonces, el LED " <i>Test gas off</i> " [gas de prueba desconec-<br>tado] estará encendido. |

### 5.9 Inicio de secuencias de operación importantes

#### 5.9.1 **Purgar el sistema con aire de instrumentación**

Menú: MCS100FT/Maintenance/Operation Mode Switch (→ pág. 70, cap.5.7.9.1)

#### 5.9.2 Comprobación y ajuste con gas de prueba

- MCS100FT: Menú: MCS100FT/Adjustment (→ pág. 55, cap.5.7.7)
- FID-100FT Menú: FID-100FT/Adjustment/Zero point (→ pág. 75, cap. 5.8.6) Menú: FID-100FT/Maintenance/Test gas switch (→ pág. 82, cap. 5.8.8.3)

#### 5.9.3 Comprobación sin gas de prueba (opción)

 MCS100FT: Menú: MCS100FT/Adjustment (→ pág. 55, cap.5.7.7)

# MCS100FT

# 6 Puesta fuera de funcionamiento

Desconectar el MCS100FT Desactivar el MCS100FT Transporte Eliminación

### 6.1 **Desconexión (por un período de aprox. 2 semanas)**

- 1 Establecer una señal de mantenimiento (menú: MCS100FT/Maintenance/Operation Mode Switch→ pág. 70, cap.5.7.9.1).
- 2 Para MCS100FT con FID-100FT: cortar la alimentación de  $H_2$  en el grifo de cierre externo.
- 3 Conmutar el MCS100FT al modo de purgado (menú: MCS100FT/Maintenance/Operation Mode Switch → pág. 70, cap.5.7.9.1)
- 4 Dejar que el sistema de medición funcione por lo menos 15 minutos en este estado.
- 5 Poner el interruptor del dispositivo a la posición "OFF". *Atención*: no desconectar el aire de instrumentación.

| ! | <ul> <li>La humedad en el interferómetro causa daños.</li> <li>En estado desconectado, la trayectoria del gas de muestra y el interferómetro se purgan automáticamente con aire de instrumentación.</li> <li>Continúe asegurando la calidad del aire de instrumentación (especificación → pág. 104).</li> </ul> |
|---|----------------------------------------------------------------------------------------------------|
| ! | <ul><li>El control termostático de la sonda de toma está desconectado.</li><li>Encárguese de que la sonda de toma no pueda ensuciarse.</li></ul>                                                                                                    |

#### 6.2 **Paro**

- ► Desconectar el MCS100FT (→ pág. 86, cap. 6.1).
- Dejar que el MCS100FT únicamente sea puesto fuera de funcionamiento por personal instruido.

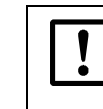

La humedad en el interferómetro causa daños.

También controle mensualmente el cartucho de deshidratante después de la puesta fuera de funcionamiento (→ pág. 92, cap. 7.2.3).

- 1 Encargarse de que ya no pueda ser aspirado ningún gas de salida.
- 2 Encargarse de que la sonda de toma no pueda ensuciarse (por ejemplo retirar el tubo de sonda).
- 3 Desconectar el aire de instrumentación.
- 4 Desconectar todos los fusibles en el MCS100FT ( $\rightarrow$  pág. 91, cap. 7.2).
- 5 Separar todos los polos del MCS100FT de la red.
- 6 Barrer todos los conductos de gas de muestra y todas las válvulas con gas inerte.
- 7 Tapar de modo hermético todas las entradas y salidas de gas.

### 6.3 **Transporte**

En el MCS100FT se encuentran componentes que necesitan de una protección de transporte.

• Sólo el personal instruido está autorizado para preparar el transporte.

### 6.4 **Almacenamiento**

Recomendación: Si es posible, almacenar el MCS100FT en un lugar seco.

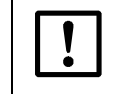

La humedad en el interferómetro causa daños.

Durante el almacenamiento, controle mensualmente el cartucho de deshidratante de interferómetro (→ pág. 92, cap. 7.2.3).

# 6.5 Eliminación

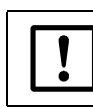

Observe las disposiciones locales respectivamente válidas para la eliminación de chatarra industrial.

Los siguientes componentes pueden contener sustancias que se deben eliminar por separado:

- Componentes electrónicos: capacitores, pilas recargables, baterías.
- Display: líquido de la pantalla LC.
- *Filtros de gas de muestra*: los filtros del gas de muestra pueden estar contaminados con partículas nocivas.

# MCS100FT

# 7 Mantenimiento

Plan de mantenimiento Piezas de recambio

# 7.1 Intervalos de mantenimiento

| Trabajos de mantenimiento                             | Referencia            | S1 | <b>T</b> 1 | Se <sup>1</sup> | A1 |
|-------------------------------------------------------|-----------------------|----|------------|-----------------|----|
| Armario del sistema                                   |                       |    |            |                 |    |
| Controlar la plausibilidad de los valores de medición |                       | x  | x          | х               | х  |
| Inspección visual del armario del sistema             | → pág. 91, cap. 7.2.1 |    | х          | х               | х  |
| Sustituir el filtro del ventilador                    | → pág. 91, cap. 7.2.2 |    | X          | х               | х  |
| Sustituir el filtro de la salida de aire <sup>2</sup> | → pág. 91, cap. 7.2.2 |    | X          | х               | х  |
| Comprobar el cartucho de deshidratante                | → pág. 92, cap. 7.2.3 |    | x          | Х               | Х  |
| Mantenimiento a realizar por personal instruido       |                       |    |            | Х               | Х  |

 $^{1}$  S = semanalmente, T = trimestralmente, Se = semestralmente, A = anualmente

<sup>2</sup> Sólo para la versión "IP54"

# 7.1.1 Piezas de recambio recomendadas para un funcionamiento durante 2 años.

| Piezas de recambio recomendadas                           | Cantidad       | Número de pedido |
|-----------------------------------------------------------|----------------|------------------|
| Estera filtrante del ventilador del armario               | 81             | 5309684          |
| Filtro de la salida de aire                               | 8 <sup>2</sup> | Sobre demanda    |
| Cartucho de deshidratante del interferómetro <sup>3</sup> | 1              | 5320799          |

<sup>1</sup> Según necesidad.

<sup>2</sup> Solo en la versión "IP54", según necesidad.

<sup>3</sup> Recomendación: En caso de que haya penetrado humedad en el interferómetro.

# 7.2 **Descripción de los trabajos de mantenimiento**

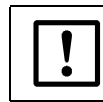

El interferómetro contiene un láser.

 $\otimes\;$  No abra partes de la caja del interferómetro.

#### 7.2.1 Inspección visual

#### MCS100FT

- *Campos de estado en el panel de mando*: los campos de estado deben tener luz verde. De lo contrario: consultar el diario con respecto a la causa.
- Diario: revisarlo con respecto a entradas especiales.
- Salida del gas de muestra: paso libre, depósitos.
- Armario del sistema: inspección visual del interior
  - Seco
  - Corrosión
  - Olor extraño
  - Ruidos extraños

#### Periféricos

- Toma del gas de muestra: estado.
- Alimentación del gas de prueba: estado, disponibilidad (fecha de caducidad), presiones.

#### 7.2.2 Cambiar el filtro del ventilador.

| Pieza de recambio                                               | Número de pedido |
|-----------------------------------------------------------------|------------------|
| Estera filtrante del ventilador del armario                     | 5309684          |
| Estera filtrante en la salida de aire (en la versión<br>"IP54") | 5309684          |

No se tendrá que desconectar el MCS100FT.

- 1 Quitar la rejilla del ventilador.
- 2 Insertar una nueva estera de ventilador inmediatamente.
- 3 Volver a montar la rejilla del ventilador presionándola.

#### 7.2.3 Comprobar/cambiar el cartucho de deshidratante en el interferómetro

| Pieza de recambio <sup>1</sup> | Número de pedido |
|--------------------------------|------------------|
| Cartucho de deshidratante      | 5320799          |
| 1 En caso necesario            |                  |

El interferómetro contiene un cartucho de deshidratante. Un indicador muestra el estado del cartucho de deshidratante.

Fig. 12 Ubicación del cartucho de deshidratante en el interferómetro

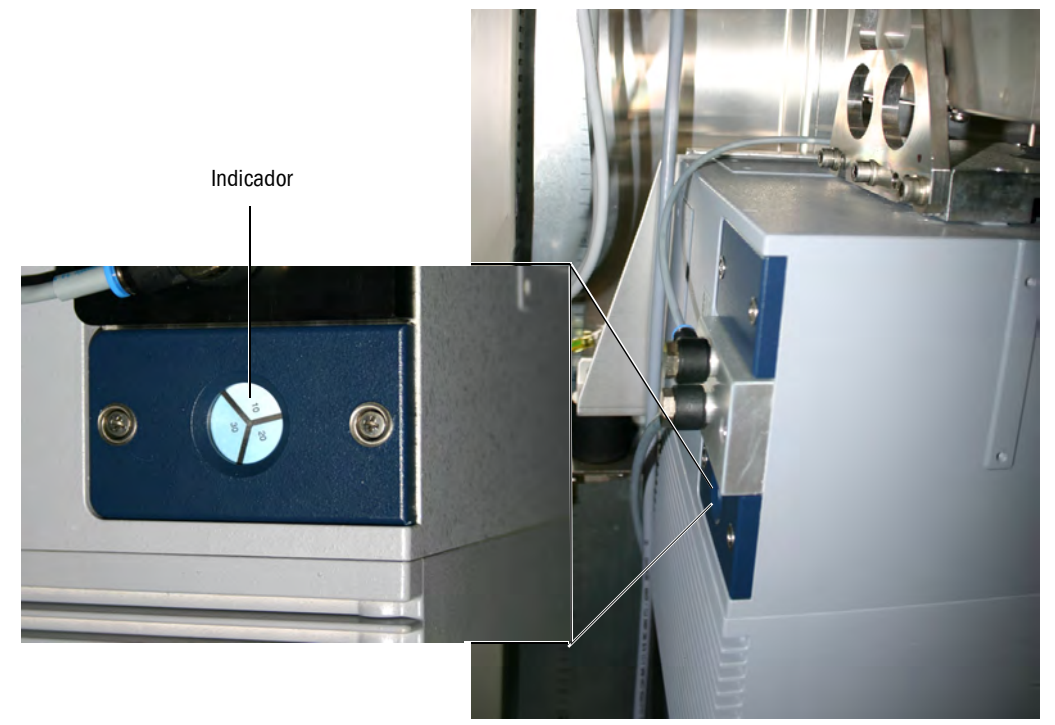

- Los campos del indicador tienen color *blanco / azul claro*: el cartucho de deshidratante está seco.
- Un (1) campo del indicador tiene color *rojo claro*: el cartucho de deshidratante está húmedo.

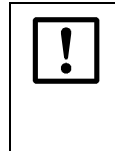

- La humedad en el interferómetro causa daños.
- Si un (1) campo del indicador tiene color rojo claro:
- Busque la causa (p. ej. estado de la alimentación del aire de instrumentación).
- Cambie el cartucho de deshidratante (→ pág. 93, cap. 7.2.3.1).

# 7.2.3.1 Cómo cambiar el cartucho de deshidratante

No se tendrá que desconectar el MCS100FT.

Fig. 13 Cambiar el cartucho de deshidratante

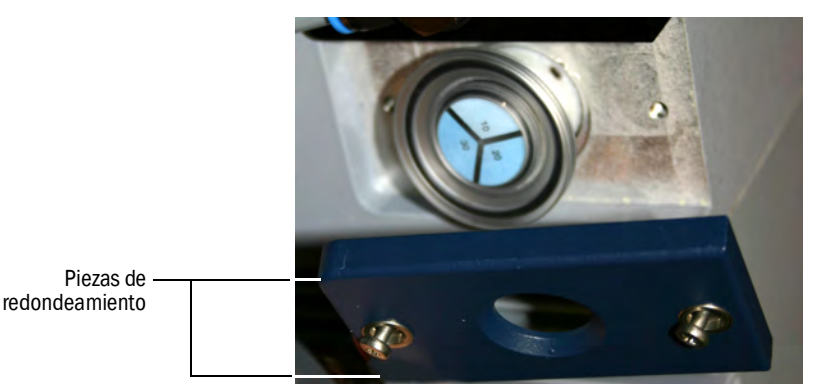

- 1 Soltar 2 tornillos de la tapa (con un destornillador Phillips) y quitar la tapa.
- 2 Sacar el cartucho de deshidratante.
- 3 Insertar el nuevo cartucho de deshidratante inmediatamente.
- 4 Volver a colocar la tapa (piezas de redondeamiento "atrás") y montarla con tornillos.
- Recomendación: Adquirir un nuevo cartucho de deshidratante de reserva.

# MCS100FT

# 8 Eliminación de fallos

Fusibles Mensajes de estado Valores de medición no plausibles FID-100FT no se enciende

# 8.1 **Fusibles**

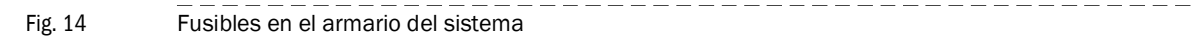

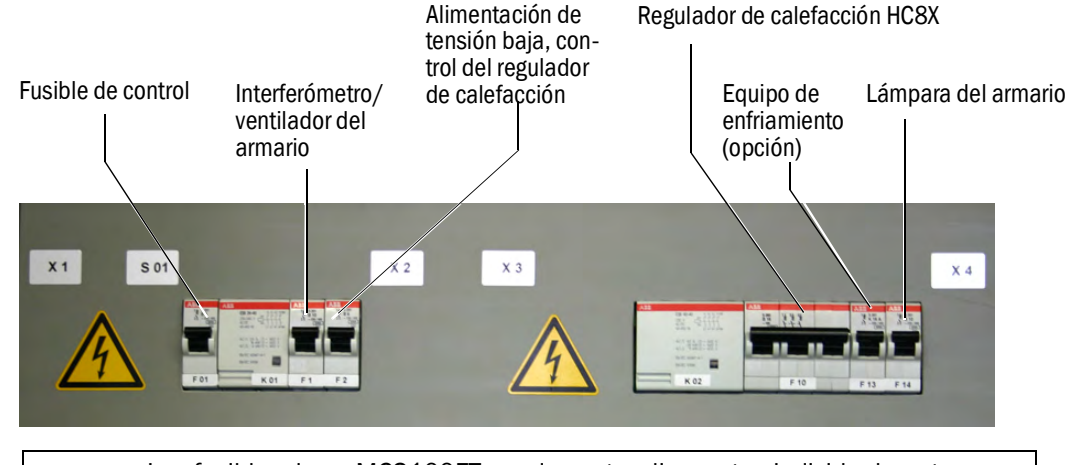

 Los fusibles de su MCS100FT pueden estar dispuestos individualmente.
 Tome la asignación de los fusibles de la documentación del sistema incluida en el volumen de suministro.

### 8.2 Fallos en la pantalla

4

| Fallo                                                                          | Posible causa                                 | Observaciones <sup>1</sup>                                                                                |
|--------------------------------------------------------------------------------|-----------------------------------------------|----------------------------------------------------------------------------------------------------|
| La pantalla está apagada.                                                      |                                               |                                                                                                    |
| - El LED " <i>POWER</i> " no está encen-<br>dido.                              | No hay tensión de alimenta-<br>ción.          | Compruebe la alimentación de<br>corriente (equipo de alimentación)<br>en los cables de entrada.           |
| - El LED " <i>POWER</i> " está encen-<br>dido                                  | La pantalla está defectuosa.                  | La SCU de por si está lista para el<br>funcionamiento.                                                    |
| La pantalla está encendida.<br>El LED " <i>POWER</i> " no está encen-<br>dido. | El programa no ejecuta.                       | Desconecte y vuelva a conectar la alimentación de corriente (equipo de alimentación).                     |
| No es posible el manejo táctil.                                                | La pantalla está sucia.                       | Limpiar la pantalla con un paño<br>húmedo y dado el caso, detergente.                                     |
|                                                                                | Calibración incorrecta de la pantalla táctil. | Restablecer desde SOPAS ET (→<br>Manual "Technical Information<br>SCU").                                  |
| La pantalla está demasiado clara<br>o demasiado oscura                         | La pantalla está defectuosa                   | No es posible ajustarla.<br>Rogamos póngase en contacto con<br>el Servicio posventa de<br>Endress+Hauser. |

<sup>1</sup> Si el fallo persiste: por favor, póngase en contacto con el servicio postventa de Endress+Hauser.

### 8.3 Indicaciones en el panel de mando

#### 8.3.1 El campo de estado tiene luz *roja* - "Stand-By"

En caso de fallo, el MCS100FT pasará automáticamente al estado "standby". En este estado:

- el campo de estado del MCS100FT tiene luz roja.
- Estará establecida una señal de estado.
- Se purgará la trayectoria del gas de muestra (incluso sonda de toma) con aire de instrumentación.
- En el FID-100FT: se corta la alimentación del gas de combustión del FID-100FT.
- Aparecerá un mensaje de error correspondiente en el panel de mando y el mismo será inscrito en el diario (→ pág. 62, cap.5.7.8.2).
- Eliminar el fallo o dejar eliminar el fallo por personal instruido. Si el error ha podido eliminarse sin la desconexión del MCS100FT (p. ej. eliminación de un bloqueo con el error "flujo de gas de muestra"), el MCS100FT conmutará automáticamente al modo de medición.

#### 8.3.2 El "nivel de menú actual" tiene luz roja

Cuando el nivel de menú actual tiene fondo rojo:

Estará interrumpida la comunicación del MCS100FT o bien del FID-100FT a la SCU.

| SCU<br>Analyzer<br>/System Contro | l Unit/Measuring  | /Measuring Scre   | F<br>F<br>en 1 | 25.05.10<br>14:01 |                      |
|-----------------------------------|-------------------|-------------------|----------------|-------------------|----------------------|
| Component<br>Unit                 | Component<br>Unit | Component<br>Unit | NN<br>a.u.     |                   | Nivel de manú actual |
| 701                               | 17.3              | 126               |                |                   |                      |
| NN                                | NN                | NN                | NN             |                   |                      |
| a.u.                              | a.u.              | a.u.              | a.u.           |                   |                      |

- Pulsar tantas veces hasta que se muestre la selección de menús (→ pág. 35, cap. 5.5) y seleccionar entonces el menú del analizador correspondiente. La SCU y el MCS100FT o el FID-100FT vuelven a establecer la comunicación. Si no se establece la comunicación:
  - Controlar la conexión entre MCS100FT o bien FID-100FT y la SCU.
  - Reiniciar la SCU (→ pág. 35, cap.5.5.1).

#### 8.3.3 Hora / fecha están mal indicadas

# + Hora y fecha $\rightarrow$ pág. 32, cap. 5.3

Si la hora en el panel de mando está mal ajustada después de cada conexión: La pila de la SCU está agotada.

Encargar al servicio posventa de Endress+Hauser con el cambio de la pila.

# 8.4 Fallos en los módulos de E/S

| Fallo                                            | Comentario <sup>1</sup>                                                                      |
|--------------------------------------------------|----------------------------------------------------------------------------------------------|
| Está encendido el LED rojo en los módulos de E/S | Controlar si los conectores verdes en el lado trasero de la SCU están firmemente conectados. |
| Está interrumpido el parpadeo consecutivo verde  | Rogamos póngase en contacto con el Servicio posventa de Endress+Hauser.                      |

<sup>1</sup> Si el fallo persiste: por favor, póngase en contacto con el servicio postventa de Endress+Hauser.

Para información adicional acerca de los módulos de E/S  $\rightarrow$  Instrucciones de servicio "Sistema de E/S modular".

#### 8.5

# Comprobar el estado de operación del interferómetro

- Todos los 3 LEDs en el enchufe de red en el lado inferior del interferómetro deberán estar encendidos.
   De lo contrario:
  - ► ¿Está conectado el fusible en el MCS100FT? (→ pág. 96, cap.8.1)
  - Está conectado el interruptor de red en el lado inferior del interferómetro?
  - Controlar si el enchufe de red en el lado inferior del interferómetro está firmemente conectado.
- En el zócalo de conexión del cable Ethernet deberán estar encendidos / parpadear ambos LEDs.

De lo contrario:

► Controlar si el cable Ethernet está firmemente conectado.

### 8.6 **FID no se enciende/no quema**

Ignición del FID: → pág. 81, cap. 5.8.8.1

|                                  | 1                                                                                                 |                                                                                                    |
|----------------------------------|---------------------------------------------------------------------------------------------------|----------------------------------------------------------------------------------------------------|
| Fallo                            | Posible causa                                                                                     | Comentario                                                                                                    |
| El FID no se enciende            | No existe ningún suministro de<br>gas de combustión o la presión<br>de la misma es demasiado baja | Asegurar un suministro correcto del gas de combustión.                                                                                                    |
|                                  | Aire en la tubería de gas de com-<br>bustión                                                      | Encender las veces necesarias<br>para que la llama esté encendida.<br>Si entonces, el FID no se<br>enciende: rogamos póngase en<br>contacto con el Servicio posventa<br>de Endress+Hauser. |
| El FID se apaga "todo el tiempo" | Está contaminado el gas de com-<br>bustión o hay oscilaciones de la<br>presión                    | Proporcionar un suministro<br>correcto de gas de combustión<br>(tuberías limpias).                                                                                                    |

# MCS100FT

# 9 Documentación técnica

Dimensiones Datos técnicos

F

## 9.1 **Conformidades**

#### 9.1.1 Certificados de conformidad

La ejecución técnica del dispositivo cumple las siguientes directivas de la CE y las normas EN:

- LVD (Directiva de baja tensión): 2014/35/UE
- CEM (Compatibilidad electromagnética): 2014/30/UE

Normas EN aplicadas:

- EN 61010-1, Normas de seguridad para equipos eléctricos de medida, control y uso en laboratorio
- EN 61326, Equipos eléctricos de medida, control y uso en laboratorio; requisitos de compatibilidad electromagnética

#### 9.1.2 **Protección eléctrica**

- Aislamiento: Clase de protección 1 conforme a la norma EN 61010-1.
- Coordinación de aislamiento: Categoría de medición II conforme a la norma EN61010-1.
- Grado de contaminación: El dispositivo funciona de modo seguro en un entorno hasta un grado de contaminación 2 conforme a la norma EN 61010-1 (contaminación usual, no conductiva y conductibilidad temporal a causa de una condensación de humedad casual).

# 9.2 **Dimensiones**

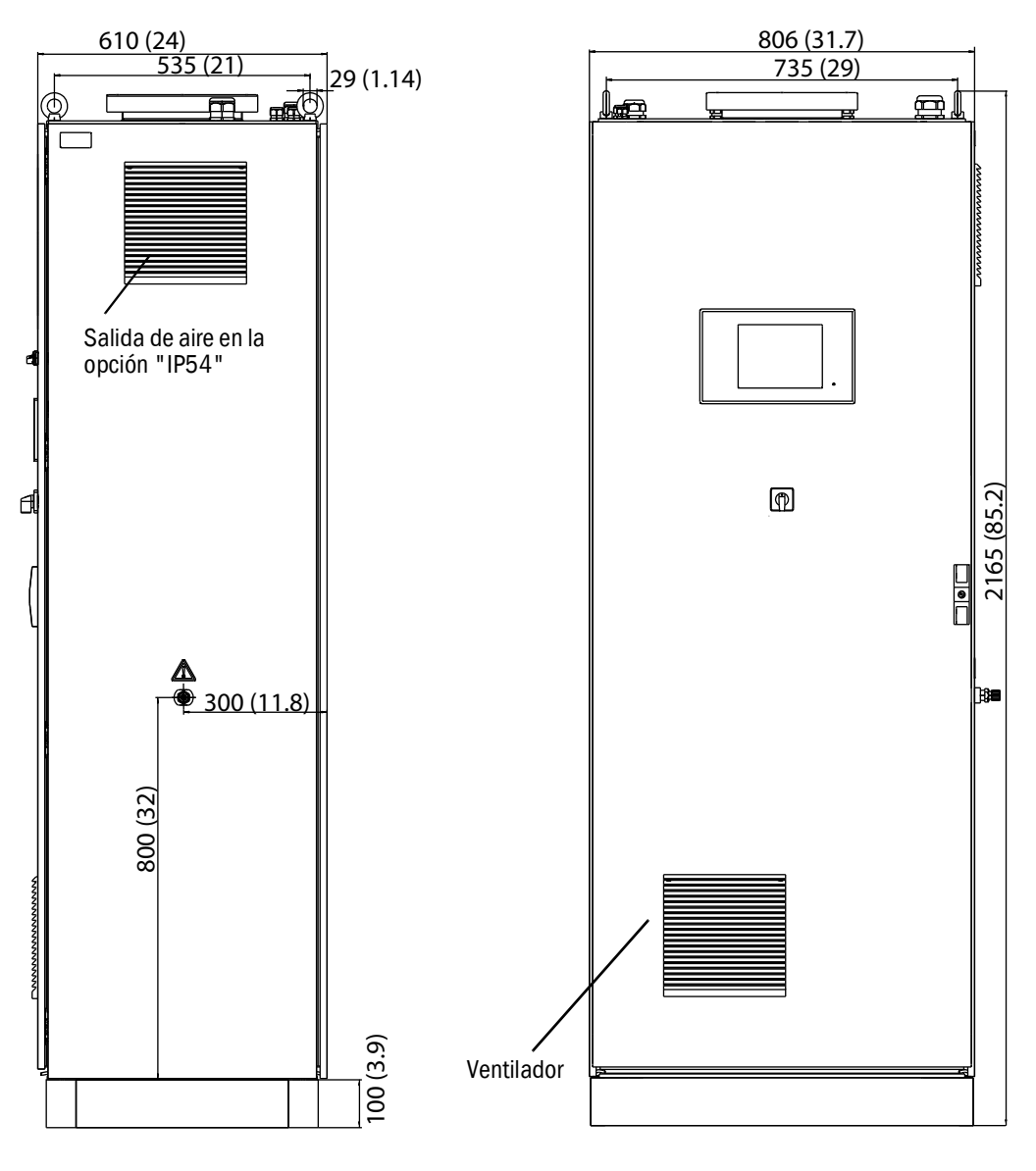

Dimensiones en mm (pulgadas)

# 9.3 Datos técnicos

Los datos técnicos dependen del equipamiento del MCS100FT.

| Componentes                   | Rango de<br>mínimo | medición          | Rango de<br>máximo | e medición        |
|-------------------------------|--------------------|-------------------|--------------------|-------------------|
| CH <sub>4</sub>               | 0 50               | mg/m <sup>3</sup> | 0 150              | mg/m <sup>3</sup> |
| СО                            | 0 75               | mg/m <sup>3</sup> | 0 1500             | mg/m <sup>3</sup> |
| HCI                           | 0 15               | mg/m <sup>3</sup> | 0 150              | mg/m <sup>3</sup> |
| HF                            | 03                 | mg/m <sup>3</sup> | 0 10               | mg/m <sup>3</sup> |
| NH <sub>3</sub>               | 0 10               | mg/m <sup>3</sup> | 0 50               | mg/m <sup>3</sup> |
| NO                            | 0 200              | mg/m <sup>3</sup> | 02000              | mg/m <sup>3</sup> |
| N <sub>2</sub> 0              | 0 50               | mg/m <sup>3</sup> | 0500               | mg/m <sup>3</sup> |
| NO <sub>2</sub>               | 0 100              | mg/m <sup>3</sup> | 0500               | mg/m <sup>3</sup> |
| SO <sub>2</sub>               | 0 75               | mg/m <sup>3</sup> | 0 1500             | mg/m <sup>3</sup> |
| C0 <sub>2</sub>               | 0 25               | % en vol.         | 0 25               | % en vol.         |
| C <sub>3</sub> H <sub>8</sub> | 0 50               | mg/m <sup>3</sup> | 0 50               | mg/m <sup>3</sup> |
| H <sub>2</sub> 0              | 040                | % en vol.         | 040                | % en vol.         |
| 02                            | 021                | % en vol.         | 021                | % en vol.         |
| СОТ                           | 0 15               | mg/m <sup>3</sup> | 0500               | mg/m <sup>3</sup> |

Los componentes de medición y los rangos de medición pueden tener ajustes individuales  $\rightarrow$  documentación del sistema incluida en el volumen de suministro.

| Captación de valores de medición   |                                                                                                    |  |
|------------------------------------|----------------------------------------------------------------------------------------------------|--|
| Límite de detección:               | < 2 % del rango de medición                                                                                                    |  |
| Desviación del punto cero:         | < 3 % del valor límite del rango de medición por cada intervalo de<br>mantenimiento<br>Para FID-100FT: < 2 % del valor final de escala por semana |  |
| Desviación de sensibilidad:        | < 3 % del valor límite del rango de medición por cada intervalo de<br>mantenimiento<br>Para FID-100FT: < 2 % del valor final de escala por semana |  |
| Influencia de temperatura:         | < 2 % del valor límite del rango de medición / 10 K                                                                                               |  |
| Tiempo de ajuste T <sub>90</sub> : | < 200 s<br>Para FID: < 45 s                                                                                                    |  |
| Valores límite:                    | 2 valores límite como contacto inversor                                                                                                    |  |

| Características del dispositivo                                                                                                 |                                                                                                    |
|----------------------------------------------------------------------------------------------------|----------------------------------------------------------------------------------------------------|
| Longitud del camino óptico de la<br>cubeta:                                                                                     | 8,48 m (334 in.)                                                                                                    |
| Láser:                                                                                                    | 1,5 mW , 633 nm<br>- Categoría de láseres 1: fuera del interferómetro<br>(radiación en la cubeta)<br>- Categoría de láseres 3R: dentro del interferómetro |
| Dimensiones del equipo:                                                                                                    | 2.100 x 800 x 600 (mm) (alt.x anch.x prof.) incl. 100 mm para la<br>base<br>82.7 x 31.5 x 23.6 (in.) (alt.xanch.xprof.) incl. 3.4 in. Base                |
| Peso:                                                                                                    | aprox. 260 kg (580 lb)                                                                                                    |
| Pintura de la caja:                                                                                                    | RAL 7035                                                                                                    |
| Volumen de gas de muestra de la cubeta:                                                                                         | 1.3 L (80 cu.in.)                                                                                                    |
| Temperatura de calentamiento:<br>- Sonda del gas de muestra<br>- Conducto del gas de muestra<br>- Cubeta                        | Máx. 200 °C (390 °F)<br>Máx. 200 °C (390 °F)<br>Máx. 200 °C (390 °F)                                                                                      |
| Gas de muestra:<br>- Caudal<br>- Temperatura de la cubeta<br>- Temperatura en el punto de mues-<br>treo<br>- Presión de entrada | Aprox. 300 L/h<br>Máx. 200 °C (390 °F)<br>Máx. 1.300 °C (2370 °F)<br>90 110 kPa (0,9 1,1 bar)                                                             |
| Condiciones ambientales                                                                                                    |                                                                                                    |
| Temperatura ambiente:                                                                                                    | +5 +35 °C (41 95 °F)                                                                                                    |
| Temperatura de almacenamiento:                                                                                                  | -20 +60 °C (-4 140 °F)                                                                                                    |
| Humedad relativa del aire:                                                                                                    | Máx. 80 % (sin condensación)                                                                                                    |
| Presión del aire ambiente:                                                                                                    | 900 1.100 hPa (mbar)                                                                                                    |
| Clase de protección:                                                                                                    | IP 43; opción: IP 54                                                                                                    |
| Consumo de potencia <sup>1</sup>                                                                                                |                                                                                                    |
| - Armario del sistema<br>- Conducto de gas de muestra calen-<br>tado                                                            | Máx. 1.000 VA<br>95 VA/m (1.5 VA/in.)                                                                                                    |
| - Sonda de toma de gas<br>- Tubo de sonda calentado                                                                             | 450 VA<br>450 VA                                                                                                    |

<sup>1</sup> La alimentación depende de la aplicación. Véase la documentación del sistema.

| Suministro de gas                                                                                                    |                                                                                                    |                                                 |                               |                  |
|----------------------------------------------------------------------------------------------------|----------------------------------------------------------------------------------------------------|-------------------------------------------------|-------------------------------|------------------|
| Gas                                                                                                    | Calidad                                                                                                    |                                                 | Presión de entrada            | Caudal           |
| Gas de punto cero:<br>Componentes de IR /<br>FID:                                                                                                    | Aire de instrumer<br>abajo)                                                                                                    | ntación (vea                                    | 300 ± 20 kPa<br>(3 ± 0,2 bar) | Máx. 350 L/h     |
| Analizador de O <sub>2</sub> :                                                                                                    | 1 4 % en vol. C<br>sión ± 2 %                                                                                                    | ) <sub>2</sub> en N <sub>2</sub> , preci-       | 300 ± 20 kPa<br>(3 ± 0,2 bar) | Máx. 350 L/h     |
| Gas de referencia:                                                                                                    |                                                                                                    |                                                 |                               |                  |
| Componentes de IR:                                                                                                    | Aprox. 70 % del límite superior<br>del rango de medición                                                                                                    |                                                 | 300 ± 20 kPa<br>(3 ± 0,2 bar) | Máx. 350 L/h     |
| Analizador de O <sub>2</sub> :                                                                                                    | 20,96 % en vol. $O_2$                                                                                                    |                                                 | 300 ± 20 kPa<br>(3 + 0.2 bar) | Máx. 350 L/h     |
| FID-100FT:                                                                                                    | Propano en aire sintético<br>Aprox.80 % del valor final de<br>escala.                                                                                                    |                                                 | 300 ± 20 kPa<br>(3 ± 0,2 bar) | Aprox. 450 L/h   |
| Aire de instrumenta-<br>ción:                                                                                                    | Tamaño de partículas máx. 1<br>$\mu$ m, contenido de aceite máx.<br>0,1 mg/m <sup>3</sup> , punto de rocío a<br>presión máx. – 30 °C (-22 °F).<br>Durante la medición de CH <sub>4</sub> : el<br>aire de instrumentación debe<br>ser exento de CH <sub>4</sub> . |                                                 | 500 700 kPa<br>(5,0 7,0 bar)  | Aprox. 1.500 L/h |
| Gas de combustión<br>para FID:                                                                                                    | H <sub>2</sub> > 5.0                                                                                                    |                                                 | 300 ± 20 kPa<br>(3 ± 0,2 bar) | Máx. 80 mL/ min. |
| Aire de combustión<br>para FID:                                                                                                    | Aire de instrumentación (véase<br>más arriba)                                                                                                    |                                                 |                               | Máx. 30 L/h      |
| Tuberías                                                                                                    |                                                                                                    |                                                 |                               |                  |
| <ul> <li>Entrada del gas de muestra</li> <li>Aire de expulsión, eyector</li> <li>Entrada del gas de prueba</li> <li>Admisión del gas de combustión FID-</li> <li>100FT</li> </ul> |                                                                                                    | DN 4/6<br>DN 6/8<br>DN 4/6<br>DN 4/6<br>DN 8/10 |                               |                  |
| Sanda de Sas                                                                                                    |                                                                                                    | 1 211 0/ 10                                     |                               |                  |

| Manejo e interfaces               |                                                                                                    |
|-----------------------------------|----------------------------------------------------------------------------------------------------|
| Manejo:                           | Niveles de usuario protegidos por contraseña                                                                                          |
| Programas de secuencia:           | Libremente programables                                                                                                    |
| Visualización y entrada:          | Pantalla de color táctil 5,7 "VGA (320x240 píxeles)                                                                                   |
| Salidas digitales <sup>1</sup> :  | Relé ( $\rightarrow$ Instrucciones de servicio "Sistema de E/S modular")                                                              |
| Entradas digitales1:              | Relé ( $\rightarrow$ Instrucciones de servicio "Sistema de E/S modular")                                                              |
| Salidas analógicas <sup>1</sup> : | $0/4 - 20 \text{ mA} (\rightarrow \text{Instrucciones de servicio "Sistema de E/S modular"})$                                         |
| Entradas analógicas1:             | 0/4 - 20 mA ( $\rightarrow$ Instrucciones de servicio "Sistema de E/S modular")                                                       |
| Interfaces de datos:              | Opcional RS485/422 (Modbus)<br>Bus CAN (bus de sistema hacia interfaces de E/S opcionalmente remotas)                                 |
| Control remoto:                   | Ethernet (Modbus TCP/IP):<br>- Conector: RJ 45<br>- Tipo: TCP/IP peer-to-peer.<br>- Procedimiento: 10 MBit semidúplex<br>OPC opcional |

 La configuración depende del sistema → Documentación del sistema incluida en el volumen de suministro. Descripción → Instrucciones de servicio "Sistema de E/S modular"

| Emisiones               |                                                                     |
|-------------------------|---------------------------------------------------------------------|
| Condensación producida: | Aprox. 1 L/día (a aprox. 25 $\%$ en vol. H_2O en el gas de muestra) |

8030420/1K96/V2-2/2023-11

www.addresses.endress.com

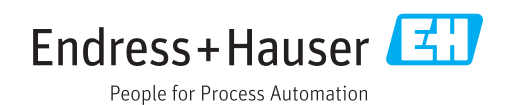